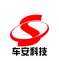

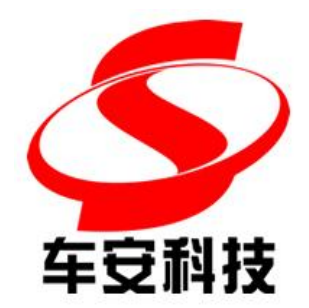

# BS 一 卡 通 梯 控 管 理 系 统 使 用 说 明 书

深圳市车安科技发展有限公司

二零二一年十二月

深圳市车安科技发展有限公司 版权所有

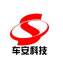

\_

|       |            | 履历记录                                                                                                    |     |     |
|-------|------------|----------------------------------------------------------------------------------------------------|-----|-----|
| 版号    | 日期         | 内容                                                                                                    | 责任人 | 审批人 |
| 1.0   | 2019-11-25 | 初版                                                                                                    | 高强  |     |
| 1.1   | 2021-05-19 | 新增当人脸设备启用"识别通过后关联梯<br>控呼梯"功能时,到摆闸人脸识别后呼梯,<br>在梯控记录表中增加访客和业主的人脸识<br>别记录                                                                                                    | 曾子聪 |     |
| 1.11  | 2021-08-20 | <u>设备部署</u> 增加对接联动系统支持罗<br>格朗对讲系统的配置                                                                                                    | 曾子聪 |     |
| 1. 12 | 2021-12-29 | <ol> <li>1)人脸识别梯控设备部署。</li> <li>2)人脸识别梯控控制器设置。</li> <li>3)人脸识别梯控权限设置。</li> <li>4)人脸库增加梯控权限。</li> <li>5)梯控参数新增参数勾选项"启用人<br/>脸识别开放住户按钮权限"、"启用<br/>人脸识别开放访客按钮权限"。</li> <li>6)在人脸设备的HTTP订阅服务中保<br/>存人脸比对记录,如果"启用人脸识<br/>别开放住户按钮权限"、"启用人脸<br/>识别开放该客按钮权限"、"启用人脸<br/>识别开放访客按钮权限"就根据权限</li> <li>开放楼层权限。</li> <li>7)人脸比对记录。</li> </ol> | 曾子聪 |     |
| 1. 13 | 2022-11-23 | 在配置文件<br>CA. AC. Monitor. UI. exe. config 中增<br>加启用二维码卡号反序的配置项,(当<br>二维码读头不支持读反序二维码或者<br>是使用透传时需要启用)                                                                                                    | 吴乐  |     |
|       |            |                                                                                                    |     |     |
|       |            |                                                                                                    |     |     |
|       |            |                                                                                                    |     |     |
|       |            |                                                                                                    |     |     |
|       |            |                                                                                                    |     |     |
|       |            |                                                                                                    |     |     |
|       |            |                                                                                                    |     |     |
|       |            |                                                                                                    |     |     |
|       |            |                                                                                                    |     |     |
|       |            |                                                                                                    |     |     |
|       |            |                                                                                                    |     |     |
|       |            |                                                                                                    |     |     |
|       |            |                                                                                                    |     |     |
|       |            |                                                                                                    |     |     |
|       |            |                                                                                                    |     |     |

深圳市车安科技发展有限公司 版权所有

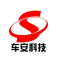

#### BS 一卡通梯控管理系统使用说明书

\_

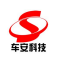

| 1.                                             | ,车安一卡通云平台软砖                                                                                                    | <b>[件配置</b> 1                                                                                                    |
|------------------------------------------------|----------------------------------------------------------------------------------------------------|----------------------------------------------------------------------------------------------------|
|                                                | 1.1. 服务器                                                                                                    |                                                                                                    |
|                                                | 1.1.1. 硬件配置                                                                                                    | Ē1                                                                                                    |
|                                                | 1.1.2. 其它外担                                                                                                    | 专设备1                                                                                                    |
|                                                | 1.1.3. 软件环境                                                                                                    | 至要求1                                                                                                    |
|                                                | 1.2. 工作站电脑                                                                                                    |                                                                                                    |
|                                                | 1.2.1. 硬件配置                                                                                                    | 11                                                                                                    |
|                                                | 1.2.2. 外接板卡                                                                                                    | 51                                                                                                    |
|                                                | 1.2.3. 其它外挂                                                                                                    | <b>:</b> 设备2                                                                                                    |
|                                                | 1.2.4. 软件运行                                                                                                    | 开环境2                                                                                                    |
|                                                | 1.2.5. 其他软件                                                                                                    | ÷2                                                                                                    |
| 2.                                             | . 车安一卡通云平台设计                                                                                                    | -容量3                                                                                                    |
|                                                | 2.1. 系统性能参数                                                                                                    |                                                                                                    |
|                                                | 2.1.1. 梯控                                                                                                    |                                                                                                    |
|                                                | 2.2. 单台工作站管理                                                                                                    | 1控制器容量                                                                                                    |
|                                                | 2.2.1. 梯控                                                                                                    |                                                                                                    |
| 3.                                             | ,车安一卡通云平台服务                                                                                                    | -器环境安装说明4                                                                                                    |
|                                                | 3.1. 服务器环境安装                                                                                                    | 专说明                                                                                                    |
|                                                | 3.1.1. 安装 Wir                                                                                                    | ndow Server 2003 操作系统4                                                                                                    |
|                                                | 3.1.2. 安装 IIS6                                                                                                    | .0                                                                                                    |
|                                                | 3.1.3. 安装 Dot                                                                                                    | netfx3.57                                                                                                    |
|                                                |                                                                                                    |                                                                                                    |
|                                                | 3.1.4. 安装 Don                                                                                                    | tetfx4.07                                                                                                    |
|                                                | 3.1.4. 安装 Don<br>3.1.5. 安装 SQL                                                                                                    | tetfx4.0                                                                                                    |
|                                                | <ol> <li>3.1.4. 安装 Don</li> <li>3.1.5. 安装 SQL</li> <li>3.2. 服务器布署</li> </ol>                                                                                                    |                                                                                                    |
|                                                | <ol> <li>3.1.4. 安装 Don</li> <li>3.1.5. 安装 SQL</li> <li>3.2. 服务器布署</li> <li>3.3. 程序安装</li> </ol>                                                                                                    | tetfx4.0                                                                                                    |
|                                                | <ol> <li>3.1.4. 安装 Don</li> <li>3.1.5. 安装 SQL</li> <li>3.2. 服务器布署</li> <li>3.3. 程序安装</li></ol>                                                                                                    | tetfx4.0                                                                                                    |
|                                                | <ol> <li>3.1.4. 安装 Don</li> <li>3.1.5. 安装 SQL</li> <li>3.2. 服务器布署</li> <li>3.3. 程序安装</li> <li>3.3.1. 一卡通権</li> <li>3.3.2. 梯控管理</li> </ol>                                                                                                    | tetfx4.0                                                                                                    |
| 4.                                             | <ol> <li>3.1.4. 安装 Don</li> <li>3.1.5. 安装 SQL</li> <li>3.2. 服务器布署</li> <li>3.3. 程序安装</li> <li>3.3.1. 一卡通椎</li> <li>3.3.2. 梯控管理</li> <li>4. 车安一卡通云平台软件</li> </ol>                                                                                                    | tetfx4.0                                                                                                    |
| 4.                                             | <ol> <li>3.1.4. 安装 Don</li> <li>3.1.5. 安装 SQL</li> <li>3.2. 服务器布署</li> <li>3.3. 程序安装</li> <li>3.3.1. 一卡通相</li> <li>3.3.2. 梯控管理</li> <li>4.1. 一卡通云平台案件</li> </ol>                                                                                                    | tetfx4.0                                                                                                    |
| 4.<br>5.                                       | <ul> <li>3.1.4. 安装 Don</li> <li>3.1.5. 安装 SQL</li> <li>3.2. 服务器布署</li> <li>3.3. 程序安装</li> <li>3.3.1. 一卡通椎</li> <li>3.3.2. 梯控管理</li> <li>4.1. 一卡通云平台客</li> <li>车安一卡通云平台客</li> <li>车安一卡通云平台客</li> </ul>                                                                                                    | tetfx4.0       7         Server 2008       7         17       17         20       20         重架安装       20         夏系统安装       21         半登录       23         客户端登录       23         公共管理模块       24                                                                                                    |
| 4.<br>5.                                       | <ul> <li>3.1.4. 安装 Don</li> <li>3.1.5. 安装 SQL</li> <li>3.2. 服务器布署</li> <li>3.3. 程序安装</li> <li>3.3.1. 一卡通相</li> <li>3.3.2. 梯控管理</li> <li>4.1. 一卡通云平台软件</li> <li>4.1. 一卡通云平台客</li> <li>车安一卡通云平台字</li> <li>5.1. 登录</li> </ul>                                                                                                    | tetfx4.0                                                                                                    |
| 4.<br>5.                                       | <ul> <li>3.1.4. 安装 Don</li> <li>3.1.5. 安装 SQL</li> <li>3.2. 服务器布署</li> <li>3.3. 程序安装</li> <li>3.3.1. 一卡通相</li> <li>3.3.2. 梯控管理</li> <li>4.1. 一卡通云平台客</li> <li>4.1. 一卡通云平台客</li> <li>车安一卡通云平台客</li> <li>5.1. 登录</li> <li>5.2. 中性版本登录页</li> </ul>                                                                                                    | tetfx4.0       7         Server 2008       7         17       17         20       20         重架安装       20         重系统安装       21         +登录       23         子户端登录       23         公共管理模块       24         〔标题       25                                                                                                    |
| 4.<br>5.                                       | <ul> <li>3.1.4. 安装 Don<br/>3.1.5. 安装 SQL</li> <li>3.2. 服务器布署</li> <li>3.3. 程序安装</li> <li>3.3.1. 一卡通椎<br/>3.3.2. 梯控管理</li> <li>4.1. 一卡通云平台软件</li> <li>4.1. 一卡通云平台客</li> <li>车安一卡通云平台客</li> <li>5.1. 登录</li> <li>5.2. 中性版本登录页</li> <li>5.3. 中性版本首页显</li> </ul>                                                                                                    | tetfx4.0                                                                                                    |
| 4.<br>5.                                       | <ul> <li>3.1.4. 安装 Don</li> <li>3.1.5. 安装 SQL</li> <li>3.2. 服务器布署</li> <li>3.3. 程序安装</li> <li>3.3.1. 一卡通相</li> <li>3.3.2. 梯控管理</li> <li>4.1. 一卡通云平台软件</li> <li>4.1. 一卡通云平台客</li> <li>车安一卡通云平台客</li> <li>5.1. 登录</li> <li>5.2. 中性版本登录页</li> <li>5.3. 中性版本首页显</li> <li>5.4. 车安一卡通云平</li> </ul>                                                                                                    | tetfx4.0       7         Server 2008       7         17       17         20       20         重架安装       20         重系统安装       21         半登录       23         客户端登录       23         公共管理模块       24         〔标题       25         显示       25         2六       25         2       25         2       25         2       25         2       25         2       25         2       25         2       25         2       25         2       25         2       25                                                                                                |
| 4.<br>5.                                       | <ul> <li>3.1.4. 安装 Don</li> <li>3.1.5. 安装 SQL</li> <li>3.2. 服务器布署</li> <li>3.3. 程序安装</li> <li>3.3.1. 一卡通椎</li> <li>3.3.2. 梯控管理</li> <li>4.1. 一卡通云平台软件</li> <li>4.1. 一卡通云平台案</li> <li>车安一卡通云平台本件</li> <li>5.1. 登录</li> <li>5.2. 中性版本登录页</li> <li>5.3. 中性版本首页显</li> <li>5.4. 车安一卡通云平</li> </ul>                                                                                                    | tetfx4.0                                                                                                    |
| 4.<br>5.                                       | <ul> <li>3.1.4. 安装 Don<br/>3.1.5. 安装 SQL</li> <li>3.2. 服务器布署</li> <li>3.3. 程序安装</li> <li>3.3.1. 一卡通相<br/>3.3.2. 梯控管理</li> <li>4.1. 一卡通云平台软件</li> <li>4.1. 一卡通云平台软件</li> <li>5.1. 登录</li> <li>5.2. 中性版本登录页</li> <li>5.3. 中性版本首页页</li> <li>5.4. 车安一卡通云平</li> </ul>                                                                                                    | tetfx4.0       7         Server 2008       7         17       17         20       20         重架安装       20         重系统安装       21         +登录       23         S户端登录       23         公共管理模块       24         〔标题       25         2六       25         1       25         1       25         1       25         1       25         1       25         1       25         1       35                                                                                                    |
| 4.<br>5.                                       | <ul> <li>3.1.4. 安装 Don<br/>3.1.5. 安装 SQL</li> <li>3.2. 服务器布署</li> <li>3.3. 程序安装</li> <li>3.3.1. 一卡通相<br/>3.3.2. 梯控管理</li> <li>4.1. 一卡通云平台客</li> <li>4.1. 一卡通云平台客</li> <li>5.1. 登录</li> <li>5.2. 中性版本登录页</li> <li>5.3. 中性版本首页显</li> <li>5.4. 车安一卡通云平</li> <li>5.4.1. 卡片管理</li> <li>5.4.2. 系统配置</li> <li>5.4.3. 操作员管</li> </ul>                                                                            | tetfx4.0       7         Server 2008       7         17       17         20       20         重架安装       20         重系统安装       21         *登录       23         S户端登录       23         公共管理模块       24         〔标题       25         24       25         15       25         16       25         17       25         18       25         19       39                                                                                                    |
| 4.<br>5.                                       | <ul> <li>3.1.4. 安裝 Don<br/>3.1.5. 安裝 SQL</li> <li>3.2. 服务器布署</li> <li>3.3. 程序安装</li> <li>3.3.1. 一卡通相<br/>3.3.2. 梯控管理</li> <li>4.1. 一卡通云平台软件</li> <li>4.1. 一卡通云平台软件</li> <li>4.1. 一卡通云平台零告</li> <li>车安一卡通云平台零告</li> <li>5.2. 中性版本登录页</li> <li>5.3. 中性版本首页5</li> <li>5.4. 车安一卡通云平</li> <li>5.4.1. 卡片管理</li> <li>5.4.2. 系统配置</li> <li>5.4.3. 操作员管<br/>5.4.4. 实时监控</li> </ul>                                | tetfx4.0       7         Server 2008       7         17       17         20       20         重架安装       20         重系统安装       21         *登录       23         S户端登录       23         公共管理模块       24         【标题       25         显示       25         量       25         量       25         量       25         量       25         量       25         量       25         量       25         量       35         等理       39         §       41                                                                                                    |
| <ol> <li>4.</li> <li>5.</li> <li>6.</li> </ol> | <ul> <li>3.1.4. 安装 Don<br/>3.1.5. 安装 SQL</li> <li>3.2. 服务器布署</li> <li>3.3. 程序安装</li> <li>3.3.1. 一卡通椎<br/>3.3.2. 梯控管理</li> <li>车安一卡通云平台软件</li> <li>4.1. 一卡通云平台软件</li> <li>4.1. 一卡通云平台客</li> <li>车安一卡通云平台车</li> <li>5.2. 中性版本登录页</li> <li>5.3. 中性版本首页面</li> <li>5.4. 车安一卡通云平</li> <li>5.4.1. 卡片管理</li> <li>5.4.2. 系统配置</li> <li>5.4.3. 操作员管</li> <li>5.4.4. 实时监持</li> </ul>                                | tetfx4.0       7         Server 2008       7         17       17         20       20         重架安装       20         重系统安装       21         *登录       23         好常理模块       23         公共管理模块       24         【标题       25         显示       25         显示       25         显示       25         显示       25         显示       25         显示       25         显示       25         显示       25         显示       25         显示       25         显示       25         显示       25         显示       25         显示       35         ************************************ |
| <ol> <li>4.</li> <li>5.</li> <li>6.</li> </ol> | <ul> <li>3.1.4. 安裝 Don<br/>3.1.5. 安裝 SQL</li> <li>3.2. 服务器布署</li> <li>3.3. 程序安装</li> <li>3.3.1. 一卡通相<br/>3.3.2. 梯控管理</li> <li>车安一卡通云平台软件</li> <li>4.1. 一卡通云平台容</li> <li>车安一卡通云平台字</li> <li>5.1. 登录</li> <li>5.2. 中性版本登录页</li> <li>5.3. 中性版本首页页</li> <li>5.4. 车安一卡通云平</li> <li>5.4.1. 卡片管理</li> <li>5.4.2. 系统配置</li> <li>5.4.3. 操作员管</li> <li>5.4.4. 实时监控</li> <li>梯控管理系统</li> <li>6.1. 梯控系统组网</li> </ul> | tetfx4.0       7         Server 2008       7         17       17         20       20         重架安装       20         重系统安装       21         *登录       23         S户端登录       23         公共管理模块       24         红标题       25         显示       25         显示       25         量       25         量       25         量       25         量       25         量       25         量       25         量       25         量       25         量       35         管理       39         算       41         46       46                                                        |
| <ol> <li>4.</li> <li>5.</li> <li>6.</li> </ol> | <ul> <li>3.1.4. 安装 Don<br/>3.1.5. 安装 SQL</li> <li>3.2. 服务器布署</li> <li>3.3. 程序安装</li> <li>3.3.1. 一卡通相<br/>3.3.2. 梯控管理</li> <li>车安一卡通云平台软件</li> <li>4.1. 一卡通云平台零件</li> <li>车安一卡通云平台零件</li> <li>5.2. 中性版本登录页</li> <li>5.3. 中性版本首页页</li> <li>5.4. 车安一卡通云平</li> <li>5.4.1. 卡片管理</li> <li>5.4.2. 系统配置</li> <li>5.4.3. 操作员管</li> <li>5.4.4. 实时监持</li> <li>梯控管理系统</li></ul>                                      | tetfx4.0       7         Server 2008       7         17       17         20       20         重架安装       20         重系统安装       21         *登录       23         穿户端登录       23         公共管理模块       24         红标题       24         红标题       25         显示       25         1       25         1       25         1       25         1       35         1       39         2       41         46       46         46       46                                                                                                    |

Ι

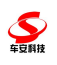

| 6.2.2   | . 设备部署   |    |
|---------|----------|----|
| 6.3. 设置 | 向导       | 54 |
| 6.4. 报表 | 统计       | 54 |
| 6.4.1   | . 查询方案管理 | 54 |
| 6.4.2   | 2. 卡片资料  | 55 |
| 6.4.3   | . 梯控记录表  | 55 |

\_

#### 1. 车安一卡通云平台软硬件配置

#### 1.1.服务器

**シ** 年夏期技

#### 1.1.1.硬件配置

1) 主板: 技嘉或华硕主板,带2个PCI槽,集成显卡、网卡、声卡,带1 个或以上串口;2个及以上USB接口;

2) CPU:双核(1.80GHz以上);
 3) 内存:2GB以上;
 4) 硬盘:250GB以上;
 5) 电源:300W(长城);
 6) 机箱:工控机箱;
 7) 显示器:液晶19寸;
 8) 键盘、鼠标(大硕)。

#### 1.1.2. 其它外挂设备

加密狗(USB 接口方式)

#### 1.1.3. 软件环境要求

Window Server 2003 及以上;
 IIS6.0及以上;
 dotnetfx3.5;
 dotnetfx4.0;
 MS SQL Server 2008;
 Office 2003 以上;
 IE8 浏览器核心。

#### 1.2. 工作站电脑

#### 1.2.1.硬件配置

1) 主板: 技嘉或华硕主板,带2个PCI槽,集成显卡、网卡、声卡,带1 个或以上串口;2个及以上USB接口;

2) CPU:双核(1.80GHz以上);
 3) 内存:1GB以上;
 4) 硬盘:250GB以上;
 5) 电源:300W(长城);
 6) 机箱:工控机箱;
 7) 显示器:液晶19寸;
 8) 键盘、鼠标(大硕)。

#### 1.2.2.外接板卡

1) 图象处理卡(视频采集):海康 DS-4004HC、DS-4008HS;天敏 VC4000、 VC8000; 2)多用户卡:海豚科技 PU-2。

## 1.2.3. 其它外挂设备

GPRS(串口);
 小票打印机(串口/USB)。

## 1.2.4. 软件运行环境

Windows XP/2000/Vista/Win7

## 1.2.5.其他软件

OFFICE2003, Direct show, ie8

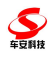

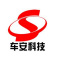

# 2. 车安一卡通云平台设计容量

#### 2.1. 系统性能参数

一套管理系统可实现100个工作站同时运行。

#### 2.1.1. 梯控

1) 最多可存储 1 万张卡片;

2)最多可存储1万条记录(卡和记录的存储可按比例调整,总和不大于2万);

3)系统查询效率 ≤3 S / 100 万条;

4) 传卡效率 ≥ 10 张/ S;

5)接收记录 ≥ 10条/S。

#### 2.2. 单台工作站管理控制器容量

2.2.1. 梯控

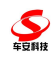

## 3. 车安一卡通云平台服务器环境安装说明

#### 3.1. 服务器环境安装说明

(按以下顺序安装,以win2003 和 IIS6 为例)

#### 3.1.1. 安装 Window Server 2003 操作系统

#### 3.1.2. 安装 IIS6.0

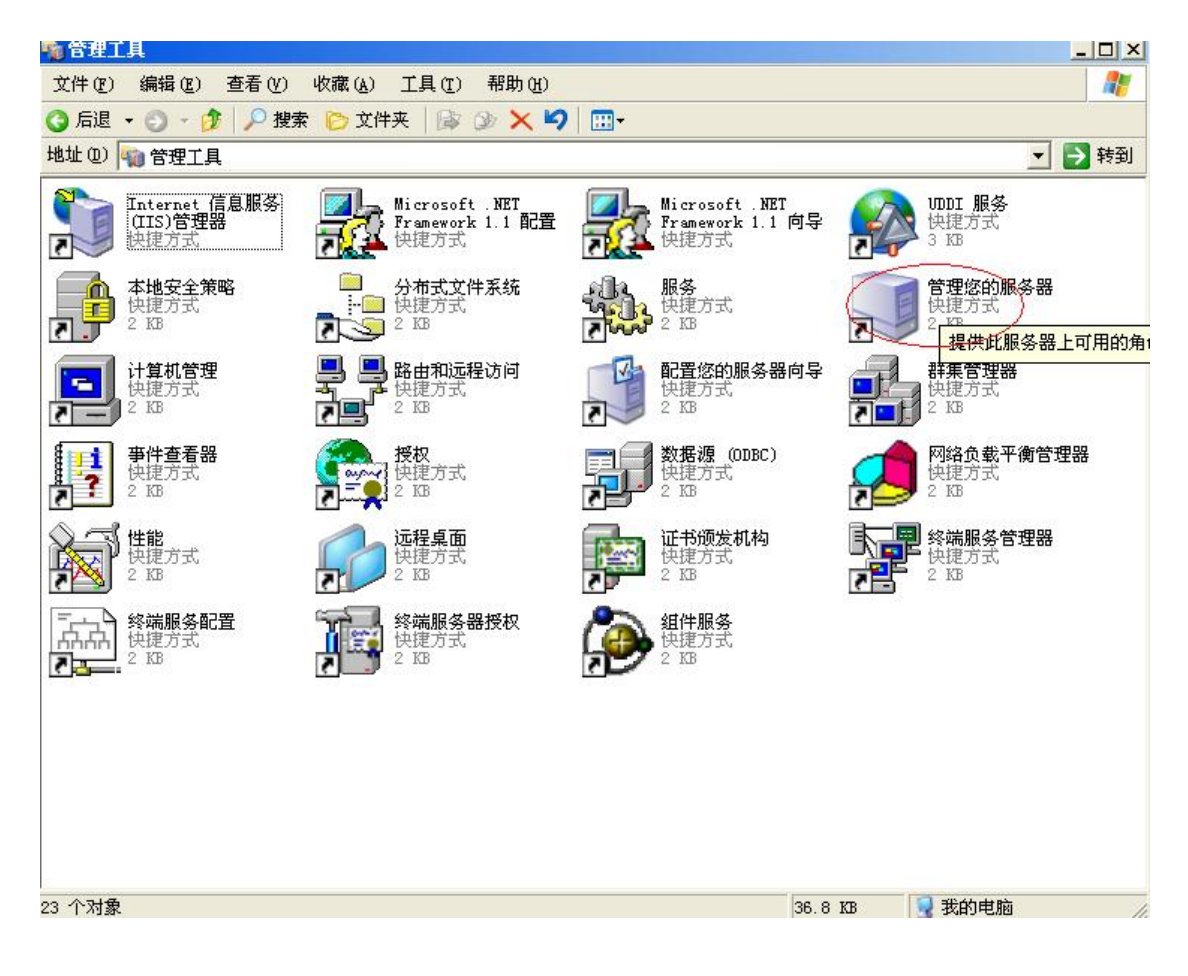

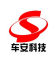

| 管理您的服务器合整                                                                                                    | <ul> <li> 管理您的服务器 </li> <li> 「考考書:」25200 </li> <li> Page 200 (現在外日のの名名) </li> <li> Page 200 (現在の名名) </li> <li> Page 200 (現在の名名) </li> <li></li></ul>                                                                                                    | 的服务器                                                                                                    |                                                                                         |                                                                                                 |
|----------------------------------------------------------------------------------------------------|----------------------------------------------------------------------------------------------------|----------------------------------------------------------------------------------------------------|-----------------------------------------------------------------------------------------|-------------------------------------------------------------------------------------------------|
| 管理なの服务器角色<br>使用在交量技術的工具和商品未添加成删除角色,并执行您的<br>目常着理任多。 <ul> <li></li></ul>                                                                                                    | 管理性な別服务器角色<br>管理性変進影響的正具和原具基本添加或關膀角色,并执行您的<br>同意有不服 <u>医者</u> <sup>1</sup> 合 <mark>的</mark> 管理的透明<br>● 回該有不服 <u>医者</u> <sup>2</sup> 合金管理的透明<br>● 回該有不服 <u>医者</u> <sup>2</sup> 合金管理的透明<br>● 回該有不服 <u>医者</u> <sup>2</sup> 合金管理的透明<br>● 回該有不服 <u>医者</u> <sup>2</sup> 合金管理的透明<br>● 回該本子正提者 <sup>2</sup> 合金管理的透明<br>● 日本日本本本本<br>日本本本本本本本本本本本本本本本本本本本本本本本本本本本本本                                                                                                    | 管理您的服务器<br><b>B</b> \$88: JS2803                                                                                                    | 搜索帮助和支持中间                                                                               | 00                                                                                              |
| 全       [A1] **[Ext202.00.00.001.001.000000000000000000000                                                                                                    | 定       Left 化正型处理条要件。                                                                                                    | 管理您的服务器角色<br>使用在这里找到的工具和信息来添加或删除角色,并执行您的<br>日常管理任务。                                                                                                    | <ul> <li>● 添加或删除角色</li> <li>● 阅读有关服<del>在22 条件的原本。</del></li> </ul>                     | <b>工具和更新(工)</b><br>管理工具<br>#27. 再名工具                                                            |
| <ul> <li>★ 文件服务器<br/>文件服务器提供并管理到文件的访问。         <ul> <li>● 管理此文件服务器</li> <li>● 添加共享的文件共</li> <li>● 意加地有色的下一步</li> </ul> </li> <li>● 意加地有色的下一步</li> <li>● 意加地有色的下一步</li> <li>● 配具处理像和码分析式应用程序所必须的核心技术。服务,<br/><ul> <li>● 管理此应用程序服务器</li> <li>● 管理此应用程序服务器</li> <li>● 配具大于应用程序服务器</li> <li>● 配具大手应用程序服务器</li> <li>● 配具大手应用程序服务器</li> <li>● 配具大手应用程序服务器</li> <li>● 副菜大于应用程序服务器</li> <li>● 副菜大手应用程序服务器</li> <li>● 副菜大手应用程序服务器</li> <li>● 副菜大手应用程序服务器</li> <li>● 創業大手应用程序服务器</li> <li>● 創業大手应用程序服务器</li> <li>● 創業大手应用程序服务器</li> <li>● 創業大手应用程序服务器</li> <li>● 創業大手应用程序服务器</li> <li>● 創業大手应用程序服务器</li> <li>● 創業大手使用程序服务器</li> <li>● 電動的「一步</li> </ul> </li> </ul>                                                                                                    | <ul> <li>文件服务器<br/>文件服务器提供并管理到这件的访问。         <ul> <li>管理此文件服务器                  <ul></ul></li></ul></li></ul>                                                                                                    | 您的服务器已经用下列角色进行了配置:                                                                                                    | <ul> <li>● 息</li> <li>● 回读关于远程管理的信息</li> </ul>                                          | <del>図3語回写"。。</del><br># <del>IIIIOWS opl</del> ate<br>计算机和域名称信息<br>Internet Explorer 増强<br>全配置 |
| <ul> <li>文件服务器提供并管理到文件的访问。         <ul> <li>● 管理此文件服务器</li> <li>● 添加共享的文件来</li> <li>④ 愛重此角色的下一步</li> </ul> </li> <li>● 愛面現存房服务器         <ul> <li>应用程序服务器提供构造、需要以及运行 XIL % b 服务,<br/>% ab 应用程序和分布式应用程序所必须应该心技术。应用<br/>程序服务器技术包括 ASP, NET, COM* 和 Interact 信息器</li> <li>● 管理此应用程序服务器</li> <li>● 管理此应用程序服务器</li> <li>● 管理地应用程序服务器</li> <li>● 管理地应用程序服务器</li> <li>● 管理地应用程序服务器</li> <li>● 管理地应用程序服务器</li> <li>● 管理地应用程序服务器</li> <li>● 管理使应用程序服务器</li> <li>● 管理地应用程序服务器</li> <li>● 管理地应用程序服务器</li> <li>● 管理的 # b 服务器</li> <li>● 管理的 # b 服务器</li> <li>● 管理的 # b 服务器</li> <li>● 管理的 # b 服务器</li> <li>● 資面除有子服务器</li> <li>● 資面於有子</li> </ul> </li> <li>P 在 # # m 和 文 # m Interact 信息器</li> <ul> <li>● 管理的 # b 服务器</li> <li>● 資重此角色的下一步</li> <li>● 愛知 # b の m = b</li> <li>● 愛知 # b 和 = manh (</li></ul></ul>                                                                                                    | <ul> <li>文件服务器提供并管理到文件的访问。         <ul> <li>● 管理此文件服务器</li> <li>添加共享的文件夹</li> <li>④ 重加共享的文件夹</li> <li>④ 重加共享的文件夹</li> <li>④ 重重比负件服务器</li> <li>添加共享的文件夹</li> <li>④ 重重比负件服务器</li> <li>□ 高加東有关 ¥6b 服务器</li> <li>□ 高加東有关 ¥6b 服务器</li> <li>● 管理比文件服务器</li> <li>● 管理比文件服务器器</li> <li>● 管理比文件服务器器</li> <li>● 管理比文件服务器器</li> <li>● 管理比文件服务器</li> <li>● 管理比文件服务器</li> <li>● 管理比文件服务器</li> <li>● 管理比文件服务器</li> <li>● 管理比文件服务器器</li> <li>● 管理比文件服务器器</li> <li>● 管理比如用程序服务器</li> <li>● 管理比如用程序服务器</li> <li>● 健康文子应用程序服务器</li> <li>● 國族大子方应用程序系器器</li> <li>● 資重比集全部 * 40 服务器</li> <li>● 健康学校 * 40 服务器</li> <li>● 健康学校 * 40 服务器</li> <li>● 健康学校 * 40 服务器</li> <li>● 健康学校 * 40 服务</li> <li>● 健康学校 * 40 服务</li> <li>● 健康学校 * 40 服务</li> <li>● 健康学校 * 40 服务</li> <li>● 営業部本</li> <li>● 営業部本</li> <li>● 営業部本</li> <li>● 営業部本</li> <li>● 営業部本</li> <li>● 営業部本</li> <li>● 営業部本</li> <li>● 営業部本</li> <li>● 営業部本</li> <li>● 営業部本</li> <li>● 営業部本</li> <li>● 営業部本</li> <li>● 営業部本</li> <li>● 営業部本</li> <li>● 営業</li> <li>● 営業</li> <li>● 営業</li> <li>● 営業</li></ul></li></ul>                                                                                                    | ☆ 文件服务器                                                                                                    |                                                                                         | 注金図で)                                                                                           |
| <ul> <li>         应用程序服务器提供构造、部署以及运行 XML Web 服务,<br/>%eb 应用程序和分布式应用程序所必须的核心技术。应用<br/>程序服务器技术包括 ASP. NET, COM+ 和 Internet 信息服<br/>後 (IIS).         <ul> <li>             * 管理此应用程序服务器<br/>· 通读关于应用程序服务器<br/>· 通读关于应用程序服务器<br/>· 通读关于应用程序服务器<br/>· 通读关于应用程序服务器<br/>· 通读公司程序服务器<br/>· 通读关于应用程序服务器<br/>· 通读关于应用程序服务器<br/>· 通读关于应用程序服务器<br/>· 通读关于应用程序服务器<br/>· 通常<br/>· 通常就是不能多器<br/>· 通道<br/>· 通常<br/>· 通道<br/>· 查求動作者。<br/>· 查望录时不要显示此页 (D)         </li> <li>             · 查望录时不要显示此页 (D)         </li> <li>             · 查望录时不要显示此页 (D)         </li> <li>             · 查望录时不要显示此页 (D)         </li> </ul> </li> <li>             · 查望录时不要显示此页 (D)         </li> <li>             · 查望录时不要显示此页 (D)         </li> <li>             · 查望录时不要显示此页 (D)         </li> <li>             · 查望录时不要显示此页 (D)         </li> </ul> <li>             · 查望录时不要显示此页 (D)         <ul>             · 查望录时不要显示此页 (D)         </ul></li> <ul> <li>             · 查求意义</li> </ul> <ul> <li>             · 查求录时不要显示此页 (D)         </li> </ul> <ul> <li>             · 查求录时不要显示此页 (D)         </li> </ul> <ul> <li>             · 查求前用程序服务器       · 通信</li>             · · · · · · · · · · · · ·</ul> | 应用程序服务器提供构造、部署以及运行 XML Yeb 服务,<br>Web 应用程序和分布式应用程序所必须的核心技术。应用<br>程序服务器进术包括 ASP. NET, COMM 和 Internet 信息服<br>分 CIIS).<br>② 读可以有程序和分布式应用程序版多器<br>的信息<br>③ 读可以有程序服务器<br>的信息<br>③ 读面比角色的下一步<br>了 在登录时不要显示此页 ④                                                                                                    | 文件服务器提供并管理到文件的访问。<br>☆ 应用程序服务器                                                                                                    | <ul> <li>管理此文件服务器</li> <li>添加共享的文件夹</li> <li>复查此角色的下一步</li> </ul>                       | 帮助和支持<br>Microsoft TechNet<br>部署和资源工具包<br>常见管理任务列表                                              |
| 正程管理的 Web 界面的<br>信息<br>② 复查此角色的下一步<br>⑦ 在登录时不要显示此页 ①                                                                                                    | <ul> <li>□ 在登录时不要显示此页 (2)</li> <li>② 复查此角色的下一步</li> <li>③ 复查此角色的下一步</li> <li>③ 复查此角色的下一步</li> <li>⑤ 医 (2)</li> <li>⑤ (2)</li> <li>⑦ (2)</li> <li>⑦ (2)</li> <li>⑧ (2)</li> <li>⑧ (2)</li> <li>⑧ (2)</li> <li>⑧ (2)</li> <li>⑧ (2)</li> <li>⑨ (2)</li> <li>⑨ (2)<td>应用程序服务器提供构造、部署以及运行 XML Web 服务,<br/>Web 应用程序和分布式应用程序所必须的核心技术。应用<br/>程序服务器技术包括 ASP.NET, COM+ 和 Internet 信息服<br/>务 (IIS)。</td><td><ul> <li>管理此应用程序服务器</li> <li>阅读关于应用程序服务器</li> <li>的信息</li> <li>请阅读有关 Web 服务器</li> </ul></td><td>Windows Server 社区<br/>新内容<br/>战略性技术保护计划</td></li></ul> | 应用程序服务器提供构造、部署以及运行 XML Web 服务,<br>Web 应用程序和分布式应用程序所必须的核心技术。应用<br>程序服务器技术包括 ASP.NET, COM+ 和 Internet 信息服<br>务 (IIS)。                                                                                                    | <ul> <li>管理此应用程序服务器</li> <li>阅读关于应用程序服务器</li> <li>的信息</li> <li>请阅读有关 Web 服务器</li> </ul> | Windows Server 社区<br>新内容<br>战略性技术保护计划                                                           |
| 的服务器向导<br>各步骤<br>您可以在继续之前通过完成下列步骤来确认您成功配置了服务器。<br>在继续前,请确认下列步骤已经完成。<br>• 安装所有调制解调器和网卡。<br>• 连接所有需要的电缆。<br>• 如果您计划使用此服务器连接 Internet,现在请连接到 Internet。<br>• 打开所有外围设备,例如打印机和外部驱动器。<br>• 有 Windows Server 2003 安装 CD,或知道网络安装路径。<br>单击"下一步",向导将搜索网络连接。                                                                                                    | 的服务器向导<br>各步骤<br>您可以在继续之前通过完成下列步骤来确认您成功配置了服务器。<br>在继续前,请确认下列步骤已经完成。<br>- 安装所有调制解调器和网卡。<br>- 连接所有需要的电缆。<br>- 如果您计划使用此服务器连接 Internet,现在请连接到 Internet。<br>- 打开所有外围设备,例如打印机和外部驱动器。<br>- 有 Windows Server 2003 安装 CD,或知道网络安装路径。<br>单击"下一步",向导将搜索网络连接。                                                                                                    |                                                                                                    | 🥑 复查此角色的下一步                                                                             |                                                                                                 |
| <ul> <li>您可以在继续之前通过完成下列步骤来确认您成功配置了服务器。</li> <li>在继续前,请确认下列步骤已经完成。</li> <li>安装所有调制解调器和网卡。</li> <li>连接所有需要的电缆。</li> <li>如果您计划使用此服务器连接 Internet,现在请连接到 Internet。</li> <li>打开所有外围设备,例如打印机和外部驱动器。</li> <li>有 Windows Server 2003 安装 CD,或知道网络安装路径。</li> <li>单击"下一步",向导将搜索网络连接。</li> </ul>                                                                                                    | <ul> <li>您可以在继续之前通过完成下列步骤来确认您成功配置了服务器。</li> <li>在继续前,请确认下列步骤已经完成。</li> <li>安装所有调制解调器和网卡。</li> <li>连接所有需要的电缆。</li> <li>如果您计划使用此服务器连接 Internet,现在请连接到 Internet。</li> <li>打开所有外围设备,例如打印机和外部驱动器。</li> <li>有 Windows Server 2003 安装 CD,或知道网络安装路径。</li> <li>单击"下一步",向导将搜索网络连接。</li> </ul>                                                                                                    | ☞ 在登录时不要显示此页 (0)                                                                                                    |                                                                                         |                                                                                                 |
| 在继续前,请确认下列步骤已经完成。<br>• 安装所有调制解调器和网卡。<br>• 连接所有需要的电缆。<br>• 如果您计划使用此服务器连接 Internet,现在请连接到 Internet。<br>• 打开所有外围设备,例如打印机和外部驱动器。<br>• 有 Windows Server 2003 安装 CD,或知道网络安装路径。<br>单击"下一步",向导将搜索网络连接。                                                                                                    | 在继续前,请确认下列步骤已经完成。<br>• 安装所有调制解调器和网卡。<br>• 连接所有需要的电缆。<br>• 如果您计划使用此服务器连接 Internet,现在请连接到 Internet。<br>• 打开所有外围设备,例如打印机和外部驱动器。<br>• 有 Windows Server 2003 安装 CD,或知道网络安装路径。<br>单击"下一步",向导将搜索网络连接。                                                                                                    | ☞ 在登录时不要显示此页 ( <u>0</u> )<br>的服务器向导                                                                                                    |                                                                                         |                                                                                                 |
| <ul> <li>连接所有需要的电缆。</li> <li>如果您计划使用此服务器连接 Internet,现在请连接到 Internet。</li> <li>打开所有外围设备,例如打印机和外部驱动器。</li> <li>有 Windows Server 2003 安装 CD,或知道网络安装路径。</li> <li>单击"下一步",向导将搜索网络连接。</li> </ul>                                                                                                    | <ul> <li>连接所有需要的电缆。</li> <li>如果您计划使用此服务器连接 Internet,现在请连接到 Internet。</li> <li>打开所有外围设备,例如打印机和外部驱动器。</li> <li>有 Windows Server 2003 安装 CD,或知道网络安装路径。</li> <li>单击"下一步",向导将搜索网络连接。</li> </ul>                                                                                                    | ☞ 在登录时不要显示此页 @)<br>的服务器向导<br>备步骤<br>您可以在继续之前通过完成下列步骤来确认您成功                                                                                                    | 配置了服务器。                                                                                 |                                                                                                 |
| <ul> <li>如果您计划使用此服务器连接 Internet,现在请连接到 Internet。</li> <li>打开所有外围设备,例如打印机和外部驱动器。</li> <li>有 Windows Server 2003 安装 CD,或知道网络安装路径。</li> <li>单击"下一步",向导将搜索网络连接。</li> </ul>                                                                                                    | <ul> <li>如果您计划使用此服务器连接 Internet,现在请连接到 Internet。</li> <li>打开所有外围设备,例如打印机和外部驱动器。</li> <li>有 Windows Server 2003 安装 CD,或知道网络安装路径。</li> <li>单击"下一步",向导将搜索网络连接。</li> </ul>                                                                                                    | <ul> <li>▼ 在登录时不要显示此页 (0)</li> <li>         的服务器向导         <ul> <li>             を安曇</li></ul></li></ul>                                                                                                    | 配置了服务器。                                                                                 |                                                                                                 |
| <ul> <li>打开所有外围设备,例如打印机和外部驱动器。</li> <li>有 Windows Server 2003 安装 CD,或知道网络安装路径。</li> <li>单击"下一步",向导将搜索网络连接。</li> </ul>                                                                                                    | <ul> <li>打开所有外围设备,例如打印机和外部驱动器。</li> <li>有 Windows Server 2003 安装 CD,或知道网络安装路径。</li> <li>单击"下一步",向导将搜索网络连接。</li> </ul>                                                                                                    | <ul> <li>▼ 在登录时不要显示此页 (0)</li> <li>         的服务器 向导              ◆ 步骤             悠可以在继续之前通过完成下列步骤来确认您成功      </li> <li>             在继续前,请确认下列步骤已经完成。         </li> <li>             安装所有调制解调器和网卡。         <ul> <li>             连接所有需要的电缆。         </li> </ul> </li> </ul>                                                 | 配置了服务器。                                                                                 |                                                                                                 |
| ● 有 Windows Server 2003 安装 CD,或知道网络安装路径。<br>单击"下一步",向导将搜索网络连接。                                                                                                    | ● 有 Windows Server 2003 安装 CD,或知道网络安装路径。<br>单击"下一步",向导将搜索网络连接。                                                                                                    | <ul> <li>▼ 在登录时不要显示此页 (0)</li> <li><b>的服务器向导</b></li> <li><b>步骤</b></li> <li>您可以在继续之前通过完成下列步骤来确认您成功</li> <li>在继续前,请确认下列步骤已经完成。</li> <li>安装所有调制解调器和网卡。</li> <li>连接所有需要的电缆。</li> <li>如果您计划使用此服务器连接 Internet,现存</li> </ul>                                                                                                    | 配置了服务器。<br>在请连接到 Internet。                                                              |                                                                                                 |
| 单击"下一步",向导将搜索网络连接。                                                                                                    | 单击"下一步",向导将搜索网络连接。                                                                                                    | <ul> <li>▼ 在登录时不要显示此页 (0)</li> <li><b>的服务器向导</b></li> <li><b>步素</b></li> <li>您可以在继续之前通过完成下列步骤来确认您成功</li> <li>在继续前,请确认下列步骤已经完成。</li> <li>安装所有调制解调器和网卡。</li> <li>连接所有需要的电缆。</li> <li>如果您计划使用此服务器连接 Internet,现得</li> <li>打开所有外围设备,例如打印机和外部驱动器</li> </ul>                                                                        | 配置了服务器。<br>在请连接到 Internet。                                                              |                                                                                                 |
|                                                                                                    |                                                                                                    | <ul> <li>▶ 在登录时不要显示此页 (0)</li> <li><b>的服务器向导</b></li> <li>▶ 步骤</li> <li>您可以在继续之前通过完成下列步骤来确认您成功</li> <li>在继续前,请确认下列步骤已经完成。</li> <li>安装所有调制解调器和网卡。</li> <li>连接所有需要的电缆。</li> <li>如果您计划使用此服务器连接 Internet,现得</li> <li>打开所有外围设备,例如打印机和外部驱动器</li> <li>有 Windows Server 2003 安装 CD,或知道网</li> </ul>                                   | 配置了服务器。<br>在请连接到 Internet。<br>。<br>网络安装路径。                                              |                                                                                                 |
|                                                                                                    |                                                                                                    | <ul> <li>▶ 在登录时不要显示此页 @)</li> <li><b>的服务器向导</b></li> <li>▲ <b>步素</b></li> <li>您可以在继续之前通过完成下列步骤来确认您成功</li> <li>在继续前,请确认下列步骤已经完成。</li> <li>安装所有调制解调器和网卡。</li> <li>连接所有需要的电缆。</li> <li>如果您计划使用此服务器连接 Internet,现况</li> <li>打开所有外围设备,例如打印机和外部驱动器</li> <li>有 Windows Server 2003 安装 CD,或知道网</li> <li>单击"下一步",向导将搜索网络连接。</li> </ul> | 配置了服务器。<br>在请连接到 Internet。<br>。<br>路安装路径。                                               |                                                                                                 |
|                                                                                                    |                                                                                                    | <ul> <li>▶ 在登录时不要显示此页 @)</li> <li><b>的服务器向导</b></li> <li><b>参繁</b></li> <li>您可以在继续之前通过完成下列步骤来确认您成功</li> <li>在继续前,请确认下列步骤已经完成。</li> <li>安装所有调制解调器和网卡。</li> <li>连接所有需要的电缆。</li> <li>如果您计划使用此服务器连接 Internet,现存</li> <li>打开所有外围设备,例如打印机和外部驱动器</li> <li>有 Windows Server 2003 安装 CD,或知道网</li> <li>单击"下一步",向导将搜索网络连接。</li> </ul>   | 配置了服务器。<br>在请连接到 Internet。<br>。<br>路安装路径。                                               |                                                                                                 |
|                                                                                                    |                                                                                                    | <ul> <li>▶ 在登录时不要显示此页 @)</li> <li><b>的服务器向导</b></li> <li>▲ <b>步骤</b></li> <li>您可以在继续之前通过完成下列步骤来确认您成功</li> <li>在继续前,请确认下列步骤已经完成。</li> <li>安装所有调制解调器和网卡。</li> <li>连接所有需要的电缆。</li> <li>如果您计划使用此服务器连接 Internet,现在</li> <li>打开所有外围设备,例如打印机和外部驱动器</li> <li>有 Windows Server 2003 安装 CD,或知道网</li> <li>单击"下一步",向导将搜索网络连接。</li> </ul> | 配置了服务器。<br>在请连接到 Internet。<br>。<br>路安装路径。                                               |                                                                                                 |
|                                                                                                    |                                                                                                    | <ul> <li>▶ 在登录时不要显示此页 (1)</li> <li>約服务器向导</li> <li>▶ 步骤</li> <li>您可以在继续之前通过完成下列步骤来确认您成功</li> <li>在继续前,请确认下列步骤已经完成。</li> <li>● 安装所有调制解调器和网卡。</li> <li>● 连接所有需要的电缆。</li> <li>● 如果您计划使用此服务器连接 Internet,现在</li> <li>● 打开所有外围设备,例如打印机和外部驱动器</li> <li>● 有 Windows Server 2003 安装 CD,或知道网</li> <li>单击"下一步",向导将搜索网络连接。</li> </ul>    | 配置了服务器。<br>在请连接到 Internet。<br>。<br>路安装路径。                                               |                                                                                                 |

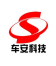

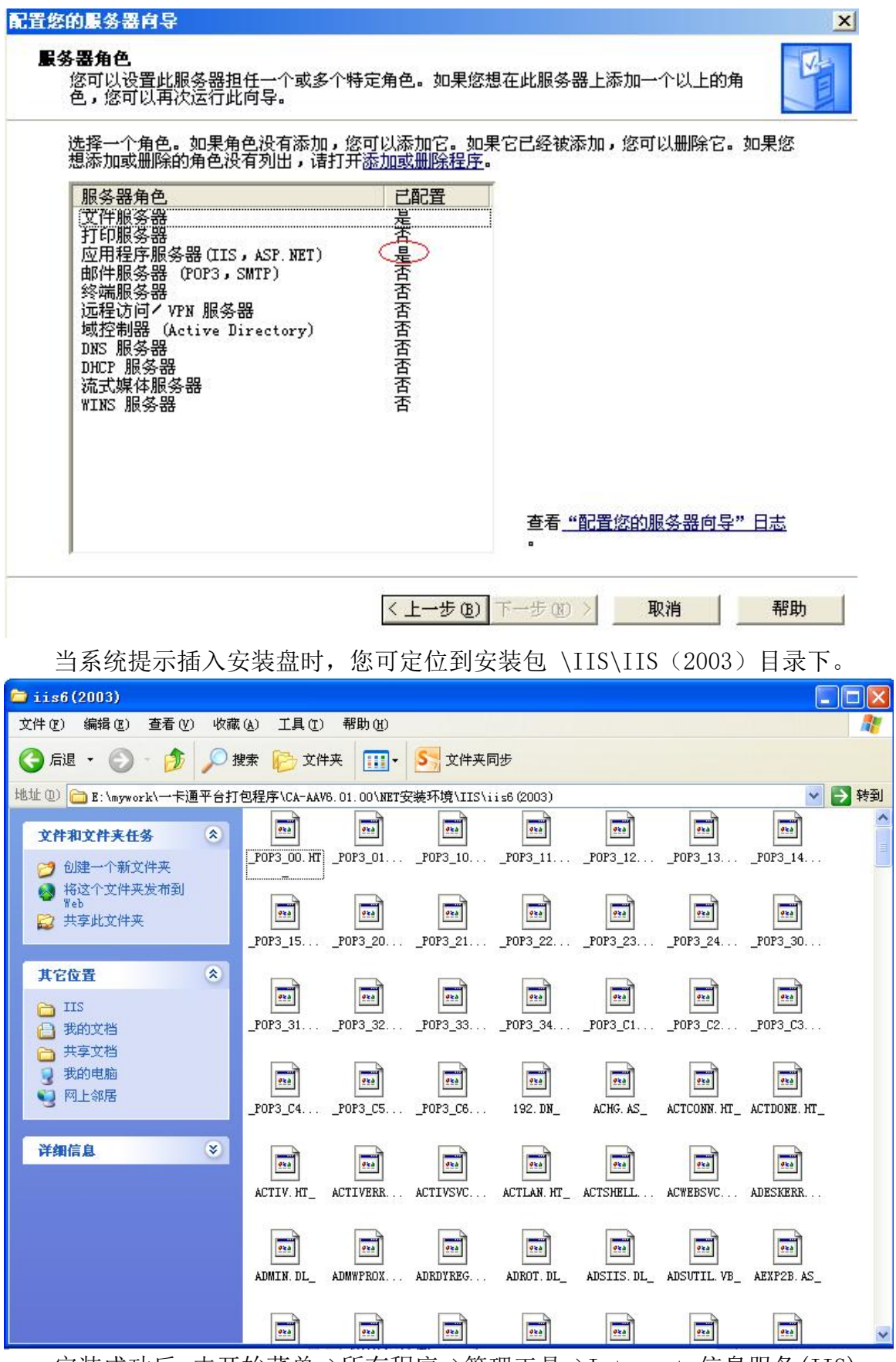

安装成功后,击开始菜单->所有程序->管理工具->Internet 信息服务(IIS) 管理器

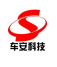

将 Web 服务扩展中的 ASP. NET v2.0 和 ASP. Net v4.0 的状况设置为允许

| 🐚 Internet 信息服务                                                                         | ·(IIS)管理器                                        |                                                                                                    |                                                                                     |
|-----------------------------------------------------------------------------------------|--------------------------------------------------|----------------------------------------------------------------------------------------------------|-------------------------------------------------------------------------------------|
| う 文件(E) 操作(A)    ◆ →   E  ■   ■                                                         | ध (V) 窗口(V) 帮助( <u>H</u> )<br>  🔒 💵   ≞   ▶ ■ II |                                                                                                    |                                                                                     |
| Internet 信息服务 □ JACK(本地计算机)                                                             | ╞ Web 服务扩展                                       |                                                                                                    |                                                                                     |
| <ul> <li>● ● FTP 站点</li> <li>● ● 应用程序池</li> <li>● ● 网站</li> <li>● ● Web 服务扩展</li> </ul> | <u>允许</u><br>禁止<br>属性                            | <ul> <li>✓ Web 服务扩展</li> <li>✓ 所有未知 CGI 扩展</li> <li>✓ 所有未知 ISAPI 扩展</li> <li>✓ Active Server Pages</li> <li>✓ ASP.NET v2.0.50727</li> <li>✓ ASP.NET v4.0.30319</li> <li>♥ Internet 数据连接器</li> <li>♥ WebDAV</li> <li>◆ 在服务器端的包含文件</li> </ul> | 状況       允许       允许       允许       允许       允许       允许       统计       禁止       禁止 |

#### 3.1.3. 安装 Dotnetfx3.5

运行安装包下的 NET 安装环境\dotnetfx35. exe

## 3.1.4. 安装 Dontetfx4.0

运行安装包下的 NET 安装环境\dotNetFx40\_Ful1\_x86\_x64. exe

## 3.1.5. 安装 SQL Server 2008

放入 sqlserver2008 安装光盘,自动运行后,选择安装全新 SQL Server 独 立安装或向现有安装添加功能:根据红色框中选择步骤进行安装

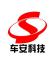

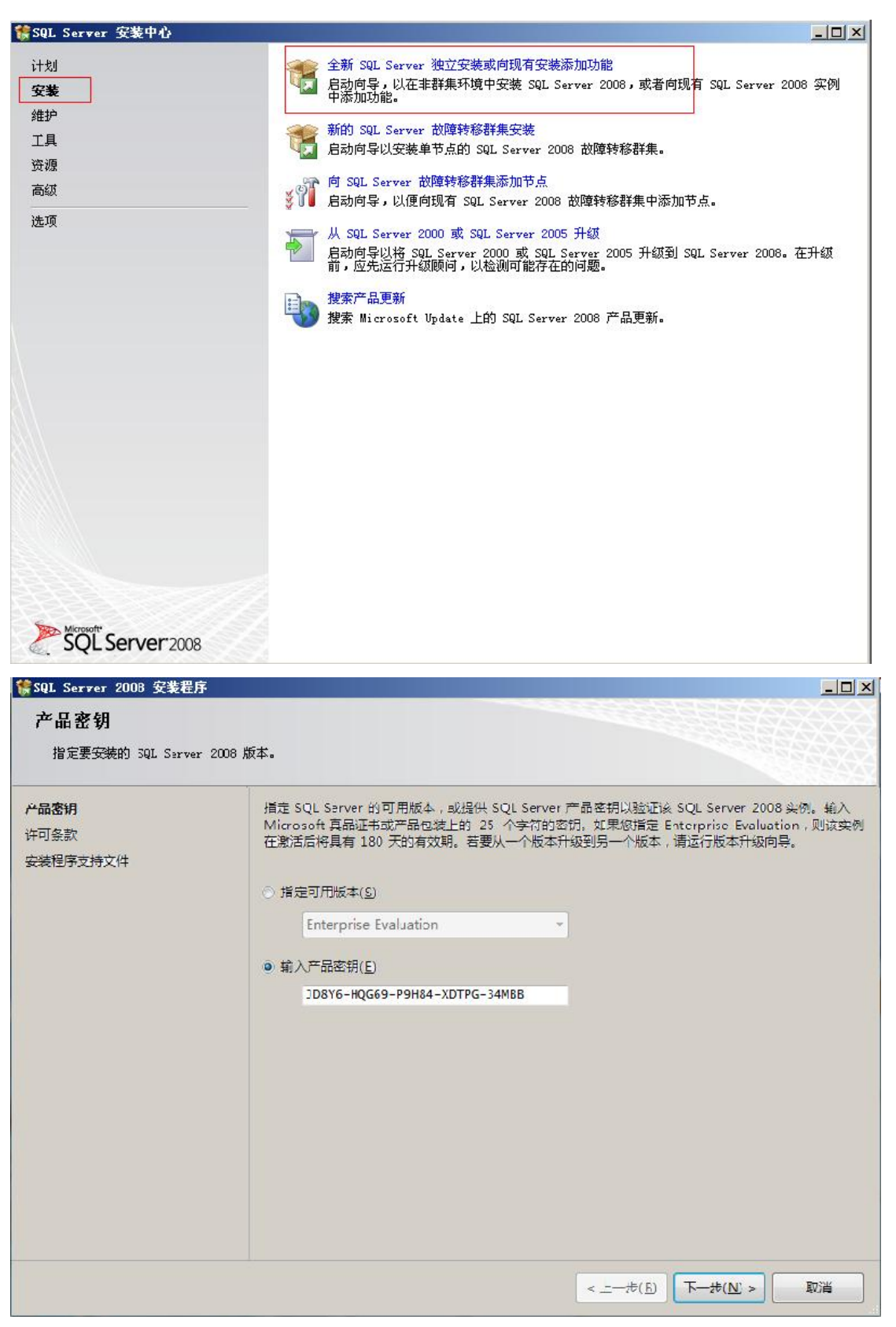

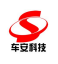

| ✿ SQL Server 2008 安装程序          |                                                                                                    |                                                                                                    |
|---------------------------------|----------------------------------------------------------------------------------------------------|----------------------------------------------------------------------------------------------------|
| 许可条款                            |                                                                                                    |                                                                                                    |
| 若要安装 SQL Server 2008.           | ,必须接受 Microsoft 软件许可条款。                                                                                                    |                                                                                                    |
| 产品密钥<br><b>许可条款</b><br>安装程序支持文件 | MICROSOFT评估软<br>MICROSOFT SQL S<br>本许可条款是 Microsoft Corpor<br>达成的协议。请阅读本条款的P<br>媒体(若有)。本条款也适用=<br>• 更新、<br>• 补充、<br>• 基于 Internet 的服务和<br>• 支持服务 | 件许可条款<br>ERVER 2008 EVALUATION EDITION<br>ation (或您所在地的 Microsoft Corporation 关联公司) 与您之间<br>9容。本条款适用于上述评估软件,其中包括您用来接收该软件的<br>™icrosoft为此软件提供的(除非下述内容附带有其他条款); |
|                                 | 如果确实附带有其他条款,则非                                                                                                    | <b>其他条款应适用。</b>                                                                                                    |
|                                 | 一日使田这软件。则表明您#                                                                                                    | 受这些杂款。如果您不接受这些条款,请不真能用该软件。                                                                                                    |
|                                 | 加里尔遵守这些许可多劲。但                                                                                                    |                                                                                                    |
|                                 |                                                                                                    |                                                                                                    |
|                                 | ▶ 隶接受许可条款(4)-                                                                                                    | Σ制(C) 打印(P)                                                                                                    |
|                                 |                                                                                                    |                                                                                                    |
|                                 |                                                                                                    | < 上一步 (B) 下一步 (M) > 取消                                                                                                    |
| ◆ COI C 2009 空世巴皮               |                                                                                                    |                                                                                                    |
| 安装程序支持文件                        |                                                                                                    |                                                                                                    |
| 单击"安装"以安装安装程                    | 序支持文件。若要安装或更新 SQL Serve                                                                                                    | · 2008,这些文件是必需的。                                                                                                    |
|                                 |                                                                                                    |                                                                                                    |
| 产品密钥<br>许可条款                    | SQL Server 安装程序需要下列组                                                                                                    |                                                                                                    |
| 安装程序支持文件                        | 安装程序支持文件                                                                                                    | 灰心                                                                                                    |
|                                 |                                                                                                    |                                                                                                    |
|                                 |                                                                                                    |                                                                                                    |
|                                 |                                                                                                    |                                                                                                    |
|                                 |                                                                                                    |                                                                                                    |
|                                 |                                                                                                    |                                                                                                    |
|                                 |                                                                                                    | < 上一步 (B) 取消                                                                                                    |

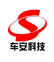

| ✿ SQL Server 2008 安装程序                                                       |                                                                              |          |
|------------------------------------------------------------------------------|------------------------------------------------------------------------------|----------|
| 安装程序支持规则<br>安装程序支持规则可确定在您安装<br>续。                                            | E SQL Server 安装程序支持文件时可能发生的问题。必须更正所有失败,安装程序才能继                               |          |
| <b>安装程序支持规则</b><br>功能选择<br>磁盘空间要求<br>错误和使用情况报告<br>安装规则<br>准备安装<br>安装进度<br>完成 | 操作完成。已通过: 10。失败 0。警告 0。已跳过 1。<br>显示详细信息( <u>5</u> ) >><br>查看详细报表( <u>7</u> ) | 重新运行 (2) |
|                                                                              | <上一步(B) 下一步(B) 取消                                                            | 帮助       |

(如果提示需要安装 PowerShell 或 WIC 请从 NET 安装环境目录中找到相应的

## 执行)

| 🚼 SQL Server 2008 安装程序                                                                                                    | and the second second second second second second second second second second second second second second second                                                                                                    | <u>×</u>                                                |
|----------------------------------------------------------------------------------------------------|----------------------------------------------------------------------------------------------------|---------------------------------------------------------|
| <b>功能选择</b><br>选择要安装的 Enterprise Ev                                                                                                    | aluation 功能。对于群集安装,只能群集化数据库引擎服务和 Ana                                                                                                    | ulysis Services.                                        |
| 安装程序支持规则<br><b>功能选择</b><br>实例配置<br>磁盘空间要求<br>服务器配置<br>数据库引擎配置<br>Analysis Services 配置<br>Reporting Services 配置<br>错误和使用情况报告<br>安装规则<br>准备安装<br>安装进度<br>完成 | 功能(2):<br>(文列功能<br>※数据库引擎服务<br>※ SQL Server 复制<br>※ 全文提录<br>Analysis Services<br>来eporting Services<br># PBU Business Intelligence Development Studio<br>※ 名中端工具连接<br>※ Integration Services<br>※ 名中端工具向后案容性<br>※ 名中端工具の方案容性<br>※ SQL Server 联机丛书<br>※ 管理工具 - 完整<br>※ SQL 客户端连接 SDK<br>※ Microsoft Sync Framework<br>可再发行的功能 | 说明:<br>服务器功能可识别实例且有自己<br>的注册表配置单元。它们支持在<br>一台计算机上有多个实例。 |
|                                                                                                    | 全進(A) 全部不选(U)<br>共享功能目录(S): D:\Program Files\Microsoft                                                                                                    | SQL Server\                                             |
|                                                                                                    | 〈上一步(图)                                                                                                    | 下一步(12) > 取消 帮助                                         |

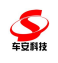

|                                                                                                    |                                                                          |                                                                                                    |                                                         | CONTRACTOR OF A DESCRIPTION |        |
|----------------------------------------------------------------------------------------------------|--------------------------------------------------------------------------|----------------------------------------------------------------------------------------------------|---------------------------------------------------------|-----------------------------|--------|
| 实例配置                                                                                                    |                                                                          |                                                                                                    |                                                         |                             |        |
| 指定 SQL Server 实例的名称                                                                                                    | 你和实例 ID。                                                                 |                                                                                                    |                                                         |                             |        |
| 安装程序支持规则                                                                                                    | ● 默认实例(D)                                                                |                                                                                                    |                                                         |                             |        |
| 功能选择<br>实例配置                                                                                                    | ○ 命名实例( <u>A</u> ):                                                      | MSSQLSERVER                                                                                                    |                                                         |                             |        |
| 磁盘空间要求<br>BA 器配署                                                                                                    |                                                                          |                                                                                                    |                                                         |                             |        |
| 2.5 品配量<br>2.据库引擎配置                                                                                                    | 实例 ID (L):                                                               | MSSQLSERVER                                                                                                    |                                                         |                             |        |
| nalysis Services 配置<br>eporting Services 配置                                                                                                    | 头彻根日求(医):                                                                | D:\Program Files\Micros(                                                                                       | oft SQL Server\                                         |                             |        |
| 错误和使用情况报告<br>3港规则                                                                                                    | SQL Server 目录:                                                           | D:\Program Files\Microso                                                                                       | oft SQL Server\MSSQ                                     | L10. MSSQLSERVER            |        |
| (初初初)<br>[备安装                                                                                                    | Analysis Services 目表                                                     | t: D:\Program Files\Microso                                                                                    | ft SQL Server\MSAS                                      | 10. MSSQLSERVER             |        |
| R装进度<br>B成                                                                                                    | Reporting Services 目                                                     | 录: D:\Program Files\Microso                                                                                    | oft SQL Server\MSRS                                     | 10. MSSQLSERVER             |        |
|                                                                                                    |                                                                          | 246 (1) (1) (1) (1) (1) (1) (1)                                                                                | المتحالين المحالي                                       | 1.000 001                   |        |
|                                                                                                    |                                                                          | 能                                                                                                    | │版本                                                     | 买例 ID                       |        |
|                                                                                                    |                                                                          |                                                                                                    |                                                         |                             |        |
|                                                                                                    |                                                                          |                                                                                                    |                                                         |                             |        |
|                                                                                                    |                                                                          |                                                                                                    |                                                         |                             |        |
|                                                                                                    |                                                                          |                                                                                                    |                                                         |                             |        |
|                                                                                                    |                                                                          |                                                                                                    |                                                         |                             |        |
|                                                                                                    |                                                                          |                                                                                                    |                                                         |                             |        |
|                                                                                                    |                                                                          | / LE                                                                                                    |                                                         | Hin Seles                   |        |
|                                                                                                    |                                                                          |                                                                                                    |                                                         | DV (E                       |        |
|                                                                                                    |                                                                          | <u> </u>                                                                                                    |                                                         |                             | (1999) |
| 50L Server 2008 安装程序                                                                                                    | _                                                                        |                                                                                                    |                                                         |                             |        |
| SQL Server 2008 安装程序<br>疏舟方间画式                                                                                                    | _                                                                        |                                                                                                    | <u></u>                                                 |                             |        |
| SQL Server 2008 安装程序<br>磁盘空间要求                                                                                                    |                                                                          |                                                                                                    |                                                         |                             |        |
| SQL Server 2008 安装程序<br>磁盘空间要求<br><sup>查看您选择的 SQL Server J</sup>                                                                                                    | 力能所需的磁盘空间摘要。                                                             |                                                                                                    |                                                         |                             |        |
| SQL Server 2008 安装程序<br>磁盘空间要求<br>查看您选择的 SQL Server J<br>读程序支持规则                                                                                                    | b能所需的磁盘空间摘要。<br>磁盘使用情况摘要:                                                |                                                                                                    |                                                         |                             |        |
| SQL Server 2008 安装程序<br>磁                                                                                                    | b能所需的磁盘空间摘要。<br>磁盘使用情况摘要:<br>□ ② 驱动器 D:需要                                | 、エール<br>2684 MB,有 8763 MB 可用                                                                                   |                                                         |                             |        |
| SQL Server 2008 安装程序           磁                                                                                                    | b能所需的磁盘空间摘要。<br>磁盘使用情况摘要:<br>□ ② 驱动器 D:需要<br>系统驱动器<br>共享安转用              | 2684 MB,有 8763 MB 可用<br>(D:\): 需要 1256 MB<br>(D:\): 需要 1256 MB                                                 | + SQL Server\): 要                                       | € 784 MB                    | _      |
| SQL Server 2008 安装程序           磁 掛 空 间 要 求           查看您选择的 SQL Server I           "装程序支持规则<br>前选择           前能选择           ※例配置           送空间要求           後器配置                                                                                                    | が能所需的磁盘空间摘要。<br>磁盘使用情况摘要:<br>□ ◎ 驱动器 D:需要<br>系统驱动器<br>共享安装目录<br>实例目录 0   | 2684 MB,有 8763 MB 可用<br>(D:\): 需要 1256 MB<br>(D:\): 需要 1256 MB<br>(D:\Program Files\Microsoft SQ)              | t SQL Server\): 需5<br>L Server\): 需要 64                 | 要 784 MB<br>4 MB            | _ C    |
| SQL Server 2008 安装程序           磁 扭 空 间 要 求           查看您选择的 SQL Server I;           :装程序支持规则           :能选择           :例配置           :違空间要求           :後器配置           :据库引擎配置                                                                                                    | b能所需的磁盘空间摘要。<br>磁盘使用情况摘要:<br>□ ◎ 驱动器 D: 需要<br>天気驱动器<br>共享安装目录<br>实例目录 (D | 2684 MB,有 8763 MB 可用<br>0:\): 需要 1256 MB<br>20:\Program Files\Microsoft SQ                                     | t SQL Server\): 需要 66<br>L Server\): 需要 66              | ₩ 784 MB<br>4 MB            |        |
| SQL Server 2008 安装程序           磁                                                                                                    | b能所需的磁盘空间摘要。<br>磁盘使用情况摘要:<br>□ ② 驱动器 D:需要<br>系统驱动器<br>共享安装目录<br>实例目录 Q   | 2664 MB,有 8763 MB 可用<br>D:\): 需要 1256 MB<br>t O:\Program Files\Microsoft SQ)                                   | t SQL Server\): 需5<br>L Server\): 需要 64                 | E 784 MB<br>4 MB            | -      |
| SQL Server 2008 安装程序<br>磁盘空间要求<br>查看您选择的 SQL Server B<br>装程序支持规则<br>能选择<br>例配置<br>建空 <b>问要求</b><br>务器配置<br>据库引擎配置<br>alysis Services 配置<br>porting Services 配置<br>词实和语用情况报告                                                                                                    | b能所需的磁盘空间摘要。<br>磁盘使用情况摘要:<br>□ ③ 驱动器 D: 需要<br>系统驱动器<br>共享安装目录<br>实例目录 0  | 2684 MB,有 8763 MB 可用<br>D:\):需要 1256 MB<br>t O:\Program Files\Microsoft SQ                                     | t SQL Server\): 需5<br>L Server\): 需要 6d                 | ₹ 784 MB<br>44 MB           |        |
| SQL Server 2008 安装程序<br>磁盘空间要求<br>查看您选择的 SQL Server B<br>能选择<br>例配置<br>建空间要求<br>终器配置<br>据库引擎配置<br>salysis Services 配置<br>sporting Services 配置<br>;误和使用情况报告                                                                                                    | b能所需的磁盘空间摘要。<br>磁盘使用情况摘要:<br>□ ② 驱动器 D:需要<br>系统驱动器<br>共安装 B<br>实例目录 (D   | 2684 MB,有 8763 MB 可用<br>D:\): 需要 1256 MB<br>t D:\Program Files\Microsoft SQ<br>VProgram Files\Microsoft SQ     | t SQL Server\): 需否<br>L Server\): 需要 64                 | E 784 MB                    |        |
| SQL Server 2008 安裝程序         磁 拉 空 间 要 求         查看您选择的 SQL Server I         滚程序支持规则         能选择         ※例配置         建空间要求         《务器配置         "据库引擎配置         *国ysis Services 配置         *porting Services 配置         读和使用情况报告         浅规则         "备安装                                                                                                    | が能所需的磁盘空间摘要。<br>磁盘使用情况摘要:<br>□ ◎ 驱动器 D:需要<br>系統驱动器<br>共享安装目录<br>实例目录 00  | 2684 MB,有 8763 MB 可用<br>(D:\): 需要 1256 MB<br>(D:\Program Files\Microsoft SQ)                                   | t SQL Server\): 需要<br>L Server\): 需要 64                 | Щ Т84 МВ<br>4 МВ            |        |
| SQL Server 2008 安装程序<br>磁 生 空间 要 求<br>查看您选择的 SQL Server J<br>装程序支持规则<br>能选择<br>例配置<br>違空间要求<br>务器配置<br>据库引擎配置<br>alysis Services 配置<br>porting Services 配置<br>误和使用情况报告<br>装规则<br>语安装<br>装进度                                                                                                    | b能所需的磁盘空间摘要。<br>磁盘使用情况摘要:<br>□ ◎ 驱动器 D: 需要<br>系统驱动器<br>共享安装目录<br>实例目录 (D | 2684 MB,有 8763 MB 可用<br>(D:\): 需要 1256 MB<br>t (D:\Program Files\Microsoft SQ)                                 | t SQL Server\): 需要 66                                   | ₩ 784 MB<br>4 MB            |        |
| SQL Server 2008 安装程序<br>磁盘空间要求<br>查看您选择的 SQL Server B<br>就是序支持规则<br>能选择<br>例配置<br>建金空间要求<br>务器配置<br>据库引擎配置<br>salysis Services 配置<br>porting Services 配置<br>porting Services 配置<br>就规则<br>备实装<br>浅进度<br>成                                                                                                    | b能所需的磁盘空间摘要。<br>磁盘使用情况摘要:<br>□ ③ 驱动器 D:需要<br>系统驱动器<br>共享安装目录 0           | 2684 MB,有 8763 MB 可用<br>D:\):需要 1256 MB<br>t O:\Program Files\Microsoft SQI                                    | t SQL Server\): 需5<br>L Server\): 需要 64                 | E 784 MB<br>4 MB            |        |
| SQL Server 2008 安装程序<br>磁盘空间要求<br>查看您选择的 SQL Server E<br>"装程序支持规则<br>能选择<br>"例配置<br>建空间要求<br>经器配置<br>"据库引擎配置<br>talysis Services 配置<br>talysis Services 配置<br>talysis Services 配置<br>talysis Services 配置<br>talysis Services 配置<br>talysis Services 配置<br>talysis Services 配置<br>talysis Services 配置<br>talysis Services 配置<br>talysis Services 配置<br>talysis Services 配置<br>talysis Services 配置<br>talysis Services 配置 | 加能所需的磁盘空间摘要。<br>磁盘使用情况摘要:<br>□ ② 驱动器 D:需要<br>系统驱动器<br>共享安装目录<br>实例目录 0   | 2684 MB,有 8763 MB 可用<br>D:\): 需要 1256 MB<br>t O:\Program Files\Microsoft<br>:\Program Files\Microsoft SQ       | t SQL Server\): 需要 64<br>L Server\): 需要 64              | E 784 MB                    |        |
| SQL Server 2008 安裝程序<br>磁                                                                                                    | が能所需的磁盘空间摘要。<br>磁盘使用情况摘要:<br>□ ◎ 驱动器 D: 需要<br>系統驱动器<br>共享安装目录<br>实例目录 (0 | 2684 MB,有 8763 MB 可用<br>(D:\): 需要 1256 MB<br>2 (D:\Program Files\Microsoft SQ)                                 | t SQL Server\): 需要<br>L Server\): 需要 64                 | E 784 MB<br>44 MB           |        |
| SQL Server 2008 安装程序<br>磁                                                                                                    | b能所需的磁盘空间摘要。<br>磁盘使用情况摘要:<br>□ ② 驱动器 D:需要<br>系统驱动器<br>共享安装目录<br>实例目录 ①   | 2684 MB,有 8763 MB 可用<br>(D:\): 需要 1256 MB<br>t (D:\Program Files\Microsoft SQ)                                 | t SQL Server\): 需要<br>L Server\): 需要 64                 | E 784 MB<br>4 MB            |        |
| SQL Server 2008 安装程序<br>磁                                                                                                    | b能所需的磁盘空间摘要。<br>磁盘使用情况摘要:<br>□ ◎ 驱动器 D: 需要<br>系统驱动器<br>共享安装目录<br>实例目录 (D | 2684 MB,有 8763 MB 可用<br>D:\): 需要 1256 MB<br>t O:\Program Files\Microsoft SQJ                                   | t SQL Server\): 需要<br>L Server\): 需要 64                 | ₹ 784 MB<br>4 MB            |        |
| SQL Server 2008 安装程序<br>磁盘空间要求<br>查看您选择的 SQL Server 是<br>法程序支持规则<br>为能选择<br>G例配置<br>基盘空间要求<br>AS 器配置<br>MB库引擎配置<br>nalysis Services 配置<br>eporting Services 配置<br>结误和使用情况报告<br>C装规则<br>基备安装<br>C装进度<br>E成                                                                                                    | 加能所需的磁盘空间摘要。<br>磁盘使用情况摘要:<br>□ ② 驱动器 D:需要<br>系统驱动器<br>共享安装目录<br>实例目录 (D  | 2684 MB,有 8763 MB 可用<br>0:\): 需要 1256 MB<br>t O:\Program Files\Microsoft SQ<br>VProgram Files\Microsoft SQ     | t SQL Server\): 需要<br>L Server\): 需要 64                 | E 784 MB<br>4 MB            |        |
| SQL Server 2008 安裝程序<br>磁盘空间要求<br>查看您选择的 SQL Server I<br>部选择<br>例配置<br>建空间要求<br>後器配置<br>地库引擎配置<br>aalysis Services 配置<br>sporting Services 配置<br>法误和使用情况报告<br>"装规则<br>法备安装<br>"装规则                                                                                                    | b能所需的磁盘空间摘要。<br>磁盘使用情况摘要:<br>□ ③ 驱动器 D: 需要                               | 2684 MB,有 8763 MB 可用<br>(D:\): 需要 1256 MB<br>2 (D:\Program Files\Microsoft SQ)                                 | t SQL Server\): 需要<br>L Server\): 需要 64                 | E 784 MB<br>4 MB            |        |
| SQL Server 2008 安装程序<br>磁                                                                                                    | b能所需的磁盘空间摘要。<br>磁盘使用情况摘要:<br>□ ◎ 驱动器 D:需要<br>系统驱动器<br>共享安装目录<br>实例目录 (D  | 2684 MB,有 8763 MB 可用<br>(D:\): 需要 1256 MB<br>t (D:\Program Files\Microsoft SQ)                                 | t SQL Server\): 需要 66                                   | ₹ 784 MB<br>4 MB            |        |
| SQL Server 2008 安装程序<br>磁                                                                                                    | b能所需的磁盘空间摘要。<br>磁盘使用情况摘要:<br>□ ② 驱动器 D:需要<br>系统驱动器<br>中于字交装目录 (D)        | 2684 MB,有 8763 MB 可用<br>(D:\): 需要 1256 MB<br>t (D:\Program Files\Microsoft SQ)<br>(Program Files\Microsoft SQ) | t SQL Server\): 需E<br>L Server\): 需要 64                 | E 784 MB<br>4 MB            |        |
| SQL Server 2008 安裝程序<br>磁                                                                                                    | b能所需的磁盘空间摘要。<br>磁盘使用情况摘要:<br>□ ③ 驱动器 D: 需要<br>系统驱动器<br>此字安装目示<br>实例目录 (0 | 2684 MB,有 8763 MB 可用<br>(D:\): 需要 1256 MB<br>(D:\): 需要 1256 MB<br>(O:\Program Files\Microsoft SQ)              | t SQL Server\): 需要<br>L Server\): 需要 64<br>(B) 下一步(R) > | 要 784 MB<br>4 MB            |        |

点击对所有 SQL Server 服务使用相同的账号选择账号名

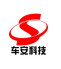

## 这里要特别注意。需选择混合模式,此输入的密码则是 sa 账号登录的密码

| SQL Server 2008 安装程序                                                                                                    |                                                                                                    | <u>- 🗆 ×</u> |
|----------------------------------------------------------------------------------------------------|----------------------------------------------------------------------------------------------------|--------------|
| 数据库引擎配置<br>指定数据库引擎身份验证安全相                                                                                                    | 夏式、管理员和数据目录。                                                                                                    |              |
| 安裝程序支持規则<br>功能选择<br>实例配置<br>磁盘空间要求<br>服务器配置<br><b>赘蛋肝引字配置</b><br>Analysis Services 配置<br>错误和使用情况报告<br>安裝規则<br>准备安装<br>安裝进度<br>完成 | <ul> <li>NP设置数据目录 FILESTREAM</li> <li>力数据库引擎指定身份验证模式和管理员。</li> <li>身份验证模式</li> <li>⑦ Windows 身份验证模式(型)</li> <li>⑦ 混合模式(SQL Server 身份验证和 Windows 身份验证)(型)</li> <li>内置的 SQL Server 系统管理员帐户</li> <li>输入密码(2): #*****</li> <li>猫文密码(2): #*****</li> <li>猫文密码(2): #*****</li> <li>猫文密码(2): #*****</li> <li>描定 SQL Server 管理员</li> </ul> SSERVERVAdministrator (Administrator) SSERVERVAdministrator (Administrator) 添加当前用户(2) 添加(A) 删除(2) | 数<br>約<br>功  |
|                                                                                                    | < 上一步 (B) 下一步 (B) > 取消 早                                                                                                    | 助            |

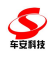

|                                                                                                    | a                                                                                                    |                                 |                                                                                                    |
|----------------------------------------------------------------------------------------------------|----------------------------------------------------------------------------------------------------|---------------------------------|----------------------------------------------------------------------------------------------------|
| Analysis Services 用C:<br>指定 Analysis Services 管理                                                                                                    | <b>辽</b><br>局和数据 <b>文件</b> 实。                                                                                                    |                                 |                                                                                                    |
| IBAC Analysis contract int                                                                                                    |                                                                                                    |                                 |                                                                                                    |
| 安装程序支持规则<br>rhsbite 经                                                                                                    | 帐户设置│数据目录│                                                                                                    |                                 |                                                                                                    |
| 实例配置                                                                                                    | 指定哪些用户具有对 Analysis Services 的                                                                                                    | 管理权限。                           |                                                                                                    |
| 磁盘空间要求<br>2014                                                                                                    | BSSERVER\Administrator (Administrator)                                                                                                    | Anal:                           | ysis Services 管理                                                                                         |
| 《分部11日<br>刘据库引擎配置                                                                                                    |                                                                                                    | 真有:                             | 无限制的访问权限。                                                                                                |
| <b>Inalysis Services 配置</b><br>Reporting Services 配置<br>昔误和使用情况报告<br>安装规则<br>佳备安装<br>安装进度<br>记成                                                                                                    |                                                                                                    |                                 |                                                                                                    |
|                                                                                                    | 添加当前用户 (2) 添加 (a) 删除 (a)                                                                                                    | ]                               |                                                                                                    |
|                                                                                                    | <                                                                                                    | 上一步(18) 下一步(18) >               | 取消 帮助                                                                                                    |
| <u>91. S</u> erver 2008 安装程序                                                                                                    | <u>&lt;</u>                                                                                                    | 上一步(12) / 下一步(12) >             | 取消 帮助                                                                                                    |
| QL Server 2008 安装程序<br>Reporting Services 配                                                                                                    | <br>₩                                                                                                    | 上一步(11) 下一步(12) >               | 取消 帮助<br>                                                                                                |
| SQL Server 2008 安装程序<br>Reporting Services 配<br>指定 Reporting Services 配置                                                                                                    | <u>&lt;</u><br>置<br>夏式.                                                                                                    | 上一步(1) <mark>下一步(1) &gt;</mark> | 取消 帮助                                                                                                    |
| SQL Server 2009 安装程序<br>Reporting Services 配<br>指定 Reporting Services 配置<br>法程序支持规则<br>1能选择<br>2000置<br>建空间要求<br>《务器配置<br>1据库引擎配置<br>1据库引擎配置<br>2015 Services 配置<br>2015 Services 配置 | <ul> <li>置</li> <li>模式。</li> <li>(* 安装本机模式默认配置(1)。</li> <li>安装程序将安装报表服务器并在本机模式下将;<br/>务器。</li> <li>(* 安装 SharePoint 集成模式默认配置(2)。</li> <li>安装程序将在 SharePoint 集成模式默认配置(2)。</li> <li>安装程序将在 SharePoint 集成模式下创建报;<br/>不过,只有在报表服务器计算机上部署了 Sha<br/>SharePoint 产品或技术的实例上安装并配置可<br/>程序之后,才会支持集成操作。</li> <li>(* 安装但不配置报表服务器(2)。</li> <li>安装程序将安装但不配置报表服务器(2)。</li> <li>安装程序将安装但不配置报表服务器所必需的选项。</li> </ul> | 上一步(E)                          | 取消     帮助       」口       成后即可使用报表服       配置为使用默认值,<br>并且在您所使用的<br>ting Services 外接       g Services 配置工具 |

—

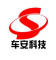

| 错误和使用情况报告                                                                                                    |                                                                                                    |                                                                                                    |                           |  |  |  |
|----------------------------------------------------------------------------------------------------|----------------------------------------------------------------------------------------------------|----------------------------------------------------------------------------------------------------|---------------------------|--|--|--|
| 帮助 Microsoft 改进 SQL S                                                                                                    | Server 功能和服务。                                                                                                    |                                                                                                    |                           |  |  |  |
| 装程序支持规则<br>能选择<br>例配置<br>盘空间要求                                                                                                    | 指定您愿意自动发送到 Microsoft 以改进 SqL Server 的今后版<br>Microsoft 会将该信息视为机密信息。Microsoft 可能会通过 Mi<br>使用情况数据。根据您的"自动更新"设置,这些更新可能会自动                                                                                                    | 本的信息。这些设置<br>icrosoft Update 提<br>下载并安装到您的计                                                                                                    | 是可选的。<br>供更新以修改功前<br>算机上。 |  |  |  |
| 务器配置<br>据库己敬配罢                                                                                                    | 查看关于 SQL Server 隐私和数据收集的 Microsoft 策略。                                                                                                    |                                                                                                    |                           |  |  |  |
| alysis Services 配置                                                                                                    | 阅读有关 Microsoft Update 和自动更新的更多信息。                                                                                                    |                                                                                                    |                           |  |  |  |
| porting Services 配置<br><b>误和使用情况报告</b><br>装规则<br>备安装                                                                                                    | └ 将 Windows 和 SQL Server 错误报告发送到 Microsoft 或您<br>└ 无用户交互方式运行的服务(W)。                                                                                                    | □ 将 Windows 和 SQL Server 错误报告发送到 Microsoft 或您公司的报告服务器。该设置仅适用于以<br>□ 无用户交互方式运行的服务(W)。                                                                                                    |                           |  |  |  |
| <del>美</del> 进度<br>成                                                                                                    |                                                                                                    |                                                                                                    |                           |  |  |  |
|                                                                                                    | □ 将功能使用情况数据发送到 Microsoft。功能使用情况数据包括<br>Microsoft 的软件和服务的使用情况的信息 (T)。                                                                                                    | 括有关您的硬件配置以                                                                                                    | 以及您对                      |  |  |  |
|                                                                                                    | 〈                                                                                                    | 一步(N) > 即淮                                                                                                    | 1 帮助                      |  |  |  |
| QL Server 2008 安装程序<br>安装 规则<br>安装程序正在运行规则以确定                                                                                                    | < 上一步 (B) 下-<br>:是否将阻止安装过程。有关更多信息,请单击"帮助"。                                                                                                    | →步(10) > 取消                                                                                                    | i 帮助                      |  |  |  |
| <b>QL Server 2008 安装程序</b><br><b>安装 规则</b><br>安装程序正在运行规则以确定<br>装程序支持规则                                                                                                    | < 上一步 (B) 下- :是否将阻止安装过程。有关更多信息,请单击"帮助"。 操作完成。已通过: 9。失败 0。警告 0。已跳过 2。                                                                                                    | 一步(10) > 取消                                                                                                    | i 帮助<br>                  |  |  |  |
| QL Server 2008 安装程序           安装 规则           安装程序正在运行规则以确定           装程序支持规则           能选择                                                                                                    | (上一步(B)下<br>是否将阻止安装过程。有关更多信息,请单击"帮助"。<br>操作完成。已通过: 9。失败 0。警告 0。已跳过 2。                                                                                                    | →步(20)> 取消                                                                                                    | i                         |  |  |  |
| QL Server 2008 安装程序           安装規则           安装程序正在运行规则以确定           装程序支持规则           能选择           例配置           盘空间要求                                                                                                    | (上一步(B)下<br>:是否将阻止安装过程。有关更多信息,请单击"帮助"。<br>操作完成。已通过: 9。失败 0。警告 0。已跳过 2。<br>隐藏详细信息(S) <                                                                                                    | 一步(1)) 取消                                                                                                    | i 帮助<br>                  |  |  |  |
| QL Server 2008 安装程序           安装規则           安装程序正在运行规则以确定           装程序支持规则           能选择           列配置           盘空间要求           各器配置                                                                                                    | (上一步(B)下<br>是否将阻止安装过程。有关更多信息,请单击"帮助"。<br>操作完成。已通过: 9. 失败 0. 警告 0. 已跳过 2.<br>隐藏详细信息(S) <                                                                                                    | →步(10) > 取消                                                                                                    | i 新助                      |  |  |  |
| QL Server 2008 安装程序           支装規则           安装程序正在运行规则以确定           表程序支持规则           設定择           动配置           盘空间要求           多器配置           居库引擎配置           Lysis Services 配置                                                                           | 《上一步(B) 下一<br>是否将阻止安裝过程。有关更多信息,请单击"帮助"。<br>操作完成。已通过: 9。失败 0。警告 0。已跳过 2。<br>隐藏详细信息(S) <                                                                                                    |                                                                                                    | i 帮助<br><br>重新运行          |  |  |  |
| QL Server 2008 安装程序           支装规则           安装程序正在运行规则以确定           旋程序支持规则           总选择           响配置           盘空间要求           多器配置           居库引擎配置           Lysis Services 配置           具和使用情况报告                                                        | < 上一步 (B) 下 こ是否将阻止安装过程。有关更多信息,请单击"帮助"。 操作完成。已通过: 9。失败 0。警告 0。已跳过 2。 隐藏详细信息 (S) < 互看详细报表(Y) 规则 ② 相同体系结构安装                                                                                                    | 一步(1) > 取消                                                                                                    | i 帮助                      |  |  |  |
| QL Server 2008 安装程序         安装程序正在运行规则以确定         安装程序支持规则         該提择。         國配置         監空间要求         各器配置         国家 Self         基空间要求         各器配置         具和使用情况报告         医内型                                                                         | 《上一步 (B) 下          こ       上一步 (B) 下         こ       操作完成。已通过: 9. 失败 0. 警告 0. 已跳过 2.         機構洋細信息 (S) <                                                                                                    | →步(図) > 取消 秋态 已通过                                                                                                    | i 帮助                      |  |  |  |
| QL Server 2008 安装程序         支装規则         安装程序正在运行规则以确定         表程序支持规则         設法择         咖配置         盘空间要求         各器配置         B库引擎配置         Lysis Services 配置         具和使用情况报告         後規則         备安装                                                    | く上一步(B) 下・ こ こ こ こ こ こ 注:是否书昭吐安装过程。有关更多信息,请单击"帮助"。 操作完成。已通过: 9。失败 0。警告 0。已跳过 2。 通應滿洋細信息(S) < 查看洋細瓶表(Y) 通問体系结构安装 ② 相同体系结构安装 ③ 踏高言安装 ③ 现有群集实例或准备好群集的实例                                                                                                    | →步(図) > 取消 状态 已通过 已通过 已通过                                                                                                    | i 帮助                      |  |  |  |
| QL Server 2008 安装程序           支装規则           安装程序正在运行规则以确定           表程序支持规则           泡达择           回配置           盘空间要求           多器配置           B库引擎配置           Lysis Services 配置           具和使用情况报告           装規則           备安装           类进度           成  | <ul> <li>&lt; 上一步 (B) 下・</li> <li>:是否将阻止安装过程。有关更多信息,请单击"帮助"。</li> <li>操作完成。已通过: 9。失败 0。警告 0。已跳过 2。</li> <li>隐藏洋细信息 (S) &lt;</li> <li>查看洋細报表 (Y)</li> <li>凝则</li> <li>④ 相同体系结构安装</li> <li>④ 跨语言安装</li> <li>④ 现有群集实例或准备好群集的实例</li> <li>④ 除porting Services目录数据库文件存在</li> </ul>                                                                                                    | 一步 (図) 〉 取消 状态 已通过 已通过 已通过 二通过 二通过 二通过                                                                                                    | i 帮助<br>                  |  |  |  |
| QL Server 2008 安装程序         安装程序正在运行规则以确定         安装程序支持规则         総选择         列配置         盘空间要求         冬器配置         醫库引擎配置         山ysis Services 配置         具和使用情况报告         養実装         表达度         表空装         表述度         成                              | <ul> <li>&lt; 上一步 (2) 下</li> <li>こ</li> <li>こ</li> <li>二</li> <li>二</li></ul> | 一步(図) 〉 取消 状态 已通过 已通过 ご通过 ご通过 「ご用 不适用                                                                                                    | i 帮助                      |  |  |  |
| QL Server 2008 安装程序           安装程序正在运行规则以确定           安装程序正在运行规则以确定           總选择           列配置           整空间要求           各器配置           居库引擎配置           山ysis Services 配置           具和使用情况报告           装規則           备实装           人類                        | <ul> <li>&lt; 上一步(2) 下</li> <li>ご是否将阻止安装过程。有关更多信息,请单击"帮助"。</li> <li>操作完成。已通过: 9. 失败 0. 警告 0. 已跳过 2.</li> <li>隐藏洋细信息(5) &lt;</li> <li>查看洋细报表(Y)</li> <li>規则</li> <li>④ 相同体系结构安装</li> <li>④ 溶语言安装</li> <li>④ 现有群集实例或准备好群集的实例</li> <li>④ 除porting Services目录数据库文件存在</li> <li>④ 除porting Services目录临时数据库文件存在</li> <li>④ SQL Server 2005 Express 工具</li> </ul>                                                                                                    | →步(図) > 取消 状态 「ご通过 「ご通过 「ご通过 「ご通过 「ご通し」 「ご通用 「ご通し」 「ご正用 「ご正用 「ご正用 「ご正用 「ご正用 「ご正用 「ご正用 「ご正用 「ご正用 「ご正用 「ご正用 「ご正用 「ご正用 「ご正用                                                                                                    | i 帮助                      |  |  |  |
| QL Server 2008 安装程序           支装規则           安装程序正在运行规则以确定           装建序支持规则           総选择           列配置           盐空间要求           多器配置           居库引擎配置           以ysis Services 配置           具和使用情况报告           装規則           备安装           成                | <ul> <li>&lt; 上一步(2) 下</li> <li>こ</li> <li>こ</li> <li>二</li> <li>二</li></ul>  | →步(10) > 取消 状态 日通过 日通过 日通过 日通过 日通过 日通过 日通过 日通过 日通过 日通过 日通过 日通过 日通过 日通过 日通过 日通过 日通过 日通过 日通过 日通过 日通过 日通过 日通过 日通过 日通过 日通过 日通过 日通过 日通过 日通过 日通过 日通过 日通过 日通过 日通过 日通过 日通过 日                                                                                                    | i 帮助                      |  |  |  |
| QL Server 2008 安装程序         安装程序正在运行规则以确定         安装程序正在运行规则以确定         装置序支持规则         能选择         列配置         整空间要求         S器配置         醫库引擎配置         Lysis Services 配置         具和使用情况报告         装规则         备安装         装进度         成                     | <ul> <li>&lt; 上一步(B) 下</li> <li>こ         こ         こ         ※         ※         ※         ※         ※         ※         ※         ※         ※         ※         ※         ※         ※         ※         ※         ※         ※         ※         ※         ※         ※         ※         ※         ※         ※         ※         ※         ※         ※         ※         ※         ※         ※         ※         ※         ※         ※         ※         ※         ※         ※         ※         ※         ※         ※         ※         ※         ※         ※         ※         ※         ※         ※         ※         ※         ※         ※         ※         ※         ※         ※         ※         ※         ※         ※         ※         ※         ※         ※         ※         ※         ※         ※         ※         ※         ※         ※         ※         ※         ※         ※         ※         ※         ※         ※         ※         ※         ※         ※         ※         ※         ※         ※         ※         ※         ※         ※         ※         ※         ※         ※         ※         ※         ※         ※         ※         ※         ※         ※         ※         ※         ※         ※         ※         ※</li></ul>                                                                                                    | →步(図)><br>取消                                                                                                    | i 帮助<br>                  |  |  |  |
| QL Server 2008 安装程序           支装規则           安装程序正在运行规则以确定           装程序支持规则           能选择           例配置           盘空间要求           务器配置           医库引擎配置           alysis Services 配置           误和使用情况报告           装規則           备安装           装进度           成 | <ul> <li>&lt; 上一步(B) 下</li> <li>こ</li> <li>こ</li> <li>こ</li> <li>二</li> <li>二</li></ul>  | 一步(D) > 取消 取消 状态 日通过 日通过 日通过 日通过 日通过 日通过 日通过 日通过 日通过 日通过 目通过 目通过 目通过 目通过 目通过 目通过 目通过 目通过 目通过 目通过 目通过 目通过 目通过 目通过 目通过 目通过 目通过 目通过 目通过 目通过 目通过 目通过 目通过 目通过 目通过 目通过 目通过 目通过 目通过 目通过 目通过 目通过 目通过 目通过 目通过                                                                                                    | 重新运行(                     |  |  |  |
| QL Server 2008 安装程序<br><b>安装 规则</b><br>安装程序正在运行规则以确定<br>装程序支持规则<br>能选择<br>例配置<br>盘空间要求<br>务器配置<br>据库引擎配置<br>alysis Services 配置<br>误和使用情况报告<br><b>装规则</b><br>备安装<br>装进度<br>成                                                                                    | <ul> <li>&lt; 上一步(2) 下</li> <li>こ</li> <li>こ</li> <li>こ</li> <li>二</li> <li>二</li></ul>  | →步(図)><br>取消 取消 「次态 「通过 「通过 「通过 「通过 「通过 「通过 「通过 「通过 「通过 「通过 「通过 「通过 「通过 「通过 「通过 「通过 「通过 「通过 「通过 「通过 「通过 「通过 「通过 「通过 「通过 「通过 「通过 「通过 「通过 「通过                                                                                                    | i 帮助<br>                  |  |  |  |
| QL Server 2008 安装程序<br>安装程序正在运行规则以确定<br>安装程序立持规则<br>能选择<br>例配置<br>盘空间要求<br>务器配置<br>据库引擎配置<br>alysis Services 配置<br>具和使用情况报告<br><b>装规则</b><br>备安装<br>続进度<br>成                                                                                                   | <ul> <li>&lt; 上一步(2) 下</li> <li>こ</li> <li>こ</li> <li>こ</li> <li>こ</li> <li>二</li> <li>二</li></ul>  | 一步(10)       取消         一步(10)       取消         一方(10)       1         一方(10)       1         「二方(10)       1         「二方(10)       1         「二方(10)       1         「二方(10)       1         「二方(10)       1         「二方(10)       1         「二方(10)       1         「二方(10)       1         「二方(10)       1         「二方(10)       1         「二方(10)       1         「二方(10)       1         「二方(10)       1 <td>i 新助</td> | i 新助                      |  |  |  |

\_

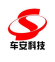

- 🗆 ×

🚼 SQL Server 2008 安装程序

安装进度

| 安装程序支持规则<br>功能选择<br>实例配置<br>磁盘空间要求<br>略名望和要                                                                                      |                                                                                                    |                                                               |
|----------------------------------------------------------------------------------------------------|----------------------------------------------------------------------------------------------------|---------------------------------------------------------------|
| 派分菇LE<br>数据库引擎配置                                                                                                    | 功能名称                                                                                                    | 状态                                                            |
| Analysis Services 配置                                                                                                    | 数据库引擎服务     数据库引擎服务                                                                                                    | 成功                                                            |
| 错误和使用情况报告                                                                                                    | 🥝 SQL Server 复制                                                                                                    | 成功                                                            |
| 安装规则                                                                                                    |                                                                                                    | 成功                                                            |
| 准备安装                                                                                                    | 🥝 Analysis Services                                                                                                    | 成功                                                            |
| 女 <b>表进民</b><br>二二章                                                                                                    | Integration Services                                                                                                    | 成功                                                            |
|                                                                                                    | ◎ 客户端工具连接                                                                                                    | 成功                                                            |
|                                                                                                    | 管理工具 - 完整                                                                                                    | 成功                                                            |
|                                                                                                    |                                                                                                    | 成功                                                            |
|                                                                                                    | ◎ 客户端工具向后兼容性                                                                                                    | 成功                                                            |
|                                                                                                    | Business Intelligence Development Studi                                                                                                    | 。 成功                                                          |
|                                                                                                    |                                                                                                    | 成功                                                            |
|                                                                                                    | SQL Server 联机丛书                                                                                                    |                                                               |
|                                                                                                    | Microsoft Sync Framework                                                                                                    |                                                               |
| 安装程序支持规则<br>功能选择<br>实例配置<br>磁盘空间要求<br>服务器配置<br>数据库引擎配置<br>Analysis Services 配置<br>错误和使用情况报告<br>安装规则<br>准备安装<br>安装进度<br><b>完成</b> | 已於#<br>已將摘要日志文件保存到以下位置:<br><u>D:\Program Files\Microsoft SQL Server\100\S</u><br><u>\Summary bsserver 20130819 135247.txt</u><br>关于安装程序操作或可能的随后步骤的信息(I):                                                                     | etup_Bootstrap\Log\20130819_135247                            |
|                                                                                                    | 补充信息( <u>S</u> ):<br>下列说明仅适用于此发行版的 SQL Server。<br>Microsoft Update<br>有关如何使用 Microsoft Update 来确定 SQL Ser<br>网站 (http://go.microsoft.com/fwlink/?LinkI<br>http://go.microsoft.com/fwlink/?LinkId=10840<br>Reporting Services | rver 2008 的更新的信息,请访问 Microsoft Update<br>d=108409>,网址为<br>09。 |
|                                                                                                    |                                                                                                    |                                                               |

点击开始->程序->Microsoft SQL Server 2008->Configuration Tools-> 打开 SQL Server Configuration Manager

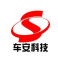

| Google Chrome                                                                                                    | עיאוד עיש<br>א אס                                                                                   |                                                      |                     |
|----------------------------------------------------------------------------------------------------|----------------------------------------------------------------------------------------------------|------------------------------------------------------|---------------------|
| <ul> <li>福程序 (2)</li> <li>☆ 注 (2)</li> <li>☆ 注 (2)</li></ul> | Configuration Tools<br>2010 Configuration Tools<br>SQL Server Management Studio<br>V<br>V<br>Anager | Reporting Services Configuration                     | -Heneg              |
|                                                                                                    |                                                                                                    |                                                      |                     |
| <ul> <li>SQL Server 配置管理器 (本地)</li> <li>SQL Server 服务</li> <li>SQL Server 网络配置</li> <li>SQL SERVER 的协议</li> <li>SQL Native Client 10.0 配置</li> <li>SQL Native Client 10.0 配置</li> <li>第 名户端协议</li> <li>第 别名</li> </ul>                                                                                                    | 协议名称<br>了Shared Memory<br>了Named Pipes<br>了TCF/IP<br>了VIA                                           | 状态       已启用       已启用       已启用       已启用       已常用 |                     |
| 🛱 Sql Server Configuration Mar                                                                                                    | nager                                                                                               |                                                      |                     |
| 文件 (E) 操作 (A) 查看 (Y) 帮助 (H)<br>← → E (E) [E] [E] [E] [E]                                                                                                    |                                                                                                    |                                                      |                     |
| 😵 SQL Server 配置管理器 (本地)                                                                                                    | 名称                                                                                                  | 顺序 已启                                                | 用                   |
| □ SQL Server 服务<br>□ 및 SQL Server 网络配置                                                                                                    | Shared Memory 1                                                                                     |                                                      | 用用                  |
| B- SQLSERVER 的协议<br>- 學 SQL Native Client 10.0 配置<br>응, 客户端协议<br>옥 别名                                                                                                    | <mark>) Named Pipes 3</mark><br>) VIA                                                               | <u></u>                                              | <mark>用</mark><br>用 |
|                                                                                                    |                                                                                                    |                                                      | -                   |

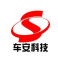

| ■ 松姑<br>「 音理工具<br>」 Data Exposes<br>Dutlok Express<br>」 远程物助<br>「 Hicrosoft Vinual Studio 2008 )<br>「 Hicrosoft Vinual Studio 2008 )<br>「 Hicrosoft Vinual Studio 2008 )<br>「 Hicrosoft Vinual Studio 2008 )<br>「 Hicrosoft Vindows Costalog<br>「 Hicrosoft SQL Server Seesenses<br>」 法程物助<br>「 Hicrosoft SQL Server 2008 )<br>「 Hicrosoft SQL Server 2008 )<br>「 Him 和文持 ()<br>」 大村 (0)<br>」 大村 (0)<br>」 (0) 大村 (0)<br>」 (0) 大村 (0)<br>」 (1) (1) (1) (1) (1) (1) (1) (1) (1) (1)                                                                                                    |                                                                                                    |                    |
|----------------------------------------------------------------------------------------------------|----------------------------------------------------------------------------------------------------|--------------------|
| <ul> <li>□ Eb5</li> <li>○ Internet Explorer</li> <li>○ Outlook Express</li> <li>○ EdBthm</li> <li>○ Bindows ForerShell 1.0</li> <li>○ Sobgervib</li> <li>○ Nindows Catalog</li> <li>○ ShareFoint</li> <li>○ ShareFoint</li> <li>○ Microsoft SQL Server 2008</li> <li>○ Microsoft SQL Server 2008</li> <li>○ Microsoft SQL Server 2008</li> <li>○ Microsoft SQL Server Management Studio</li> <li>○ XH (0)</li> <li>○ XH (0)</li> <li>○ XH (0)</li> <li>○ Study and the services</li> <li>○ SQL Server Management Studio</li> <li>○ XH (0)</li> <li>○ XH (0)</li> <li>○ XH (0)</li> <li>○ XH (0)</li> <li>○ XH (0)</li> <li>○ XH (0)</li> <li>○ XH (0)</li> <li>○ Support Management Studio</li> <li>○ Support Management Studio<!--</th--><th></th><th></th></li></ul>                                                                                                    |                                                                                                    |                    |
| Internet       Dutlok Express         Julic Harter Explorer       Dutlok Express         Julic Harter Explorer       Subsciences Intelligence Development Studio         Julic Harter Explorer       Subsciences Intelligence Development Studio         Julic Harter Explorer       Subsciences Intelligence Development Studio         Julic Harter Explorer       Subsciences Intelligence Development Studio         Julic Harter Explorer       Subsciences Intelligence Development Studio         Julic Harter Explorer       Subsciences Explorer                                                                                                    |                                                                                                    |                    |
| Depriver     Depriver    | Outlook Express                                                                                                    |                    |
| Explorer       ● Microsoft Visual Studio 2008 ●         ● Windows FowerShall 1.0       ● StareFoint         ● Windows Update       ● ShareFoint         ● Windows Update       ● Winrosoft Visual Studio 2008 ●         ● Windows Update       ● Winrosoft Visual Studio 2008 ●         ● Windows Update       ● Winrosoft Visual Studio 2008 ●         ● Windows Update       ● Winrosoft Visual Studio 2008 ●         ● Windows Update       ● Winrosoft Visual Studio 2008 ●         ● Windows Update       ● Winrosoft Visual Studio 2008 ●         ● Windows Update       ● Winrosoft Visual Studio 2008 ●         ● Windows Update       ● Winrosoft Visual Studio 2008 ●         ● Winrosoft Visual Studio 2008 ●       ●         ● Winrosoft Visual Studio 2008 ●       ●         ● Winrosoft Visual Studio 2008 ●       ●         ● Winrosoft Visual Studio 2008 ●       ●         ● Winrosoft Visual Studio 2008 ●       ●         ● Winrosoft Visual Studio 2008 ●       ●         ● Winrosoft Visual Studio 2008 ●       ●         ● Winrosoft Visual Studio 2008 ●       ●         ● Winrosoft Visual Studio 2008 ●       ●         ● Winrosoft Visual Studio 2008 ●       ●         ● Winrosoft Visual Studio 2008 ●       ●         ● Winrosoft Visual Studio 2008 ●                                                                                                    | Internet 适程协助                                                                                                    |                    |
| Windows PowerShell 1.0         360受名中心         10       360受名中心         Windows Catalog       Nicrosoft Office         11       第110         11       第110         11       第110         11       第110         11       第110         11       第110         11       第110         11       11         11       11         11       11         11       11         11       11         11       11         11       11         11       11         11       11         11       11         11       11         11       11         11       11         11       11         11       11         11       11         11       11         11       11         11       11         11       11         11       11         11       11         11       11         12       11         12       11 <t< th=""><th>Explorer Microsoft Visual Studio 2008 🔸</th><th></th></t<>                                                                                                    | Explorer Microsoft Visual Studio 2008 🔸                                                                                                    |                    |
| Windows Catalog     Windows Catalog     Windows Update     Way Basic Point     Wy Windows Update     Wy Windows Update     Wy Windows     Wy Windows     Wy Window | m Windows PowerShell 1.0 ►                                                                                                    |                    |
| Windows Update       SharePoint         Windows Update       第35 arePoint         第 Microsoft SQL Server 2008       Analysis Services         1       Microsoft SQL Server 2008         1       Microsoft SQL Server 2008         1       Microsoft SQL Server Business Intelligence Development Studio         1       SQL Server Management Studio         1       Sql Server Management Studio         1       Sql Server Management Studio         1       Sql Server Management Studio         1       Sql Server Management Studio         1       Sql Server Management Studio         1       Sql Server Management Studio         1       Sql Server Management Studio         1       Sql Server Management Studio         1       Sql Server Management Studio         1       Sql Server Management Studio         1       Server Noncosoft SQL Server         1       Statestaines         1       Statestaines         1       Statestaines         1       Statestaines         1       Statestaines         1       Statestaines         1       Statestaines         1       Statestaines         1       Statestaine                                                                                                    | 1 300支王平心 ・<br>1 300支王平心 ・<br>1 300支王平心 ・                                                                                                    |                    |
| <ul> <li>Windows Update</li> <li>一 推狗拼音输入法</li> <li>● 磨田通</li> <li>● 「「」 和alysis Services</li> <li>● 「」 Integration Services</li> <li>● 配置工具</li> <li>● 改置 (2)</li> <li>● 设置 (2)</li> <li>● 设置 (2)</li> <li>● 设置 (2)</li> <li>● 投票 (2)</li> <li>● 投票 (2)</li> <li>● (2)</li> <li>● (2)</li></ul>                                                                                                    | AL SharePoint                                                                                                    |                    |
| remain 程序 (2)     remain (2)     remain (2)  | ₩indows Update<br>通 搜狗拼音输入法  ▶                                                                                                    |                    |
| Analysis Services     Analysis Services     Analysis     Analysis Services     Analysis     Analysis     Analysis Services     Analysis     Analysis     A  |                                                                                                    |                    |
|                                                                                                    | Analysis Services                                                                                                    |                    |
| W 设置 (2)     // 按索 (2)     // 按索 (2)     // 按索 (2)     // 按索 (2)     // 按索 (2)     // 按索 (2)     // 按索 (2)     // 按示 (2)     // 新助和支持 (4)     // 第助和支持 (4)     // 第助和支持 (4)     // 第分和导出数据 位置: D:\Program Files\Microsoft SQL     Server\100\Tools\Binn\VSShell\CommonT\IDF     // 文件 (2)     // 編編 (2)     // 观 // 测 一 面 (2)     // 注接到服务器     // 注接到服务器     // // // // // // // // // // // //                                                                                                    |                                                                                                    | •                  |
| <ul> <li>         接索 (C)         <ul> <li></li></ul></li></ul>                                                                                                    | 2 🕑 设置 (2) ・ 💼 文档和教程                                                                                                    | •                  |
| <ul> <li>② 帮助和支持(1)</li> <li>② 菜切(1)</li> <li>③ 关机(1)</li> <li>③ 关机(1)</li> <li>③ 关机(1)</li> <li>③ 关机(1)</li> <li>③ 美机(1)</li> <li>③ 美机(1)</li> <li>④ 美机(1)</li> <li>● 「注 送 3] 医口(1) 社区(1) 帮助(1)</li> <li>● 「注 送 3] 医口(1) 社区(1) 帮助(1)</li> <li>● 「注 送 3] E 「 ● 「</li> </ul>                                                                                                    | 8 → 搜索 C) → million and the second second | •                  |
| CommonTime     CommonTime     | Source Server Management Studio                                                                                                    | copment Stuars     |
|                                                                                                    | 3 导入和导出数据位置: D:\Program Files\                                                                                                    | Microsoft SQL      |
|                                                                                                    | 2 运行 图 Server\100\Tools\Binn\W                                                                                                    | SShell\Common7\IDE |
| Licrosoft SQL Server Hanagement Studio       _□         文件 ② 編輯 ② 视图 ② 工具 ① 窗口 ⑧ 社区 ② 帮助 ④                                                                                                    |                                                                                                    |                    |
| 文件 (2) 編輯 (2) 初図 (Y) 工具 (2) 窗口 (4) 社区 (2) 帮助 (4)         (2) 新建查询 (2) (3) (3) (3) (3) (3) (3) (3) (3) (3) (3                                                                                                    | Microsoft SQL Server Management Studio                                                                                                    | _ 🗆 ×              |
| 新建查询 (1)                                                                                                    | 文件 (2)编辑 (2) 视图 (2) 工具 (2) 窗口 (2) 社区 (2) 帮助 (2)                                                                                                    |                    |
|                                                                                                    |                                                                                                    |                    |
| SQL Server 2008           服务器类型 ①:         数据库引擎                                                                                                    | 20195020000 100 100 100 100 100 100 100 100 1                                                                                                    |                    |
| 服务器类型 (I):                                                                                                    | SQL Server 2008                                                                                                    |                    |
|                                                                                                    | 服务器类型 (I): 数据库引擎                                                                                                    |                    |
| 服务器名称 (2): BSSERVER                                                                                                    | 服务器名称 (S): BSSERVER I                                                                                                    |                    |
| 身份验证 (A): SQL Server 身份验证 ▼                                                                                                    | 身份验证(▲): SQL Server 身份验证 ▼                                                                                                    |                    |
| 登录名 位):                                                                                                    | 登录名(L): sa 🔽                                                                                                    |                    |
| 密码 (t): ******                                                                                                    | 密码 (2): ******                                                                                                    |                    |
| ▽ 记住密码 @)                                                                                                    | ▶ 记住密码 @)                                                                                                    |                    |
|                                                                                                    |                                                                                                    |                    |
|                                                                                                    |                                                                                                    |                    |
|                                                                                                    |                                                                                                    |                    |

## 3.2. 服务器布署

运行安装包下的 Setup. msi, 默认都点击下一步, 在弹出的界面中设置好参数点保存, 其中通讯服务器地址和数据库服务地址为本机地址, 点击本机安装数据库

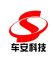

| ommunication Server Configuration                                                                                           | 通讯服务器端口                                                                         |                                                                                  |
|----------------------------------------------------------------------------------------------------|---------------------------------------------------------------------------------|----------------------------------------------------------------------------------|
| erver IP: 通讯服务器 92.168.1.196                                                                                                | Server Port:                                                                    | 3500                                                                             |
| ocal Port: 本地端口4298                                                                                                    | Gate Way: 网关                                                                    | 192.168.1.1                                                                      |
| ubNet Mask: 255.255.255.0                                                                                                   |                                                                                 |                                                                                  |
| 于州州电归                                                                                                    |                                                                                 |                                                                                  |
| 丁州地府<br>atabase Configuration 数据库连接设                                                                                        | 置数据库名称                                                                          | 河西金飾1020                                                                         |
| T YYN現 PD<br>atabase Configuration 数据库连接设<br>ata Source: 数据库服务地址                                                            | 置数据库名称<br>Database Name:<br>の知                                                  | 河西金鹰1228                                                                         |
| T <sup>MMP</sup><br>atabase Configuration 】 数据库连接设<br>ata Source: 】 数据库服务地址<br>ser Name: 用户名 <sup>Sa</sup>                  | 置数据库名称<br>Database Name:<br>Password:] 密码                                       | 河西金鹰1228<br>●●●●●●                                                               |
| TF1958号<br>atabase Configuration 数据库连接设<br>ata Source: 数据库服务地址<br>ser Name: 用户名 Sa<br>Test database connection              | 置 数据库名称<br>Database Name:<br>Password: 密码<br>Setup BS Database                  | 问西金鹰1228<br>••••••<br>Setup the test database(Caution) Update database script    |
| TF151月9-3<br>atabase Configuration 数据库连接设<br>ata Source: 数据库服务地址<br>ser Name: 用户名 Sa<br>Test database connection<br>別試数据库连接 | 世界学校<br>数据库名称<br>Database Name:<br>Password: 密码<br>Setup BS Database<br>安英BS数据库 | 河西金鹰1228<br>・・・・・・<br>Setup the test database(Caution)<br>安装測试数据库(慎用)<br>更新数据库脚本 |

说明:如果安装不成功。则检测数据库名,用户名和密码是否正确,如果还连 接不成功则

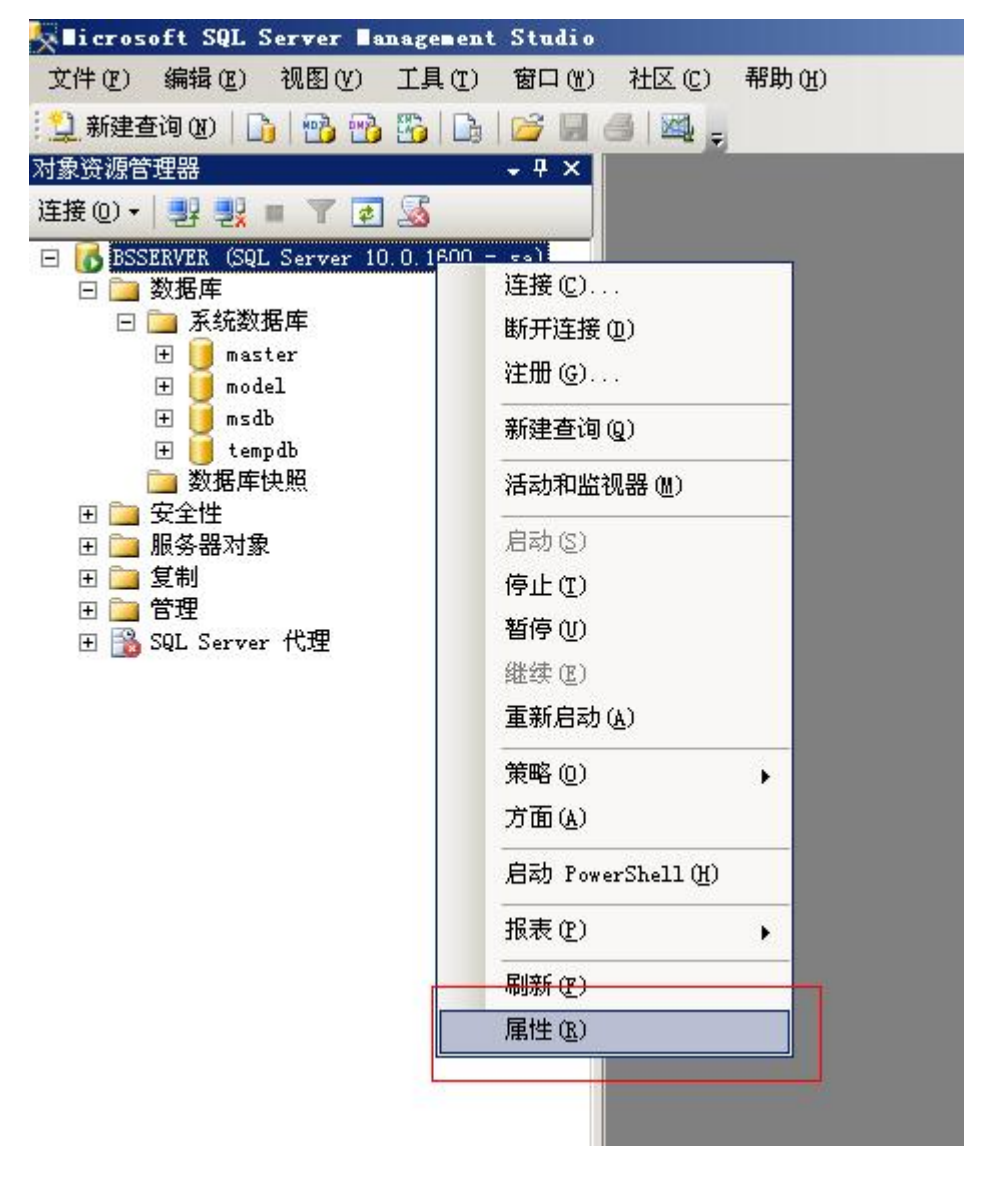

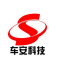

| 选择页                                        | 🛒 脚本 👻 🖪 帮助                                 |                                                                               |
|--------------------------------------------|---------------------------------------------|-------------------------------------------------------------------------------|
| 😭 常规<br>🔗 内存                               |                                             |                                                                               |
| ▲ 处理器                                      |                                             |                                                                               |
|                                            | · · · · · · · · · · · · · · · · · · ·       | PCCEDUED                                                                      |
| 😭 连接                                       |                                             | Microsoft SOL Server Enterprise Evaluation Edition                            |
| 🚰 数据库设置                                    | 1                                           | Migrosoft Windows NT 5 2 (3798)                                               |
| ☆ 高级                                       |                                             | NT TWIFT Y86                                                                  |
| <b>計</b> 权限                                | 版本                                          | 10.0.1600.22                                                                  |
|                                            | 语言                                          | 中文(中国)                                                                        |
|                                            | 内存                                          | 1013 (WR)                                                                     |
|                                            | 2115<br>2/115                               | 2                                                                             |
|                                            | 坦日录                                         | P. P. P. P. P. P. P. P. P. P. P. P. P. P                                      |
|                                            | 服务器称序和则                                     | D. Grogram Files Gnicrosort SqL Server GnosqLio, MosqLor<br>Chinese RPC CT AS |
|                                            | 10,55,46,71,75%(20)                         | Chinese_rht_ci_AS                                                             |
|                                            | 山市未出                                        | raise                                                                         |
| 连接<br>服务器:                                 | _                                           |                                                                               |
| BSSERVER                                   |                                             |                                                                               |
|                                            |                                             |                                                                               |
| ) <del>**</del> +**                        |                                             |                                                                               |
| 连接:<br>sa                                  | 夕我                                          |                                                                               |
| 连接:<br>sa<br><b></b> 查 <u>看连接属性</u>        | <b>名称</b><br>服务器和实例的名称。                     |                                                                               |
| 连接:<br>sa<br><u>勇</u> 查 <u>看连接属性</u><br>进度 | 名称<br>服务器和实例的名称。<br>▲ 更改服务器的属性和设置可能会        | 影响此 SQL Server 实例的性能、安全性和可用性。更改之前,请先查阅产品                                      |
| 连接:<br>sa<br><b>查看连接属性</b>                 | 名称<br>服务器和实例的名称。<br>▲ 更改服务器的属性和设置可能会<br>文档。 | 影响此 SQL Server 实例的性能、安全性和可用性。更改之前,请先查阅产品                                      |

把名称后面的复制(如本例中的 BSSERVER)复制到

| 数据库连接设置  |                  |    |
|----------|------------------|----|
| 数据库服务地址: | 192. 168. 1, 159 | 25 |
| 804      | 1.1.1            |    |

中的数据库服务地址上再安装(数据库还原或 sa 登录不了可以看 数据库问题集锦. doc 文档)

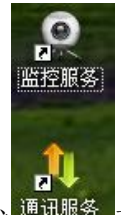

安装完成在桌面上会自动生成 通讯服务 两个图标 双击运行通讯服务和监控服务

—

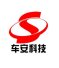

| 🎙 通信服务           | }番₩2.0.0.5                              |                          |                              |                        |       |                |         |                      |                                        |          |
|------------------|-----------------------------------------|--------------------------|------------------------------|------------------------|-------|----------------|---------|----------------------|----------------------------------------|----------|
| 端口 35            | 500                                     | 白动肥成                     | 信止肥久                         |                        | 七田田   | ĺ.             | 保存到文(   | ¥   [                |                                        |          |
| 安白信白             |                                         | AD AUMIL 95              | 1911.1035                    |                        | Панап | ]              |         | <u> </u>             |                                        |          |
| 连接号              | IP地址                                    | 设备地:                     | 址 状态                         |                        |       |                |         |                      | ▶ 保存系统日志                               | 仅显示命令号:  |
| 13<br>14         | 192.168.1.8<br>192.168.1.64             | 8<br>64                  | P<br>P                       |                        |       |                |         |                      | □ 保存数据包                                | ALL 💌    |
| 15               | 192.168.1.11                            | 11                       | P                            |                        |       |                |         |                      | ▼ 急定12到第一行                             | 清空数据     |
|                  |                                         |                          |                              |                        |       |                |         |                      | ▶ 开机自启动                                | □ 显示心跳包  |
| 收发信息             |                                         |                          |                              |                        |       |                |         |                      | 12                                     | 1        |
| 地址               | 收/发时间                                   | 校验                       | 长度 源地                        | 上目的地址                  | 流水号   | 命令号            | 请求状态    | 数据                   |                                        | <u>^</u> |
| f07, 7<br>f0b, b | 16:56:48.698<br>16:56:51.308            | f5 20 22<br>f5 20 2a     | 00 11 0f 0<br>00 11 0f 0     | 7 00 07<br>Ъ 00 0Ъ     | 00 01 | 11 02          | 00 00   | 00 00 00             |                                        |          |
| b, f0b<br>f08, 8 | 16:56:51.417<br>16:56:52.808            | f5 22 27<br>f5 20 24     | 00 0e 00 0<br>00 11 0f 0     | b 0f 0b<br>8 00 08     | 00 01 | 11 02          | 02 00   | 00 00 00             |                                        |          |
| 8, f08<br>f09, 9 | 16:56:52.823<br>16:56:54.667            | f5   22 21<br>f5   30 42 | 00 0e   00 0<br>00 1a   0f 0 | 8   Of 08<br>9   00 09 | 00 01 | 11 02          | 02 00   | 00 00 00 0           | 00 00 00 00 00 00 00                   | 0f 09    |
| f07, 7<br>f09, 9 | 16:56:54.714<br>16:56:54.714            | f5 30 3a<br>f5 20 26     | 00 1a 0f 0<br>00 11 0f 0     | 7 00 07<br>9 00 09     | 00 01 | 12 03<br>11 02 | 00 00   | 00 00 00 00 00 00 00 | 00 00 00 00 00 00 00                   | 0£ 07    |
| f07,7<br>f0b,b   | 16:56:54.761<br>16:56:57.417            | f5 20 22<br>f5 20 2a     | 00 11 0f 0<br>00 11 0f 0     | 7 00 07<br>b 00 0b     | 00 01 | 11 02          | 00 00   | 00 00 00             |                                        |          |
| b, f0b<br>f08.8  | 16:56:57.480<br>16:56:58.917            | f5 22 27<br>f5 20 24     | 00 0e 00 0<br>00 11 0f 0     | b 0f 0b<br>8 00 08     | 00 01 | 11 02          | 02 00   |                      |                                        |          |
| 8, £08           | 16:56:58.917                            | f5 22 21<br>f5 30 42     | 00 0e 00 0                   | 8 0f 08                | 00 01 | 11 02          | 02 00   |                      |                                        | 0£ 09    |
| f07,7            | 16:57:0.761                             | f5 30 3a                 | 00 1a 0f 0                   | 7 00 07                | 00 01 | 12 03          | 00 00   |                      | 07 00 00 00 00 00 00                   | 0£ 07    |
| f07,7            | 16:57:0.823                             | f5 20 22                 | 00 11 0f 0                   | 7 00 07                | 00 01 | 11 02          | 00 00   |                      |                                        |          |
| b, fOb           | 16:57:3.558                             | f5 22 27                 | 00 0e 00 0                   | b 0f 0b                | 00 01 | 11 02          | 02 00   |                      |                                        |          |
| 8, f08           | 16:57:4.917                             | f5 22 21                 | 00 0e 00 0                   | 8 0f 08                | 00 01 | 11 02          | 02 00   |                      |                                        | 0.5.00   |
| f07, 7           | 16:57:6.823                             | f5 30 42                 | 00 1a 0f 0                   | 7 00 07                | 00 01 | 12 03          |         |                      | 00 00 00 00 00 00 00 00 00 00 00 00 00 | 0f 07    |
| £09, 9           | 16:57:6.839                             | f5   20 26               | 00 11   0£ 0                 | a   oo oa              | 00 01 | 11 02          | 1 00 00 | 00 00 00             |                                        | ×        |
|                  |                                         |                          |                              |                        |       |                |         |                      |                                        |          |
| Ē                |                                         | itor Co                  | - mi ao                      |                        |       |                |         |                      |                                        |          |
|                  | cess Lon                                | LCOF 36                  | TATCE                        |                        |       |                |         |                      |                                        |          |
|                  |                                         |                          |                              |                        |       |                |         |                      |                                        | _        |
| -                |                                         | 450                      | -                            |                        |       |                |         | ~                    |                                        | _        |
| Loc              | cal Port                                | t: 456                   | 1                            |                        | S     | tar            | t       | Stop                 |                                        | _        |
|                  |                                         |                          |                              |                        |       |                |         |                      |                                        | _        |
|                  |                                         |                          |                              |                        |       |                |         |                      |                                        | _        |
| 连接的              | 忆功.2013-08-                             | -16 10:42                | :21                          |                        |       |                |         |                      |                                        | ~        |
|                  | ,,,,,,,,,,,,,,,,,,,,,,,,,,,,,,,,,,,,,,, |                          |                              |                        |       |                |         |                      |                                        |          |
|                  |                                         |                          |                              |                        |       |                |         |                      |                                        |          |
|                  |                                         |                          |                              |                        |       |                |         |                      |                                        |          |
|                  |                                         |                          |                              |                        |       |                |         |                      |                                        |          |
|                  |                                         |                          |                              |                        |       |                |         |                      |                                        | 1        |
|                  |                                         |                          |                              |                        |       |                |         |                      |                                        |          |
|                  |                                         |                          |                              |                        |       |                |         |                      |                                        |          |
|                  |                                         |                          |                              |                        |       |                |         |                      |                                        |          |
|                  |                                         |                          |                              |                        |       |                |         |                      |                                        |          |
|                  |                                         |                          |                              |                        |       |                |         |                      |                                        |          |
|                  |                                         |                          |                              |                        |       |                |         |                      |                                        |          |
|                  |                                         |                          |                              |                        |       |                |         |                      |                                        | ~        |
|                  |                                         |                          |                              |                        |       |                |         |                      |                                        | إلقص     |

3.3.程序安装

3.3.1. 一卡通框架安装

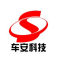

| ₿ —卡通云                                                                                                    | 评台                                                                                        |                                                                                        |                                                                     |                                                   |
|----------------------------------------------------------------------------------------------------|-------------------------------------------------------------------------------------------|----------------------------------------------------------------------------------------|---------------------------------------------------------------------|---------------------------------------------------|
| 欢迎使                                                                                                    | 用 一卡通去                                                                                    | 云平台 安装向                                                                                | 导                                                                   |                                                   |
| 安装程序将                                                                                                    | <u>务引导您完成在</u> %                                                                          | 吻的计算机上安装 -                                                                             | -卡通云平台 所需的步骤                                                        | ₽∘                                                |
|                                                                                                    |                                                                                           |                                                                                        |                                                                     |                                                   |
| 警告:本;<br>或其中任何<br>度的起诉。                                                                                                    | 十算机程序受著们<br>可部分),将受到                                                                      | F权法和国际条约保<br>严厉的民事及刑事制                                                                 | 护。如未经授权而擅自第<br>刘裁,并将在法律许可的                                          | 夏制或传播本程序(<br>范围内受到最大程                             |
| 警告:本;<br>或其中任何<br>度的起诉。                                                                                                    | 十算机程序受著们<br>可部分),将受到                                                                      | F权法和国际条约保<br>严厉的民事及刑事制<br>取取                                                           | 护。如未经授权而擅自割<br>削裁,并将在法律许可的<br>消                                     | 夏制或传播本程序(<br>范围内受到最大程)                            |
| 警告:本行<br>或其中任作<br>度的起诉。<br>System Configur<br>Communication S<br>Server IP:<br>Local Port:                                                          | + 算机程序受著们<br>可部分),将受到<br>ation<br>erver Configuration<br>192.168.3.156<br>4297            | F权法和国际条约保<br>严厉的民事及刑事制<br>取<br>Server Port:<br>Gate Way:                               | 护。如未经授权而擅自割<br>削裁,并将在法律许可的<br>消    < 上一步 (8)<br>3500<br>192.168.3.1 | ●制或传播本程序(范围内受到最大程) ○ 下一步 (\$7) >                  |
| 警告:本诉<br>或其中任何<br>度的起诉。<br>System Configur<br>Communication S<br>Server IP:<br>Local Port:<br>SubNet Mask:                                          | ation<br>erver Configuration<br>192.168.3.156<br>4297<br>255.255.255.0                    | F权法和国际条约保<br>严厉的民事及刑事制<br>取<br>Server Port:<br>Gate Way:                               | 护。如未经授权而擅自割<br>削裁,并将在法律许可的<br>消<br>3500<br>192.168.3.1              | ●制或传播本程序(范围内受到最大程) ○ 下一步(N) >                     |
| 整告:本行<br>成其中任作<br>度的起诉。<br>System Configur<br>Communication S<br>Server IP:<br>Local Port:<br>SubNet Mask:<br>Database Configu                      | ation<br>ation<br>erver Configuration<br>192.168.3.156<br>4297<br>255.255.255.0<br>ration | F权法和国际条约保<br>严厉的民事及刑事制<br>取<br>Server Port:<br>Gate Way:                               | 护。如未经授权而擅自割<br>制裁,并将在法律许可的<br>消    < 上一步 (8)<br>3500<br>192.168.3.1 | <ul> <li>記劃内受到最大程</li> <li>下一步(x) &gt;</li> </ul> |
| 整告:本行<br>度的起诉。<br>System Configur<br>Communication S<br>Server IP:<br>Local Port:<br>SubNet Mask:<br>Database Configu<br>Data Source:<br>User Name: | ation<br>erver Configuration<br>192.168.3.156<br>4297<br>255.255.255.0<br>ration<br>sa    | E权法和国际条约保<br>严厉的民事及刑事制<br>取<br>Server Port:<br>Gate Way:<br>Database Name:<br>Passwort | 护。如未经授权而擅自<br>割裁,并将在法律许可的<br>消    < 上一步 (8)<br>3500<br>192.168.3.1  | <ul> <li>記劃内受到最大程</li> <li>下一步(M) &gt;</li> </ul> |

如果安装的是中性版本,上图"Neutral System"必须勾选,否则不要勾选。

Save

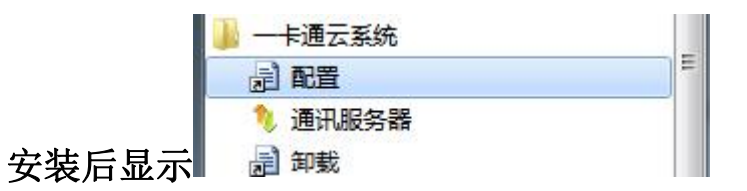

3.3.2. 梯控管理系统安装

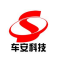

| 岁 车安BS一卡通梯控管理系统                                                             |                      |
|-----------------------------------------------------------------------------|----------------------|
| 欢迎使用 车安BS一卡通梯控管理系统 安装向导                                                     |                      |
| 安装程序将引导您完成在您的计算机上安装 车安BS—卡通梯控管理系统                                           | <sup>充</sup> 所需的步骤。  |
| 警告:本计算机程序受著作权法和国际条约保护。如未经授权而擅自复<br>或其中任何部分),将受到严厉的民事及刑事制裁,并将在法律许可的<br>度的起诉。 | 制或传播本程序(<br>包围内受到最大程 |
| 取消 < 上一步 (8)                                                                | 下一步 (81) >           |

| 号车安BS—卡通梯控管理系统           |                           |
|--------------------------|---------------------------|
| 选择安装地址                   |                           |
| 安装程序将把 车安BS一卡通梯控管理系      | 统 安装到下面的 Web 位置。          |
| 要安装到此 Web 位置,请单击"下一步的位置。 | Ə"。要安装到其他 Web 位置,请在下面输入相应 |
| 站点 (3):                  |                           |
| Default Web Site         | ▼ 磁盘开销 @)                 |
| 虚拟目录 (V):                |                           |
| Elev                     | 1                         |
| 应用程序池 (A):               |                           |
| ASP.NET v4.0 Classic     | •                         |
|                          |                           |
|                          |                           |
| ſ                        | 取消 くトー歩(3) 下一歩(3) 入       |
|                          | The set of the set        |

站点选择一卡通云平台安装时选择的站点。

应用程序池选择.Net 4.0 Classic(经典版)或以上。

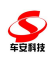

| 即加克劳奋和互 |               |         |      |
|---------|---------------|---------|------|
| 务器IP:   | 192.168.3.160 | 服务器端口:  | 3500 |
| 据库配置    |               |         |      |
| 数据源:    | 42            | 数据库名:   | bs1  |
| 用户名:    | sa            | 密码:     | sa   |
|         |               | 测试数据库连接 |      |
|         |               |         |      |
|         |               |         |      |
|         |               |         |      |
|         |               |         |      |

修改通讯服务器配置和数据库配置后点击保存。

# 4. 车安一卡通云平台软件登录

## 4.1. 一卡通云平台客户端登录

打开 IE8, 在地址栏输入 http://192.168.1.196/WebManage/logon.aspx (192.168.1.196 为服务器地址)进入一卡通云平台登录界面

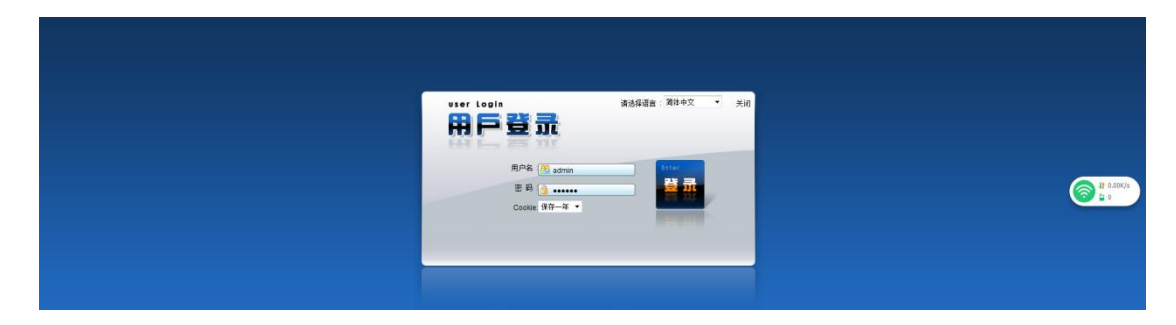

输入用户名及密码,默认管理员账户为: admin,密码为: 111111。

# 5. 车安一卡通云平台----公共管理模块

## 5.1.登录

**车**豆斛技

从开始菜单或桌面快捷方式打开停车场管理系统,程序首先打开登录窗口: 用户名默认是 carsafe, 密码为 111111

| user Login                                                               | 请选择语言:「简体中文 🛛 🖌 🗹 |
|--------------------------------------------------------------------------|-------------------|
| 用户名: <mark> carsafe</mark><br>密码: <mark>) ••••••</mark><br>Cookie:保存一年 💌 | Enter<br>Etiter   |
|                                                                          |                   |

软件打开主界面:可把一些常用的功能用右键显示到工具栏中,如下红色框 中的为工具栏

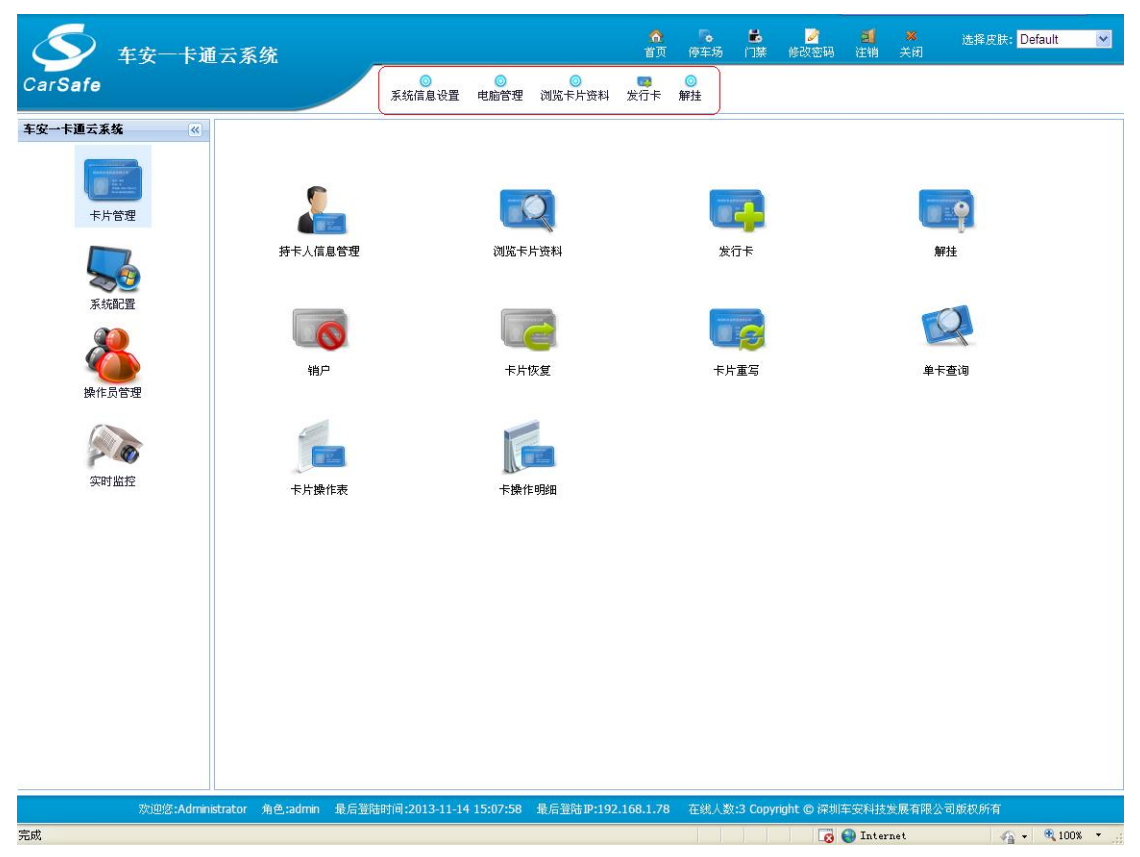

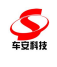

# 5.2. 中性版本登录页标题

| C A A I Http://192.168.1.106/webmanage/LogOn.at | x 0 f   ~   Q , 王源写歌给欧阳端娜                                                | a   👪 × (♥ × 🖂 × 🛱 × 🛱 × 🖉 × 🖉   ⊅ • 🛆 🔲 ≡ |
|-------------------------------------------------|--------------------------------------------------------------------------|--------------------------------------------|
|                                                 |                                                                          |                                            |
|                                                 | Pr Logia (京政府道路: 河北中文 ・ 关闭<br>日本 (1) (1) (1) (1) (1) (1) (1) (1) (1) (1) |                                            |
|                                                 |                                                                          |                                            |
|                                                 |                                                                          |                                            |

# 5.3. 中性版本首页显示

|                                                            | 页,整个世界 × <mark>飞一、顽云系统</mark><br><b>2 公 </b> | +<br>anage/IndexIcon.aspx                           | ◎  / < Q.,点此搜索                          | × ⊐ – ↔<br>≡ <b>□ △ • ⊄   9, × ⋈ × ⋈ × ⋈ × 9 × ≝</b>   0                      |
|------------------------------------------------------------|----------------------------------------------|-----------------------------------------------------|-----------------------------------------|-------------------------------------------------------------------------------|
| 卡通云系统                                                      | 系线信息设置 电敲管                                   | 里 湖风中片斑科 发行卡 解挂                                     | ● ● ● ■ ■ ■ ● ● ● ■ ■ ● ● ● ● ● ● ● ● ● | 2 · · · · · · · · · · · · · · · · · · ·                                       |
| ★理委系统 (1)<br>(1)<br>(1)<br>(1)<br>(1)<br>(1)<br>(1)<br>(1) | サキト人信息管理<br>前户<br>市<br>大片遺作表<br>更換车算         | )))<br>))<br>))<br>))<br>))<br>))<br>))<br>))<br>)) | 次行未<br>天行来<br>天/1版写<br>死一本取現<br>死一本取現   | <b>新社</b><br>新社<br>(学校)<br>(中午室泊<br>)<br>)<br>)<br>)<br>)<br>)<br>)<br>)<br>) |
|                                                            |                                              | 欢迎您:Administrator 角色:admin 最后登建时间:2019/5            | /21 14:36:06 最后登糕即:192.168.1.106 在线人数:0 | 11 有振響信息                                                                      |

- 5.4. 车安一卡通云平台
- 5.4.1.卡片管理

## 5.4.1.1. 持卡人信息管理

此界面中可增加、编辑和删除持卡人的个人资料。

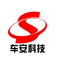

| 5                                                                                                    | 共中1/66参理<br>新增 |         |             |                 | ×e  | fault | ~ |
|----------------------------------------------------------------------------------------------------|----------------|---------|-------------|-----------------|-----|-------|---|
|                                                                                                    | 基本信息,带"号;      | 为必填项    |             |                 |     |       | _ |
| CarSare                                                                                                    | 編号:            | 1000001 | 姓名:         | ● 相片            |     |       |   |
| 车安一卡通云系                                                                                                    | 英文名:           |         | 性别:         | ◎男 ○女           |     |       |   |
| Contra Contra Co | 出生日期:          |         |             | No Pic          |     |       |   |
|                                                                                                    | 证件:            | ×       | 证件号:        |                 |     |       |   |
| 卡片                                                                                                    | 开户银行:          |         | 银行帐号:       |                 |     |       |   |
|                                                                                                    | 17 Mil.        |         | W1210 2 -   |                 |     |       |   |
| 2                                                                                                    | 公司信息           |         | atan (- 1). |                 |     |       |   |
| 系统                                                                                                    | 公司石称:          |         |             |                 |     |       |   |
| <u> </u>                                                                                                    | 办公室电话:         |         | 47112.      |                 |     |       |   |
| <u> </u>                                                                                                    | 公司即編:          |         | PG 132.3    | ×               |     |       |   |
| 操作员                                                                                                    | 公司地址:          |         |             |                 |     |       |   |
|                                                                                                    | 联系方式           |         |             |                 |     |       |   |
|                                                                                                    | 家庭电话:          |         | 手机:         |                 |     |       |   |
| 1                                                                                                    | 家庭住址:          |         | 家庭邮编:       |                 |     |       |   |
| 实时                                                                                                    | 车牌:            |         | 房间:         | 清除 选择 <b>管理</b> |     |       |   |
|                                                                                                    | 电子邮箱:          |         | 紧急联系人:      |                 |     |       |   |
|                                                                                                    | 紧急联系电话:        |         | 紧急联系住址:     |                 |     |       |   |
|                                                                                                    | 备注:            |         |             |                 |     |       |   |
|                                                                                                    |                |         |             | 🙀 保存 🙀 取消       |     |       |   |
|                                                                                                    |                |         |             |                 |     |       |   |
|                                                                                                    |                |         |             |                 |     |       |   |
|                                                                                                    |                |         |             |                 |     |       |   |
|                                                                                                    |                |         |             |                 |     |       |   |
|                                                                                                    |                |         |             |                 |     |       |   |
|                                                                                                    |                |         |             |                 |     |       |   |
|                                                                                                    |                |         |             |                 |     |       |   |
|                                                                                                    |                |         |             |                 |     |       |   |
|                                                                                                    |                |         |             |                 |     |       |   |
|                                                                                                    |                |         |             |                 |     |       |   |
|                                                                                                    |                |         |             |                 | .:: |       |   |

## 5.4.1.2. 浏览卡片资料

打开浏览卡片资料可浏览一卡通中所有的卡片信息,在此界面也可对发行 卡、挂失、无卡解挂、补卡、换卡操作;

|         | 0                | 職事  | 於靈料                 |           |      |      |        |     |       |       |            | <b>D</b> 3                            | efauk a |  |
|---------|------------------|-----|---------------------|-----------|------|------|--------|-----|-------|-------|------------|---------------------------------------|---------|--|
| CarSafe |                  | 02  |                     | 1 085 08F |      |      |        |     |       |       | ● 所有○ 性失○  | EW OUM                                |         |  |
| 车安一手道云  | <b>A</b>         |     | 原始卡号                | 作表面号ム     | 用户编号 | 用户胜名 | #15910 | 新建设 | 卡片齿船」 | 卡扶吉   | 发行时间       | 1 1 1 1 1 1 1 1 1 1 1 1 1 1 1 1 1 1 1 |         |  |
|         |                  | 0   | 0000000034F3E870    | 10000000  |      |      |        |     | 104   | 12.32 | 2013-10-31 | (71) H (II, III)                      |         |  |
|         |                  | 0   | 00000003E1F90B3     | 10000001  |      |      |        |     | 10#   | 正常    | 2013-10-31 | WHERE B.                              |         |  |
| 4       | 用                | 0   | 0000000000036258    | 10000002  |      |      |        |     | 10-6  | шж    | 2013-11-05 | 許將認識                                  |         |  |
|         |                  | 0   | 2222222222222222222 | 10000003  | 动客   |      |        |     | 旧作    | 正常    | 2013-11-13 | iwi我试想                                |         |  |
| 1       |                  | 0   | 122222222222222222  | 10000004  | 92   |      |        |     | ID-F  | 正常    | 2013-11-13 | 洋山田田田                                 |         |  |
| 7       | 101              | 10  | M N N N 1 /1 1      | N 5       |      |      |        |     |       |       |            | 町町10条,共5条                             |         |  |
|         | <b>e</b><br>(t.3 | 0.8 | III Q Stillines     |           |      |      |        |     |       |       |            |                                       |         |  |
| = /     | iti              |     |                     |           |      |      |        |     |       |       |            |                                       |         |  |

卡片设置了未超过和超过团体卡设置车型,输入卡片会在信息中显示

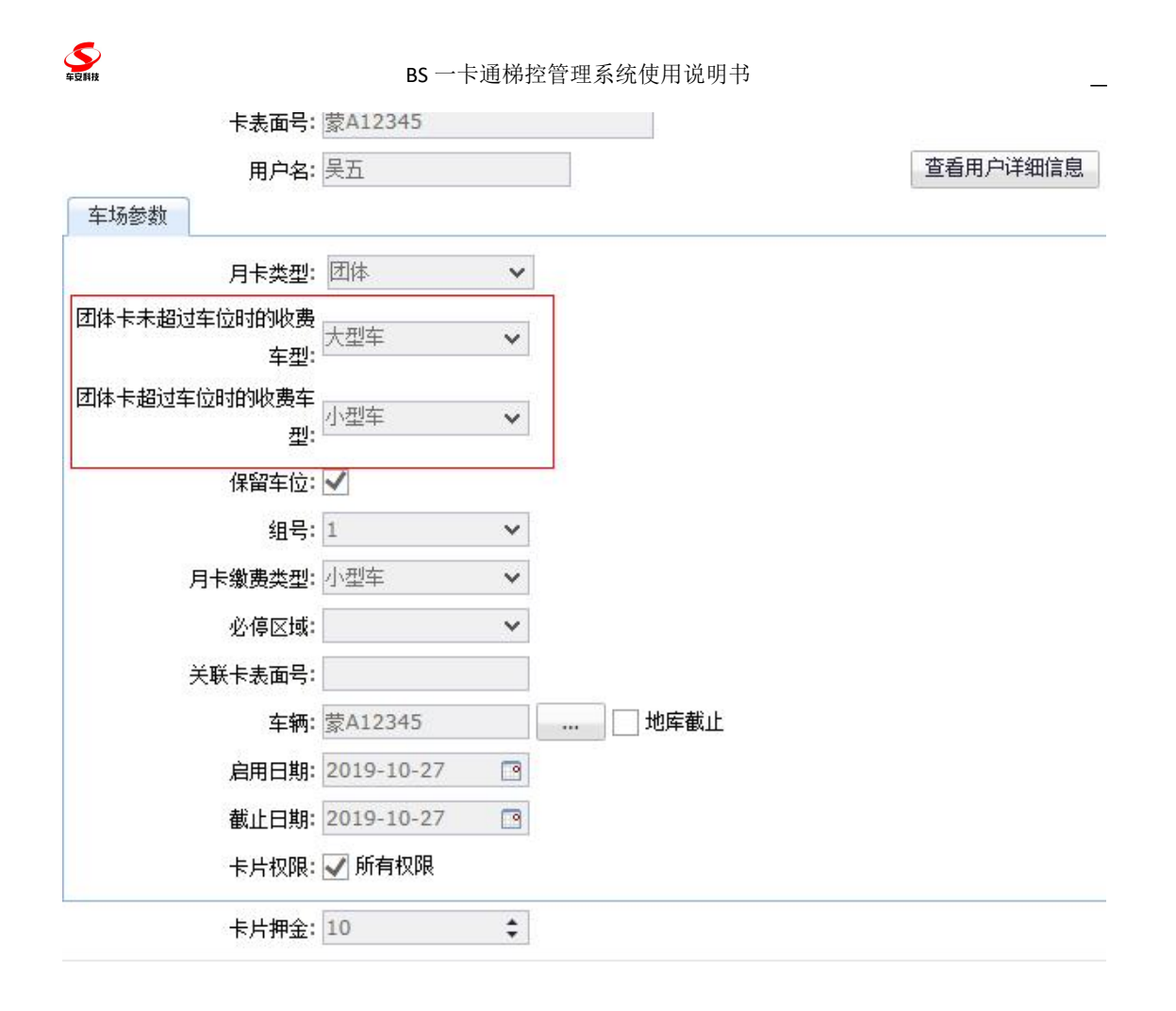

#### 5.4.1.3. 发行卡

第一次使用系统发卡,需要点击"读卡器初始化按钮",把空白的 IC 卡放 到发卡器上,点击读卡,勾选卡片的类型,如果为月卡,勾选月卡缴费类型,月 卡截止日期等资料,接着在用户名一栏中输入用户编号或姓名关键字,将会弹出 下拉框,就可以看到之前添加的人员信息,选中,点击发行,提示发卡成功,就 表示此卡已经发卡成功了

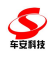

| 卡嘎块: 🗹 停车场 🛄 门隙                                                                                                    | 温馨提示                                  |
|----------------------------------------------------------------------------------------------------|---------------------------------------|
| 卡物理类型: ④ IC卡 ○ ID卡 ○ RFID卡 ○ 空码卡                                                                                                    | 1.IC卡发行需安美IC读卡器。<br>2.ID卡发行可以不需安美ID读卡 |
| 平功能类型: ○ 操作员卡 ○ 时租卡 ○ 储值卡 ④ 月卡 ○ \12-卡                                                                                                    | 器,直接输入卡号发卡。                           |
| 原始卡号:                                                                                                    |                                       |
| 卡表面号:                                                                                                    |                                       |
| 车场参数                                                                                                    |                                       |
| 月卡类型: 个人月卡 🛛 保留车位                                                                                                    |                                       |
| 月卡機委先型:                                                                                                    |                                       |
|                                                                                                    |                                       |
| ····································                                                                                                    |                                       |
| 启用日期: <mark>2013-11-14 [3]</mark>                                                                                                    |                                       |
| ● 銀止日期: 2013-11-15 ③                                                                                                    |                                       |
| 卡片权限: 🗹 所有权限                                                                                                    |                                       |
| 下載海控制机:                                                                                                    |                                       |
| 1777年 日本市場初伸化 業業品                                                                                                    |                                       |
| The press of the second second s |                                       |
|                                                                                                    |                                       |
|                                                                                                    |                                       |
|                                                                                                    |                                       |
|                                                                                                    |                                       |

5.4.1.3.1 增加可定义团体卡的收费车型以及优惠类型

| 基本信息               |                                                    |                                                          |
|--------------------|----------------------------------------------------|----------------------------------------------------------|
| 卡模块: 🗹 停车场 📃 🕽     | 1勤 💿 车梯                                            | □温馨提示                                                    |
| 卡物理类型: 🔍 IC卡 🌑 ID+ | ○ 条码卡 ○ 车牌识别卡 ○ RFID卡 ○ 密码卡 ○ 二维码 ○ 羊城通 ○ 摇一摇 ● 车牌 | <ol> <li>IC卡发行需安装IC读卡器</li> <li>ID卡发行可以不需安装II</li> </ol> |
| 卡功能类型: 🔘 操作员卡 🌑    | 车牌卡 ◎时租卡 ◎ 儲值卡 ●月卡 ◎ VIP卡                          | 卡器,直接输入卡号发卡。                                             |
| 访客卡:               |                                                    |                                                          |
| 原始卡号:              |                                                    |                                                          |
| 卡表面号:              |                                                    |                                                          |
| 用户名:               | 用户管理                                               |                                                          |
| 车场参数               |                                                    |                                                          |
| 月卡类型:团体            | ▼ 收费车型:小型车 ▼ 优惠类型:买一送一 ▼                           |                                                          |
| 保留车位: 🗹            |                                                    |                                                          |
| 组号:                | ×                                                  |                                                          |
| 月卡徽费类型:            | Y                                                  |                                                          |
| 关联卡表面号:            |                                                    |                                                          |
| 车辆:                |                                                    |                                                          |
| 启用日期: 2019-06-03   |                                                    |                                                          |
| 截止日期: 2019-06-03   | 3                                                  |                                                          |
| 卡片权限: 🗹 所有权限       |                                                    |                                                          |
| 卡片押金:10            |                                                    |                                                          |

5.4.1.3.2 增加未超过和超过团体卡车型设置

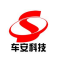

|        | 用户名:          |            |    |        | 用户管 |
|--------|---------------|------------|----|--------|-----|
| 车场参数   |               |            |    |        |     |
|        | 月卡类型:         | 团体         | ~  |        |     |
| 团体卡未超过 | 车位时的收费<br>车型: |            | ~  |        |     |
| 团体卡超过车 | 位时的收费车<br>型:  |            | ~  |        |     |
|        | 保留车位:         | <b>v</b>   |    |        |     |
|        | 组号:           |            | ~  |        |     |
| )      | 月卡缴费类型:       |            | ~  |        |     |
| ÷      | 关联卡表面号:       |            |    |        |     |
|        | 车辆:           | 蒙A12345    |    | □ 地库截止 |     |
|        | 启用日期:         | 2019-10-27 | 19 |        |     |
|        | 截止日期:         | 2019-10-27 |    |        |     |
|        | 卡片权限:         | ✔ 所有权限     |    |        |     |
|        | 卡片押金:         | 10         | \$ |        |     |

#### 5.4.1.4.解挂

卡片遗失后,可进行挂失操作,暂停卡片使用。首先点击挂失,弹出卡号挂 失菜单,选中手工输卡点击…按钮,弹出卡片选择菜单,选择需要挂失的卡片, 点击挂失,弹出确认框点击确认,会提示挂失成功请下发黑名单。

如果在补办新卡前,挂失的卡找到了,可以进行解挂,把卡放在读卡器上, 选择读卡,点击卡片解挂按钮,软件会弹出确认框,点击确认会提示挂失成功请 下发黑名单。

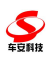

|                            | Ł.                                           |   | efault 💙 |
|----------------------------|----------------------------------------------|---|----------|
| $\mathbf{\mathbf{\nabla}}$ | 海朝卡: □ 手工始卡                                  |   | Cidan    |
| CarSafe                    | <b>卡片状态:</b>                                 |   |          |
| 车安一卡通云系                    |                                              |   |          |
|                            | 基本信息                                         |   |          |
|                            | - 長根映: 12 (ゆ车场 □ 口焼                          |   |          |
| 卡片                         | 〒物理失道: ④ ICキ ○ IDキ ○ FEDキ ○ 笠砾木              |   |          |
|                            | <b>和功能类型:</b> ○ 操作员卡 ○ 时福卡 ○ 储值卡 ◎ 月卡 ○ VIP卡 |   |          |
| 2                          | 原始卡号: 00000001E639283                        |   |          |
| A-571                      | <b>卡表面号:</b> 10000005                        |   |          |
| 8                          | 用户名:陈其 查看用户详细信息                              |   |          |
| M6.65 1                    | 车场参数                                         | _ |          |
| 24(1)-2                    | 月卡英點: 个人月キ 🗸 🗆 保留车位                          |   |          |
| 6                          | 月 <b>卡他资料型</b> : 小型车 🖌                       |   |          |
| 3284                       | <b>必得区域:</b> ~                               |   |          |
|                            | 关款专责通导                                       |   |          |
|                            |                                              |   |          |
|                            |                                              |   |          |
|                            |                                              |   |          |
|                            |                                              | _ |          |
|                            |                                              |   |          |
|                            | 读LC表 卡片解注 <b>笑</b> 关闭                        |   |          |
|                            |                                              |   |          |
|                            |                                              |   |          |
|                            |                                              |   |          |
|                            |                                              |   |          |
|                            |                                              |   |          |
|                            |                                              |   |          |

#### 5.4.1.5.销户

销户可清除卡片信息退回押金,该卡转为空白卡无法使用,在数据库中仍保 留数据。

点击销户,弹出销户界面,如没有销户卡片,可选中手工输卡点击…按钮, 弹出卡片选择菜单,选择需要销户的卡片,点击销户,弹出确认框点击确认,会 提示销户成功请下发黑名单。

如果有卡片,可把卡放在读卡器上,选择读卡,点击卡片销户按钮,软件会 弹出确认框,点击确认会提示销户成功请下发黑名单。

| <b>K</b>                                                                                                    | 1) <sup>2</sup> | •                                       | (×)<br>ef: | ault 💌 |
|----------------------------------------------------------------------------------------------------|-----------------|-----------------------------------------|------------|--------|
|                                                                                                    | 请相卡:            | ビ 手工船卡                                  |            |        |
| CarSafe                                                                                                    | 卡片状态:           | <b>※</b>                                |            |        |
| 车安一卡通云系:                                                                                                    | *****           |                                         |            |        |
| Contra La Contra La Contra La Contra La Contra La Contra La Contra La Contra La Contra La Contra La Contra La C | 型中16.48         |                                         |            |        |
|                                                                                                    | đ               | <b>秦観決: ○</b>   停车场 □   门襟              |            |        |
| 卡片                                                                                                    | 卡物              | #表記: ◎ ICキ ◎ IDキ ◎ RFIDキ ◎ 密码キ          |            |        |
|                                                                                                    | 卡功論             | #黄檀: ○ 鳞作员卡 ④ 时粗卡 ○ 歸電卡 ○ 月卡 ○ VIP卡     |            |        |
| 2                                                                                                    | 原则              | <b>治卡号:</b> 000000000536258             |            |        |
| 系统                                                                                                    | +3              | 表面号: [10000002                          |            |        |
| 2                                                                                                    | 车场参数            |                                         |            |        |
|                                                                                                    | 必ら              | ₩2.2.2.2.2.2.2.2.2.2.2.2.2.2.2.2.2.2.2. |            |        |
| DRIFD                                                                                                    | 启月              | 用日期: 2013-11-05 【3                      |            |        |
|                                                                                                    | 截1              | EDW: 2009-12-31 C                       |            |        |
| 22:84                                                                                                    | +)              | ☆皮険: ☞ 所有収限                             |            |        |
|                                                                                                    |                 | 读IC卡 卡片调户 X 关闭                          |            |        |
|                                                                                                    |                 |                                         |            |        |
|                                                                                                    |                 |                                         |            |        |
|                                                                                                    |                 |                                         |            |        |
|                                                                                                    |                 |                                         |            |        |
|                                                                                                    |                 |                                         |            |        |
|                                                                                                    |                 |                                         |            |        |
|                                                                                                    |                 |                                         |            |        |
|                                                                                                    |                 |                                         |            |        |
|                                                                                                    |                 |                                         |            |        |
|                                                                                                    |                 |                                         |            |        |
|                                                                                                    |                 |                                         |            |        |
|                                                                                                    |                 |                                         |            |        |

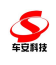

卡片设置了未超过和超过团体卡设置车型,输入卡片会在车场参数中显示

| 用户名:                | 吴五         |    |   |                                                                                                    |
|---------------------|------------|----|---|----------------------------------------------------------------------------------------------------|
| 车场参数                |            |    |   |                                                                                                    |
| 月卡类型:               | 团体         | ~  | ~ | 保留车位                                                                                                    |
| 团体卡未超过车位时的收费<br>车型: | 大型车        | ~  |   |                                                                                                    |
| 团体卡超过车位时的收费车<br>型:  | 小型车        | ~  |   |                                                                                                    |
| 组号:                 | 1          | ~  |   |                                                                                                    |
| 月卡缴费类型:             | 小型车        | ~  |   |                                                                                                    |
| 必停区域:               |            | ~  |   |                                                                                                    |
| 关联卡表面号:             |            |    |   |                                                                                                    |
| 车辆:                 | 蒙A12345    |    |   |                                                                                                    |
| 启用日期:               | 2019-10-27 | 0  |   | and a set of the set of the set o |
| 截止日期:               | 2019-10-27 | •  |   |                                                                                                    |
| 卡片权限:               | 🖌 所有权限     |    |   |                                                                                                    |
| 卡片押金:               | 10         | \$ | 1 |                                                                                                    |

#### 5.4.1.6.卡片恢复

点击卡片恢复,弹出卡片恢复界面,如没有卡片,可选中手工输卡点击…按 钮,弹出卡片选择菜单,选择需要恢复资料的卡片,点击卡片恢复,弹出确认框 点击确认,会提示卡片恢复成功。

如果有卡片,可把卡放在读卡器上,选择读卡,点击卡片恢复按钮,软件会 弹出确认框,点击确认会提示卡片恢复成功。

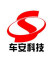

| 5               | 卡片恢复  |                                            | efault 🗸 | 1        |
|-----------------|-------|--------------------------------------------|----------|----------|
| $\mathbf{Y}$    | 请刷卡:  | ▶ 手工論卡                                     |          | <u> </u> |
| Car <b>Safe</b> | 卡片状态: | 正常                                         |          |          |
| 车安一卡通云系         | 基本信息  |                                            |          |          |
| (COM)           | 至中旧息  |                                            |          |          |
|                 |       | ₹機快: ☑ 停车场 □ 门禁                            |          |          |
| 卡片              |       | 卡物理英望: ◎IC卡 ○ID卡 ○ RFD卡 ○ EWF              |          |          |
|                 |       | <b>朱功能类型:</b> ○操作员卡 ◎时租卡 ○ 储值卡 ○ 月卡 ○ VIP卡 |          |          |
| 2               |       | 原始卡号: 00000003E1F90B3                      |          |          |
| 系统              |       | を表面号: 10000001                             |          |          |
| 8               | 车场参数  |                                            |          |          |
| ath etc. H      |       | 必怖区域: 🗸                                    |          |          |
| DRTF-3          |       | <b>启用日期:</b> 2013-10-31 [3]                |          |          |
|                 |       | <b>載止日期</b> : [2099-12-31 [3]              |          |          |
| 实时              |       | +Σ4008: ☑ W14608                           |          |          |
|                 |       | 读比卡 卡片恢复 🙀 关闭                              |          |          |
|                 |       |                                            |          |          |
|                 |       |                                            |          |          |
|                 |       |                                            |          |          |
|                 |       |                                            |          |          |
|                 |       |                                            |          |          |
|                 |       |                                            |          |          |
|                 |       |                                            |          |          |
|                 |       |                                            |          |          |
|                 |       |                                            |          |          |
|                 |       |                                            |          |          |
|                 |       |                                            |          |          |

## 5.4.1.7.卡片重写

当数据库里资料有变动或卡上资料丢失,可手工重写卡

点击卡片重写,弹出卡片重写界面,如没有卡片,可选中手工输卡点击...按钮,弹出卡 片选择菜单,选择需要卡片重写的卡片,点击卡片重写,弹出确认框点击确认,会提示卡片 重写成功。

如果有卡片,可把卡放在读卡器上,选择读卡,点击卡片重写按钮,软件会弹出确认框, 点击确认会提示卡片重写成功。

|          | 卡片重写  | a                                        | × | fault 💌 |
|----------|-------|------------------------------------------|---|---------|
|          | 请刷卡:  |                                          |   |         |
| CarSare  | 卡片状态: | ER                                       |   |         |
| 车安一卡通云系  | 基本信息  |                                          |   |         |
|          |       | ★鐵鉄: 12 停车场 □□第                          |   |         |
| 卡片       |       | <b>卡物理实</b> 篇: ◎ ICF ◎ IDF ◎ RFIDF ◎ 密码书 |   |         |
|          |       | #功能完整: ○婚准長卡 ◎时粗卡 ○储值卡 ○月卡 ○10平标         |   |         |
| 2        |       | 原始卡号: 000000000336258                    |   |         |
| #3%<br>@ |       | <b>卡表面号:</b> 10000002                    |   |         |
| Ž        | 车场参数  |                                          |   |         |
| 操作员      |       | 2019年2月1日 2013-11-05 13                  |   |         |
| 6        |       | <b>截止日期</b> : 2009-12-31 图               |   |         |
| P        |       | 卡片教題: 回 所有初限                             |   |         |
| 3443     |       | 读に来 未片重写 🧩 美術                            |   |         |
|          |       |                                          |   |         |
|          |       |                                          |   |         |
|          |       |                                          |   |         |
|          |       |                                          |   |         |
|          |       |                                          |   |         |
|          |       |                                          |   |         |
|          |       |                                          |   |         |
|          |       |                                          |   |         |
|          |       |                                          |   |         |
|          |       |                                          |   |         |

## 5.4.1.8. 单卡查询

此界面可查询卡片的用户信息、车场参数信息、是否为场内车和进出记录信息

## 5.4.1.9.卡片操作表

此菜单可查看所有卡片的操作记录

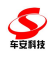

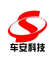

#### BS 一卡通梯控管理系统使用说明书

|          | 卡片機 | 作表                   |          |    |       |      |                     |                 | 6 B      |
|----------|-----|----------------------|----------|----|-------|------|---------------------|-----------------|----------|
|          | 曲音  | 询方案管理                | al       |    |       |      |                     | <b>马</b> 打印     | etauit 💌 |
| CarSafe  | 序号  | 原始卡号                 | 卡表面号     | 姓名 | 卡物理类型 | 操作类型 | 操作时间                | 操作员             |          |
| 8200.000 | 1   | 00000001E6392B3      | 1000005  | 陈其 | IC卡   | 挂失   | 2013-11-14 15:38:42 | langyu          |          |
| 车安一卡通云系  | 2   | 000000001E6392B3     | 10000005 | 陈其 | IC卡   | 解挂   | 2013-11-14 15:37:32 | langyu          |          |
|          | 3   | 000000001E6392B3     | 10000005 | 陈其 | IC卡   | 挂失   | 2013-11-14 15:34:29 | langyu          |          |
|          | 4   | 000000001E6392B3     | 1000005  | 陈其 | IC卡   | 解挂   | 2013-11-14 15:32:52 | langyu          |          |
|          | 5   | 000000001E6392B3     | 1000005  | 陈其 | IC₩   | 挂失   | 2013-11-14 15:32:30 | langyu          |          |
| 卡片       | 6   | 000000001E6392B3     | 1000005  | 陈其 | IC卡   | 解挂   | 2013-11-14 15:31:17 | langyu          |          |
|          | 7   | 000000001E6392B3     | 10000005 | 陈其 | IC+F  | 挂失   | 2013-11-14 15:28:53 | langyu          |          |
|          | 8   | 000000001E6392B3     | 1000005  | 陈其 | IC#   | 发行   | 2013-11-14 15:25:39 | langyu          |          |
| 2        | 9   | 22222222222222222    | 1000004  |    | ID卡   | 发行   | 2013-11-13 15:53:05 | carsafe         |          |
| 系统       | 10  | 22222222222222222222 | 1000003  |    | ID卡   | 发行   | 2013-11-13 15:50:51 | carsafe         |          |
| 0        | 11  | 00000000000936258    | 1000002  |    | IC卡   | 发行   | 2013-11-5 9:52:53   | Administrator   |          |
| 2        | 12  | 00000000000936258    | 1000002  |    | IC+F  | 发行   | 2013-10-31 10:52:47 | carsafe         |          |
|          | 13  | 00000003E1F90B3      | 10000001 |    | IC卡   | 发行   | 2013-10-31 10:52:41 | carsafe         |          |
| 操作员      | 14  | 000000034F3E870      | 10000000 |    | IC+F  | 发行   | 2013-10-31 10:52:32 | carsafe         |          |
|          | 15  | 000000034F3E870      | 1000000  |    | IC#   | 发行   | 2013-10-31 9:12:48  | carsafe         |          |
| 6        | 16  | 0000000034F3E870     | 1000000  |    | IC-Fr | 发行   | 2013-10-31 9:12:41  | carsafe         |          |
| P        | 17  | 000000034F3E870      | 10000000 |    | IC卡   | 发行   | 2013-10-21 11:14:27 | carsafe         |          |
|          |     |                      |          |    |       |      |                     |                 |          |
|          | 25  | / 1 / 1              | ► N S    |    |       |      |                     | 毎页 25 条, 共 17 条 |          |

## 5.4.1.10.卡操作明细

此菜单可查看所有卡片的操作明细记录

|         | 卡操 | 作明细         |      |                                         |          |       |      |      |                     |               | 7 H      |
|---------|----|-------------|------|-----------------------------------------|----------|-------|------|------|---------------------|---------------|----------|
|         | 68 | 查询方案管理      | al   | 查询所有                                    |          |       |      |      |                     | 马打印           | efault 🗠 |
| CarSafe | 序号 | 用户编号        | 用户姓名 | 卡ID号                                    | 卡表面号     | 卡物理类型 | 操作类型 | 操作金额 | 操作时间                | 操作员           |          |
|         | 1  | 1000000     | 陈其   | 000000001E6392B3                        | 10000005 | IC#   | 挂失   | 0    | 2013-11-14 15:38:42 | liangyu       |          |
| 车安一卡通云系 | 2  | 1000000     | 陈其   | 000000001E6392B3                        | 10000005 | IC₩   | 解挂   | 0    | 2013-11-14 15:37:32 | liangyu       |          |
|         | 3  | 1000000     | 陈其   | 00000001E6392B3                         | 10000005 | IC#   | 挂失   | 0    | 2013-11-14 15:34:29 | liangyu       |          |
|         | 4  | 1000000     | 陈其   | 000000001E6392B3                        | 10000005 | IC卡   | 解挂   | 0    | 2013-11-14 15:32:52 | langyu        |          |
|         | 5  | 1000000     | 陈其   | 000000001E6392B3                        | 10000005 | IC₩   | 挂失   | 0    | 2013-11-14 15:32:30 | liangyu       |          |
| 卡片      | 6  | 1000000     | 陈其   | 000000001E6392B3                        | 10000005 | IC₩   | 解挂   | 0    | 2013-11-14 15:31:17 | langyu        |          |
|         | 7  | 1000000     | 陈其   | 000000001E6392B3                        | 10000005 | IC₩   | 挂失   | 0    | 2013-11-14 15:28:53 | liangyu       |          |
|         | 8  | 1000000     | 陈其   | 000000001E6392B3                        | 10000005 | IC₩   | 繳押金  | 0    | 2013-11-14 15:25:39 | carsafe       |          |
| ~       | 9  | 1000000     | 陈其   | 000000001E6392B3                        | 10000005 | IC₩   | 发行   | 0    | 2013-11-14 15:25:39 | liangyu       |          |
| 系统      | 10 |             |      | 222222222222222222                      | 10000004 | ID卡   | 缴押金  | 0    | 2013-11-13 15:53:05 | Administrator | 1        |
|         | 11 |             |      | 22222222222222222                       | 10000004 | ID卡   | 发行   | 0    | 2013-11-13 15:53:05 | carsafe       |          |
| 2       | 12 |             |      | 222222222222222222222222222222222222222 | 10000003 | ID卡   | 織押金  | 0    | 2013-11-13 15:50:51 | Administrator |          |
|         | 13 |             |      | 222222222222222222222222222222222222222 | 10000003 | ID卡   | 发行   | 0    | 2013-11-13 15:50:51 | carsafe       |          |
| 操作员     | 14 |             |      | 000000000C936258                        | 10000002 | IC₩   | 发行   | 0    | 2013-11-5 9:52:53   | Administrator |          |
| ~       | 15 |             |      | 000000000C936258                        | 10000002 | IC#   | 发行   | 0    | 2013-10-31 10:52:47 | carsafe       |          |
|         | 16 |             |      | 000000003E1F90B3                        | 10000001 | IC₩   | 发行   | 0    | 2013-10-31 10:52:41 | carsafe       |          |
| 1       | 17 |             |      | 000000034F3E870                         | 10000000 | IC₩   | 发行   | 0    | 2013-10-31 10:52:32 | carsafe       |          |
| 实时      | 18 |             |      | 000000034F3E870                         | 10000000 | IC₩   | 发行   | 0    | 2013-10-31 9:12:48  | carsafe       |          |
|         | 19 |             |      | 000000034F3E870                         | 10000000 | IC₩   | 发行   | 0    | 2013-10-31 9:12:41  | carsafe       |          |
|         | 20 |             |      | 000000034F3E870                         | 10000000 | IC#   | 发行   | 0    | 2013-10-21 11:14:27 | carsafe       |          |
|         | 21 |             |      | 222222222222222222222222222222222222222 | 1000003  | ID卡   | 退押金  | 0    |                     |               |          |
|         | 22 |             |      | 222222222222222222                      | 10000004 | ID卡   | 退押金  | 0    |                     |               |          |
|         | 23 | 1000000     | 陈其   | 000000001E6392B3                        | 10000005 | IC₩   | 退押金  | 0    |                     |               |          |
|         |    |             |      |                                         |          |       |      |      |                     |               |          |
|         | 合计 | : 操作金额:0.00 |      |                                         |          |       |      |      |                     |               |          |

## 5.4.1.11.更换车牌

更换车牌输入车牌信息,如果车牌设置了未超过和超过团体卡车型,会在车 场参数中显示

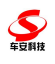

| 表面号:                                  | 蒙A12345    |          |       |          |
|---------------------------------------|------------|----------|-------|----------|
| 用户名:                                  | 吴五         |          |       | 查看用户详细信息 |
| 车场参数                                  |            |          |       |          |
| 月卡类型:                                 | 团体         | ✔ ✔ 保留   | FŴ    |          |
| 1体卡未超过车位时的收费<br>车型:                   | 大型车        | ~        |       |          |
| 体卡超过车位时的收费车                           | 小型车        | *        |       |          |
| ····································· | 1          | ~        |       |          |
| 月卡缴费类型:                               | 小型车        | *        |       |          |
| 必停区域:                                 |            | ~        |       |          |
| 关联卡表面号:                               |            |          |       |          |
| 车辆:                                   | 蒙A12345    |          | 」地库截止 |          |
| 启用日期:                                 | 2019-10-27 | <b>•</b> |       |          |
| 截止日期:                                 | 2019-10-27 |          |       |          |
| 卡片权限:                                 | 🖌 所有权限     |          |       |          |

## 5.4.2.系统配置

# 5.4.2.1. 系统信息设置

| 统信息设置                                           |                 |
|-------------------------------------------------|-----------------|
| □ 基本参数                                          |                 |
| 公司名称:车安科技                                       | 客户编码:YJTYC      |
| Web地址:http://192.168.1.242                      |                 |
| 图片监控服务地址:http://192.168.1.225:8999/FileServices | 通过图片监控服务获取图片:   |
| 控制机语言:中文 🖌                                      | 押金:             |
| 固定二维码过期天数:17 🔹                                  |                 |
| 启用动态二维码: <b></b> ✓                              | 动态二维码有效时间(秒):30 |
| 在动态二维码中保持卡号正序: 🖉                                |                 |
|                                                 |                 |
|                                                 |                 |
|                                                 | 年-30页H3HA-7/ ×  |
| 「门葉参批                                           |                 |
|                                                 | 冬均门时诗斗 卡里氏座 🕜   |
|                                                 |                 |
|                                                 |                 |
| [一通道参数]                                         |                 |
| 通道卡片类别: IC 🖌                                    | 通道使用扇区─6        |
| 通道使用扇区二:4                                       |                 |
|                                                 |                 |
| 「梯控参数」                                          |                 |
| 梯控卡片类别: ID 🖌                                    | 梯控使用扇区:8 ♀      |
| 二维码读头:                                          |                 |
|                                                 |                 |
|                                                 |                 |
| 寻车使用扇区:2 ♀                                      |                 |

1) 基本参数:设置公司名称和客户编码,输入 Web 地址及图片监控服务地址、控制机语言及押金

固定二维码过期天数:设置天数后,固定二维码在该天数后会失效,无法继续使用

启用动态二维码:勾选后可以用 Web 服务获取动态二维码

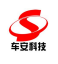

动态二维码有效时间(秒):设置动态二维码有效时间后,在有效时间内动态二维码可使用,有效时间过后二维码失效

在动态二维码中保持卡号正序: **在未启用动态码的前提下**,如果勾选了"在 动态二维码中保持卡号正序",就算勾选了"多控梯控读头卡号反序",生 成的二维码卡号也要保持正序;如下图:

| 系统信息设置                                          |                 |   |
|-------------------------------------------------|-----------------|---|
| 一基本参数                                           |                 | ٦ |
| 公司名称:车安科技                                       | 客户编码: YJTYC     |   |
| Web她道:http://192.168.1.242                      |                 |   |
| 图片监控服务地址:http://192.168.1.225:8999/FileServices | 通过图片监控服务驳取图片:   |   |
| 控制机语言:中文 🖌                                      | 押全:✔            |   |
| 固定二維码过期天数:17 ♀                                  |                 |   |
| 启用动态二维码:                                        | 动态二维码有效时间(秒):30 |   |
| 在动态二维码中保持卡号正序:                                  |                 |   |
|                                                 |                 | 1 |
| 「车场参数                                           |                 | 1 |
| IC作ID卡:                                         | 车场使用扇区:77 ♀     |   |
|                                                 |                 | 1 |
|                                                 |                 | ٦ |
| 门慧卡片类别: ID 🗸                                    | 多控门禁读头卡号反序:     |   |
| 门禁使用扇区─-:13 🜩                                   | 门禁使用扇区二:10 🖕    |   |
|                                                 |                 |   |

打开 Web 服务地址获取动态二维码,输入卡号后点击调用,生成的二维码卡号仍然为

正序

| 🔨 🗅 车场管理云系统 🛛 🗙 🚺                                                                                                    | Shake Web 服务                                                                                                    | × 🗋 车辆计费规则设置默认                     | × +                       |                     |                                       |                         |         | 0 – 8 ×                                                                                                    |
|----------------------------------------------------------------------------------------------------|----------------------------------------------------------------------------------------------------|------------------------------------|---------------------------|---------------------|---------------------------------------|-------------------------|---------|----------------------------------------------------------------------------------------------------|
| く > C 合   0 http://loca                                                                                                    | host/Examine/Shake.                                                                                             | asmx?op=GetDynamicQRCode           |                           |                     | ○ ∮ ∨ Q, 郑凯苗                          | 苗恋情曝光                   |         | ৹  ১ - ৫ 🛛 ≡                                                                                                    |
| ▷ 念 收蔵 ∨ □ 手机收藏夹 □ 车安一卡 ≦ loca                                                                                                    | hos 🤮 车安通客 🤮 登录车                                                                                                | 安 🔮 车安一卡 🧟 优惠信息 🗋 车场管              | 1理 🔣 在线二雄 🏹 金唐世界          | 🔓 车安通后 🤮 车安通的       | â 🎯 Test:Bu 🗋 车辆入场 🧟 Shak             | ce <mark>O.</mark> 在线二维 | » :     | 諸 扩展 🗸 🔤 翻译 🗸 🎉 截图 🗸                                                                                            |
| Shake                                                                                                    |                                                                                                    |                                    |                           |                     |                                       |                         |         |                                                                                                    |
| 单击此处,获取完整的操作列表。                                                                                                    |                                                                                                    |                                    |                           |                     |                                       |                         |         |                                                                                                    |
| GetDynamicQRCode                                                                                                    |                                                                                                    |                                    |                           |                     |                                       |                         |         |                                                                                                    |
| 测试                                                                                                    |                                                                                                    |                                    |                           |                     |                                       |                         |         |                                                                                                    |
| 着要使用 HTTP POST 协议对操作进行测试,请单击"i<br>参数 值                                                                                                    | 網"按钮。                                                                                                    |                                    |                           |                     |                                       |                         |         |                                                                                                    |
| numNo: 00003144                                                                                                    |                                                                                                    |                                    |                           |                     |                                       |                         |         |                                                                                                    |
|                                                                                                    | 调用                                                                                                    |                                    |                           |                     |                                       |                         |         |                                                                                                    |
| SOAP 1.1                                                                                                    |                                                                                                    |                                    |                           |                     |                                       |                         |         |                                                                                                    |
| 以下是 SOAP 1.2 请求和响应示例。所显示的占位符票                                                                                                    | ;普换为实际值。                                                                                                    |                                    |                           |                     |                                       |                         |         |                                                                                                    |
| POST /Examine/Shake.asmx HTTP/1.1<br>Host: localhost                                                                                                    |                                                                                                    |                                    |                           |                     |                                       |                         |         |                                                                                                    |
| Content-Type: text/xml; charset=utf=8<br>Content-Length: length                                                                                                    |                                                                                                    |                                    |                           |                     |                                       |                         |         |                                                                                                    |
| SCAPAction: "http://tempuri.org/GetDynam                                                                                                    | cQRCode*                                                                                                    |                                    |                           |                     |                                       |                         |         |                                                                                                    |
| xml version="1.0" encoding="utf=8"?<br><acap:envelope td="" xmlns:xad="http://www.w3.or&lt;/td&gt;&lt;td&gt;a/2001/XMLSchema" xmlns:xsi="http://www.w3.u&lt;/td&gt;&lt;td&gt;rg/2001/XMLSchema-inst&lt;/td&gt;&lt;td&gt;ance" xmlns<=""><td>:soap="http://schemas.</td><td>xmlsoap.org/soap/envelope/"&gt;</td><td></td><td></td><td></td></acap:envelope>                                                                                                    | :soap="http://schemas.                                                                                          | xmlsoap.org/soap/envelope/">       |                           |                     |                                       |                         |         |                                                                                                    |
| <scap:body></scap:body>                                                                                                    | vi ova/*>                                                                                                    |                                    |                           |                     |                                       |                         |         |                                                                                                    |
| <pre></pre> <pre></pre> | 11.019/ 2                                                                                                    |                                    |                           |                     |                                       |                         |         |                                                                                                    |
| <br>                                                                                                    |                                                                                                    |                                    |                           |                     |                                       |                         |         |                                                                                                    |
|                                                                                                    |                                                                                                    |                                    |                           |                     |                                       |                         |         |                                                                                                    |
| HTTP/1.1 200 OK<br>Content-Type: text/xml; charset=utf-8<br>Content-Length: length                                                                                                    |                                                                                                    |                                    |                           |                     |                                       |                         |         |                                                                                                    |
| content-Length: length                                                                                                    |                                                                                                    |                                    |                           |                     |                                       |                         |         |                                                                                                    |
| <pre><soap:envelope td="" xmlns:xsd="http://www.w3.or&lt;/td&gt;&lt;td&gt;g/2001/XMLSchema" xmlns:xsi="http://www.w3.&lt;/pre&gt;&lt;/td&gt;&lt;td&gt;rg/2001/XMLSchema-inst&lt;/td&gt;&lt;td&gt;ance" xmlns<=""><td>:soap="http://schemas.</td><td>xmlsoap.org/soap/envelope/"&gt;</td><td></td><td></td><td></td></soap:envelope></pre>                                                                                                    | :soap="http://schemas.                                                                                          | xmlsoap.org/soap/envelope/">       |                           |                     |                                       |                         |         |                                                                                                    |
| <pre><scap:body>       <getdynamicqrcoderesponse xmlns="http&lt;/pre&gt;&lt;/td&gt;&lt;td&gt;://tempuri.org/"></getdynamicqrcoderesponse></scap:body></pre>                                                                                                    |                                                                                                    |                                    |                           |                     |                                       |                         |         |                                                                                                    |
| <getdynamicqrcoderesult>string</getdynamicqrcoderesult>                                                                                                    | DynamicQRCodeResult>                                                                                            |                                    |                           |                     |                                       |                         |         |                                                                                                    |
|                                                                                                    |                                                                                                    |                                    |                           |                     |                                       |                         |         |                                                                                                    |
| COAD 1 2                                                                                                    |                                                                                                    |                                    |                           |                     |                                       |                         |         |                                                                                                    |
| 以下是 SOAP 1.2 请求和喻应示例。所是示的占约符号                                                                                                    | 蕃蝗为实际值。                                                                                                    |                                    |                           |                     |                                       |                         |         | <b>5 •</b> • • • • • <b>•</b>                                                                                   |
|                                                                                                    | 1000 JO 000 100                                                                                                 |                                    |                           |                     |                                       |                         |         |                                                                                                    |
|                                                                                                    | V D ch-l                                                                                                    | - W-L IP/2                         | IN LOCAL COMPANY          | V martin la company | 1、大体工业切加的理解()                         | ~                       |         |                                                                                                    |
|                                                                                                    |                                                                                                    | e web nka                          | Tocalitosy Exam           | ineyanake.asini A   |                                       | ^                       | т       |                                                                                                    |
| 🔍 < > C 🖓 🙆                                                                                                    | http://localhost                                                                                                | /Examine/Shake.asmx/G              | ietDynamicQRCo            | de                  |                                       |                         |         | @ f 🗸 🤤                                                                                                    |
| 〉 🍐 收藏 🗸 🛄 手机收藏夹 🗋 车安                                                                                                    | —‡ 🔮 localhos 🔮                                                                                                 | 🛿 车安通客 🔮 登录车安 🙎 车                  | 〒安一卡 🤮 优惠信息               | 🗋 车场管理 👿 在          | 线二维 🏹 金鹰世界 🤮 车                        | 安通后 条 车                 | 安通总     | 중 Test::Bu □ 车辆入场 ;                                                                                             |
| This XML file does not appear to                                                                                                    | have any style in                                                                                               | nformation associated wit          | th it. The documen        | t tree is shown     | below.                                |                         |         |                                                                                                    |
|                                                                                                    |                                                                                                    |                                    |                           |                     |                                       |                         |         |                                                                                                    |
| <pre>wstring xmins="http://tempuri.org/"&gt;     {"Result":1."Desc":"621h" "Data"."</pre>                                                                                                    | {\"arcode\";\"261800                                                                                            | 000000233C916FFFFFFFFFFFFFFFFFFFFF | FFFFFFFFFFFFFFFFFFFFFFFFF | FFFFFFFFFFFFF* \".  | validTime\":0.\"arcodeEvni            | rvDate\":\"2            | 019-08- | 06 09:48:56\"}"}                                                                                                |
|                                                                                                    | CONTRACTOR OF A CONTRACTOR OF A CONTRACTOR OF A CONTRACTOR OF A CONTRACTOR OF A CONTRACTOR OF A CONTRACTOR OF A |                                    |                           |                     | · · · · · · · · · · · · · · · · · · · |                         |         | 1998 - 999 - 999 - 999 - 999 - 999 - 999 - 999 - 999 - 999 - 999 - 999 - 999 - 999 - 999 - 999 - 999 - 999 - 99 |

2) 车场参数:设置 IC 是否为 ID 卡使用,车场使用扇区默认为7

3) 梯控参数:设置梯控卡片类型和梯控卡片的使用扇区,多控读头需要反序

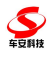

则须勾选"多控梯控读头反序"

4) 通道参数:设置通道卡片类型和通道卡片的使用扇区

#### 5.4.2.2. 电脑设置

登记车场所有电脑的编号、计算机名称、IP 地址等电脑信息及设置该电脑 挂接的从属设备读卡器参数

| of athen                 |                             |                        |                 |                     |         |        |                |
|--------------------------|-----------------------------|------------------------|-----------------|---------------------|---------|--------|----------------|
| 32.00                    | ▶ 演辑 🗡 静脉                   |                        |                 |                     |         |        | 请输入关键字 查询      |
|                          | 编号                          | 电脑名称                   | Pititi          | 场所                  | 连接GPS   | GPS串口号 | 普注             |
| 0                        | PC000003                    | ja                     | 111.111.111.111 |                     | 者       | 1      |                |
| 0                        | PC000002                    | QH-20170701TSID        | 192.168.1.110   |                     | 香       | 1      |                |
| ۲                        | PC000001                    | cSafe_test2-PC         | 192.168.1.196   | 测试                  | 否       | 1      |                |
| 10 💌                     | 14 4 1 7                    | ⇒ н   <b>с</b>         |                 |                     |         |        | 編页 10 茶, 井 3 5 |
| 6.1.2                    |                             |                        |                 |                     |         |        |                |
| 使卡器                      |                             |                        |                 |                     |         |        |                |
| <b>&amp; 卡器</b><br>◎ 増加  | ≥编辑 ➤ 陳新                    |                        |                 |                     |         |        |                |
| <b>&amp; + 器</b><br>○ 増加 | ▶ 環報 ★ 原除<br>編号             | 电脑名称                   | 通讯串口            | <br>该头类型            | 自动上传卡号  | 法特案    | 音注             |
| &卡器<br>〇 <i>瑁</i> 加      | 2 编辑 ➤ 除除<br>编号<br>CR000001 | 电路名称<br>cSafe_text2-PC | 通讯串口<br>1       | ·····<br>读头类型<br>IC | 自动上传卡号是 |        | 音注             |

## 5.4.2.2.1.新增/编辑电脑

点击电脑管理下方的新增/编辑按钮,可进行电脑新增/编辑页面

| 由脑之称:    |         |          |      | 1000 |
|----------|---------|----------|------|------|
|          |         |          |      |      |
| њъблГ:   |         |          |      |      |
| 场所:      |         | ~        |      |      |
| 连接GPS:   |         |          |      |      |
| 备注:      |         |          |      |      |
| (电脑名称为计) | 算机名,请点击 | 我的电脑-属   | 生查看) |      |
|          |         |          | sale |      |
|          | 🗾 ti    | 前定 🛛 🔻 职 | 〉月   |      |

.....

1)电脑名称:填入所增加电脑的计算机名。计算机名可通过右键点击"我的电脑"或"计算机"选择"属性",进入电脑本机属性页面查看。

2) IP 地址:填入电脑 IP。IP 地址可通过进入"控制面板"->"网络和 Internet" -> "网络和共享中心"页面,点击"本地连接"->"详细信息",查看 IPv4 地

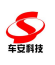

址项,获取。

3)场所:非必填选项,可通过右边下拉选项框选择场所,也可通过右边"..." 按钮进行新增场所,然后在选择。

4)连接 GPS: 非必填选项。

#### 5.4.2.2.3. 新增/编辑发卡器(从属设备)

点击发卡器下方的新增/编辑按钮,可进行电脑从属设备新增/编辑页面

| 新增          | × |
|-------------|---|
| 通讯串口: 1 🜲   |   |
| 读头类型:IC 🛛 🖌 |   |
| 自动上传卡号: 📃   |   |
| 波特率: 🛛 🖌    |   |
| 备注:         |   |
| 📮 确定 💙 取消   | Ľ |
|             |   |
|             |   |

1) 通讯串口:选择从属设备与电脑连接的串口号,可选择1~16号

2)读头类型:选择从属设备的读头类型,有"IC""长距离 ID""ID""条码扫描仪""ID20""顺风读头""羊城通""支付宝/微信扫码收款"等选项,可根据电脑实际连接从属设备进行选择。

3) 自动上传卡号: 勾选后, 读头读取到数据后会自动上传

4)波特率:从属设备与电脑通讯的波特率

## 5.4.2.3. 数据维护

**至** 年夏科技

文件名一栏中输入备份文件名,点击备份则可以备份数据库了(使用此功能数据 库和网站必须在同一电脑上)

| 6            | 2559       |                                              | a x | afau d | - |
|--------------|------------|----------------------------------------------|-----|--------|---|
| $\mathbf{>}$ | 設築庫養谷      |                                              |     | crook. |   |
| CarSafe      | 文件名: 🔛     | 备份 [常用此功能素要常和PS体必须在同一电验上]                    | *   |        |   |
| 车安一卡道关系:     | 121222 hel | 2014名 春日前间 2013 10 25 (0.13)21 10(25) (0.04) |     |        |   |
| <b>1</b>     | 22222.Ust  | 2013-104-2114-023-40530                      |     |        |   |
|              |            |                                              | 191 |        |   |
| 89113        |            |                                              |     |        |   |
| A REAL       |            |                                              |     |        | 1 |
|              |            |                                              |     |        |   |

## 5.4.3. 操作员管理

#### 5.4.3.1.角色设置

设置各种级别的软件操作员权限。

|                                                              | 角色设置        |             |      |                                        |                                           |      |      |                        | afault v   |
|--------------------------------------------------------------|-------------|-------------|------|----------------------------------------|-------------------------------------------|------|------|------------------------|------------|
|                                                              | <b>③ 地加</b> | ≥编辑 × 删除 恢复 | 出厂设置 |                                        |                                           |      |      |                        | chun.      |
| CarSare                                                      |             | 编号          | 角色名称 | ۵                                      | 启用                                        |      | 权限管理 | 备注                     |            |
| 车安一卡通云系                                                      |             | 2           | 财务   |                                        | 是                                         | 编辑权限 |      |                        |            |
|                                                              |             | 4           | 收费员  |                                        | 是                                         | 编辑权限 |      |                        |            |
|                                                              |             | 3           | 主管   |                                        | 是                                         | 编辑权限 |      |                        |            |
| 卡片                                                           | 10 💌        |             | N 3  |                                        |                                           |      |      | <b>毎</b> 页 10 条, 共 3 条 |            |
| Refe<br>Refe<br>Refe<br>Refe<br>Refe<br>Refe<br>Refe<br>Refe |             |             |      | <b>新培</b><br>角色名称: □<br>启用: □<br>备注: □ | <ul> <li>●是○茶</li> <li>●通道室 発売</li> </ul> |      | X    |                        |            |
|                                                              |             |             |      |                                        |                                           |      |      | <b>资 莱 J</b>           | ·. 🖂 â 🕯 🌶 |

# 5.4.3.2. 操作员设置

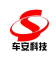

设置使用停车场管理系统的操作人员和相关的个人资料,其拥有的操作权限 是通过"角色"类别来实现的。

|          | 角色设置  |              |      |       |             |      |      |                | efault 💉  |
|----------|-------|--------------|------|-------|-------------|------|------|----------------|-----------|
|          | () 地加 | ▶ 編辑 🗙 批除 茨复 | 出厂役置 |       |             |      |      |                |           |
| CarSate  |       | 编号           | 角色名称 | Δ     | 启用          |      | 权限管理 | 备往             |           |
| 车安一卡通云系: |       | 2            | 财务   |       | 是           | 编辑权限 |      |                |           |
| _        |       | 4            | 收费员  |       | 是           | 编辑权限 |      |                |           |
|          |       | 3            | 主管   |       | 是           | 编辑权限 |      |                |           |
| 卡片       | 10 🛩  |              | н S  |       |             |      |      | 毎页 10 条, 共 3 条 |           |
| 系统       |       |              |      |       |             |      |      |                |           |
| Č.       |       |              |      | 新塘    |             |      | ×    |                |           |
| 操作员      |       |              |      | 备件 存款 | · · · · · · |      |      |                |           |
| ~        |       |              |      | 息用:   | ●是 ○否       |      |      |                |           |
| 6        |       |              |      | 备注:   | -           |      |      |                |           |
| 采时       |       |              |      |       | 🛃 确定 🔀 取消   |      |      |                |           |
|          |       |              |      |       |             |      |      |                |           |
|          |       |              |      |       |             |      |      |                |           |
|          |       |              |      |       |             |      |      |                |           |
|          |       |              |      |       |             |      |      |                |           |
|          |       |              |      |       |             |      |      | 日英国            | : 🖂 ä 🕇 🖌 |
|          |       |              |      |       |             |      |      |                |           |
|          |       |              |      |       |             |      |      |                |           |

## 5.4.3.3.日志管理

查看系统操作的日志信息

|      | 日志管 | 理                   |               |       |      |      |                    | ofoult |
|------|-----|---------------------|---------------|-------|------|------|--------------------|--------|
|      | 曲查试 | 间方案管理               | al            |       |      |      | <b>马</b> 打印        | elault |
| Safe | 序号  | 操作时间                | 操作员           | 操作工作站 | 日志类型 | 操作类型 | 描述                 |        |
|      | 1   | 2013-11-14 16:26:11 | carsafe       |       |      | 新增操作 | 增加门禁权限组:801权限      |        |
| 卡通云系 | 2   | 2013-11-14 16:25:44 | carsafe       |       |      | 删除操作 | 删除门禁权限组训临时权限组      |        |
| -    | 3   | 2013-11-14 16:25:34 | carsafe       |       |      | 新增操作 | 增加门禁权限组;临时权限组      |        |
|      | 4   | 2013-11-14 16:24:03 | carsafe       |       |      | 删除操作 | 删除门禁权限组:A          |        |
|      | 5   | 2013-11-14 16:16:11 | langyu        |       |      | 修改操作 | liangyu,修改系统设置参数   |        |
| 卡片   | 6   | 2013-11-14 16:01:19 | carsafe       |       |      | 修改操作 | 修改门参数:             |        |
|      | 7   | 2013-11-14 15:53:02 | carsafe       |       |      | 新增操作 | 增加门禁控制器:C0000008   |        |
|      | 8   | 2013-11-14 15:52:10 | carsafe       |       |      | 新增操作 | 增加门禁控制器:C0000007   |        |
| 2    | 9   | 2013-11-14 15:45:50 | carsafe       |       |      | 新增操作 | 增加区域:A区            |        |
| 系统   | 10  | 2013-11-14 15:38:42 | langyu        |       |      | 修改操作 | 修改挂失卡,表面号为:1000005 |        |
| a    | 11  | 2013-11-14 15:37:32 | langyu        |       |      | 修改操作 | 修改解挂卡,表面号为:1000005 |        |
| 0    | 12  | 2013-11-14 15:36:35 | carsafe       |       |      | 新增操作 | 增加节点:AN00003       |        |
|      | 13  | 2013-11-14 15:34:29 | langyu        |       |      | 修改操作 | 修改挂失卡,表面号为:1000005 |        |
| 操作员  | 14  | 2013-11-14 15:33:12 | Administrator |       |      | 新增操作 | 增加视频卡:0            |        |
|      | 15  | 2013-11-14 15:32:52 | langyu        |       |      | 修改操作 | 修改解挂卡,表面号为:1000005 |        |
|      | 16  | 2013-11-14 15:32:30 | langyu        |       |      | 修改操作 | 修改挂失卡,表面号为:1000005 |        |
| 8    | 17  | 2013-11-14 15:31:17 | langyu        |       |      | 修改操作 | 修改解挂卡,表面号为:1000005 |        |
| 实时   | 18  | 2013-11-14 15:28:53 | langyu        |       |      | 修改操作 | 修改挂失卡,表面号为:1000005 |        |
|      | 19  | 2013-11-14 15:25:39 | langyu        |       |      | 新增操作 | 増加卡,表面号为:1000005   |        |
|      | 20  | 2013-11-14 15:24:21 | carsafe       |       |      | 修改操作 | carsafe,修改门禁系统设置参数 |        |
|      | 21  | 2013-11-14 15:24:11 | langyu        |       |      | 新增操作 | 增加读卡器:CR000005     |        |
|      | 22  | 2013-11-14 15:24:05 | Administrator |       |      | 新增操作 | 增加视频卡:0            |        |
|      | 23  | 2013-11-14 15:23:35 | langyu        |       |      | 修改操作 | 修改电脑:lan           |        |
|      | 24  | 2013-11-14 15:21:31 | Administrator |       |      | 修改操作 | 修改工作站红花岭西区工作站      |        |
|      | 25  | 2013-11-14 15:13:37 | carsafe       |       |      | 新增操作 | 增加监控设备结构:第七栋       |        |

5.4.3.4.在线用户

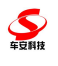

查看登录系统的所有在线用户

|         | 日志管  | 俚                   |               |       |      |              |          |   |
|---------|------|---------------------|---------------|-------|------|--------------|----------|---|
|         | 曲 查i | 间方案管理               | al            |       |      |              |          |   |
| rSafe # | 序号   | 操作时间                | 操作员           | 操作工作站 | 日志英雪 |              |          |   |
|         | 1    | 2013-11-14 16:26:11 | carsafe       |       |      |              |          |   |
| 一卡通云系   | 2    | 2013-11-14 16:25:44 | carsafe       |       |      |              |          |   |
|         | 3    | 2013-11-14 16:25:34 | carsafe       |       |      |              |          |   |
|         | 4    | 2013-11-14 16:24:03 | carsafe       |       |      |              |          |   |
|         | 5    | 2013-11-14 16:16:11 | langyu        |       |      |              |          |   |
| 卡片      | 6    | 2013-11-14 16:01:19 | carsafe       |       |      |              |          |   |
|         | 7    | 2013-11-14 15:53:02 | carsafe       |       |      |              |          |   |
|         | 8    | 2013-11-14 15:52:10 | carsafe       |       |      |              |          |   |
| ~       | 9    | 2013-11-14 15:45:50 | carsafe       |       |      |              |          |   |
| 系统      | 10   | 2013-11-14 15:38:42 | langyu        |       |      |              |          |   |
| 0       | 11   | 2013-11-14 15:37:32 | langyu        |       |      |              |          |   |
| ð       | 12   | 2013-11-14 15:36:35 | carsafe       |       |      |              |          |   |
|         | 13   | 2013-11-14 15:34:29 | langyu        |       |      |              |          |   |
| 操作员     | 14   | 2013-11-14 15:33:12 | Administrator |       |      |              |          |   |
| ~       | 15   | 2013-11-14 15:32:52 | langyu        |       |      | - 5 監控役員     | <b>客</b> |   |
| (-)     | 16   | 2013-11-14 15:32:30 | langyu        |       |      |              |          |   |
| 8       | 17   | 2013-11-14 15:31:17 | langyu        |       |      |              |          |   |
| 实时      | 18   | 2013-11-14 15:28:53 | langyu        |       |      |              | <        | < |
|         | 19   | 2013-11-14 15:25:39 | langyu        |       |      | 19           |          |   |
|         | 20   | 2013-11-14 15:24:21 | carsafe       |       |      | 🖻 🌒 紅花山      | 吟        |   |
|         | 21   | 2013-11-14 15:24:11 | langyu        |       |      |              | (*)      |   |
|         | 22   | 2013-11-14 15:24:05 | Administrator |       |      | <b>古</b> 📷 😫 | 5十       |   |
|         | 23   | 2013-11-14 15:23:35 | langyu        |       |      |              |          |   |
|         |      |                     |               |       |      |              |          |   |
|         | 24   | 2013-11-14 15:21:31 | Administrator |       |      |              | 添加地图     |   |

5.4.4. 实时监控

## 5.4.4.1. 监控设置

道闸,梯控机等设备在电子地图上的设置

1) 增加栋, 层及电子地图

在左侧树型菜单上面右键

| ▲ 地图区域(请从左侧树型 |
|---------------|
|               |
|               |
|               |
|               |
|               |
|               |

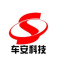

| 加地图 |           | > |
|-----|-----------|---|
|     | 名称:       |   |
|     | 图片: 上传文件  |   |
|     |           |   |
|     | 🦼 啪走 👗 收得 |   |
|     |           |   |
|     |           |   |
|     |           |   |
|     |           |   |
|     |           |   |
|     |           |   |
|     |           |   |
|     |           |   |

2) 设置设备在地图上的监控

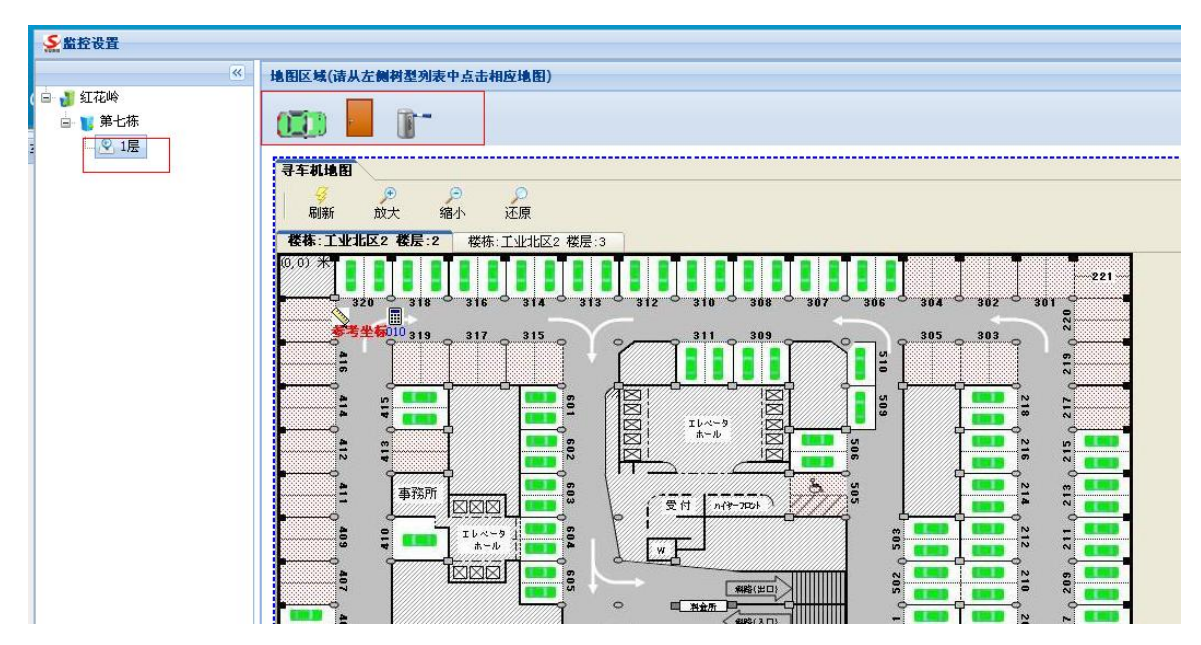

点击左侧菜单上的1层,然后在右侧再点击相应的按钮

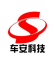

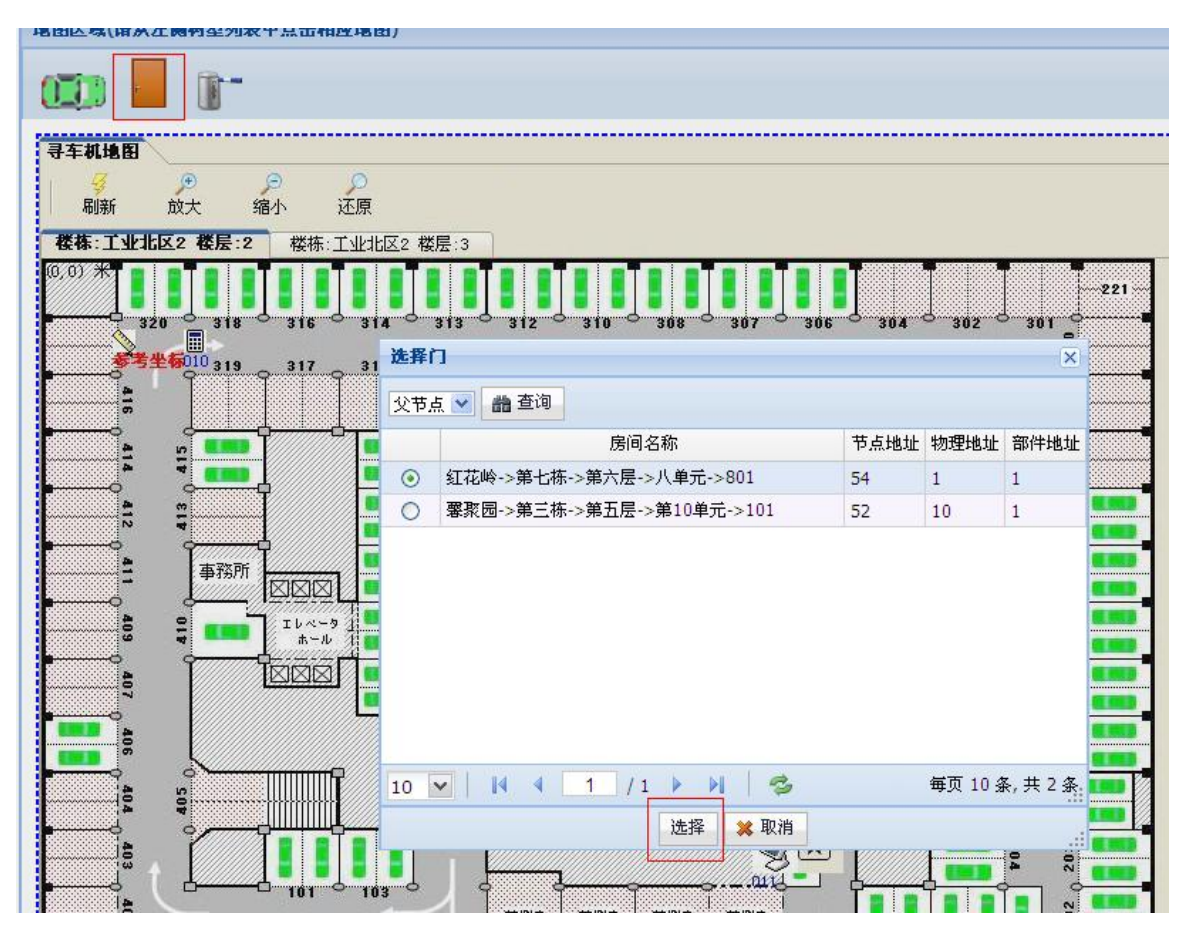

选择相应的门。然后在地图相应位置点点击

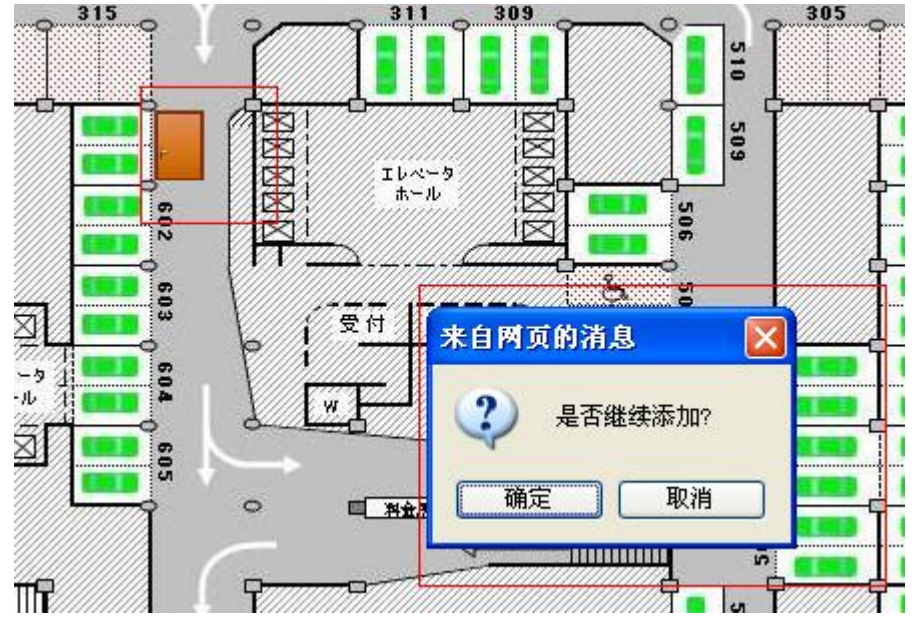

设置好位置后,可以再点击设备在地图上拖动调整

## 5.4.4.2. 电子地图

实时查看设备的状态及远程开闸,开门等

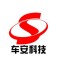

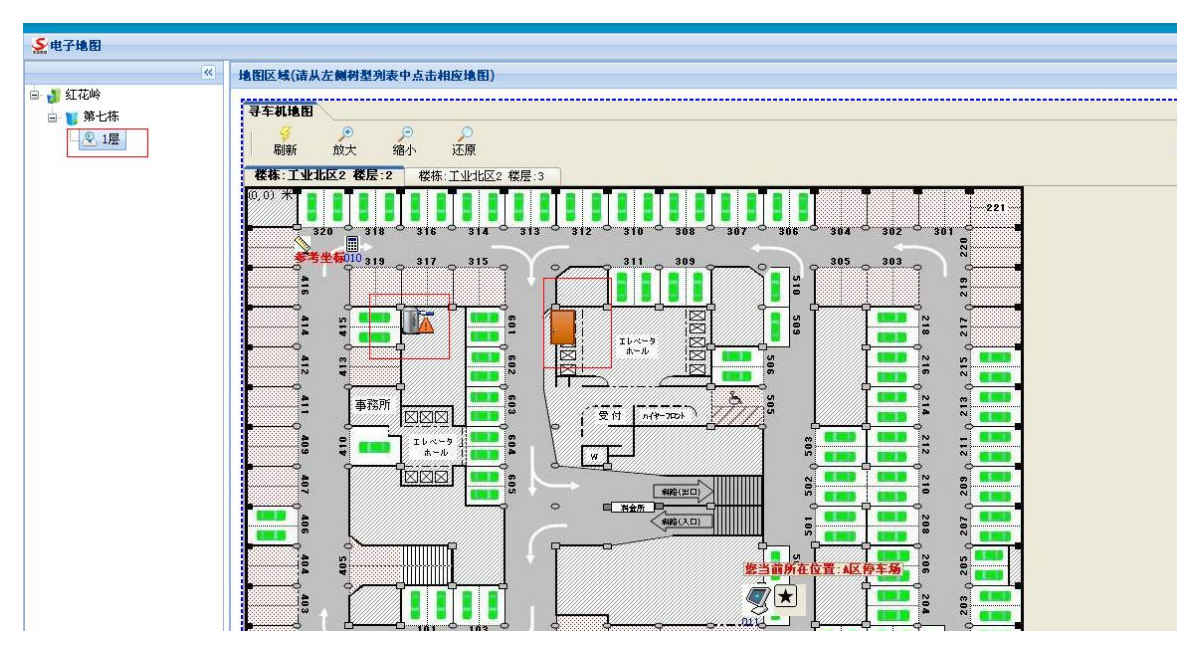

在相应设备上右键可以开闸,开门

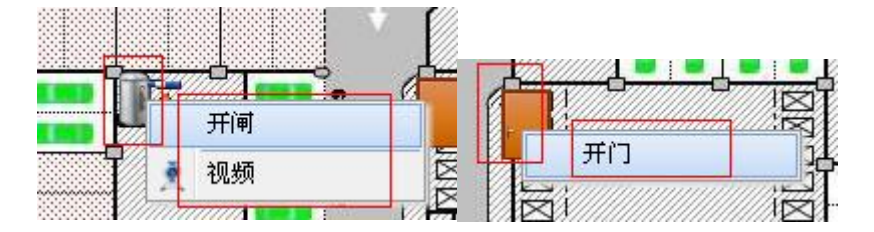

## 5.4.4.3. 运行日志管理

查看各种设备的运行日志

|            |            |    |                     | 诸输入编号或名称 查  |
|------------|------------|----|---------------------|-------------|
| 编号         | 名称         | 状态 | 时间                  | 备注          |
| 1_CT000001 | 1_CT000001 | 故障 | 2013-11-06 08:09:15 | 上位机与服务器连接断线 |
| 1_CT000002 | 1_CT000002 | 故障 | 2013-11-06 08:09:15 | 上位机与服务器连接断线 |

#### 5.4.4.4. 状态监控

以文字方式显示各种监控设备的状态

| 状态监控          | <b>大</b> 参監控 □ X |    |  |  |  |  |  |
|---------------|------------------|----|--|--|--|--|--|
| 监控场图:所有场图 🗸 🗸 | 治疫病器:所有病器 ▼      |    |  |  |  |  |  |
| 编号            | 名称               | 状态 |  |  |  |  |  |
| 1_CT000001    | 1_CT000001       | 故障 |  |  |  |  |  |
| 3_C0000007_1  | C0000007_1       | 关门 |  |  |  |  |  |

#### 5.4.4.5. 设备类型设置

对监控设备分类及分类设备状态的设置

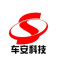

| 设备类型设 | 投置      |      |     |                 |       |    |      |           |    |
|-------|---------|------|-----|-----------------|-------|----|------|-----------|----|
| ②增加   | 2編辑     | ★ 删除 |     |                 | 请输入名称 | 查询 | 设备状态 |           |    |
| 编号△   | ê       | 5称   | 父设备 | 可用于模块           | 图):   | Ť  | ◎增加  | 🤌 编辑 📉 册除 |    |
| 1     | 车位      |      |     | 车位引导            |       |    | 编号△  | 名称        | 图片 |
| 3     | 门禁      |      |     | 门禁管理云系统         |       |    | -1   | 未知        |    |
| 2     | 按制团     |      |     | 左接管理手系统         | -     |    | 0    | 空位        |    |
|       | 37.0305 |      |     | +-4010122.75.04 |       |    | 1    | 占位        |    |
|       |         |      |     |                 |       |    | 2    | 异常        |    |
|       |         |      |     |                 |       |    |      |           |    |
|       |         |      |     |                 |       |    |      |           |    |
|       |         |      |     |                 |       |    |      |           |    |

# 5.4.4.6.数据导入

从车位引导中导入车位数据到一卡通云系统

|     | ParkLot  | ~            |    |  |
|-----|----------|--------------|----|--|
| 6 E |          | and a second |    |  |
|     | 源        |              | 目标 |  |
|     |          |              |    |  |
|     |          |              |    |  |
|     |          |              |    |  |
|     |          |              |    |  |
|     |          |              |    |  |
|     |          |              |    |  |
| 备类  | <u>.</u> |              |    |  |
|     | 源        |              | 目标 |  |
|     | 年12      |              |    |  |

#### **至** 车豆斛技

## 6. 梯控管理系统

#### 6.1. 梯控系统组网

网络采用 TCP/IP 或 CAN 总线方式组网,在将来我们通过 TCP/IP 和 CAN 两种 双备份组网方式,即当两组网线同时连接时,我们优先指定 TCP/IP 通讯,当某 一台或几台机器的 TCP/IP 机器通讯出现故障时,控制机可以立即启用备份的 CAN 总线通讯方式,保障线路的正常通讯,此种通讯方式用于对于可靠性要求较高的 场合;下面我们就两种组网的方式进行说明:

TCP/IP 组网方式:

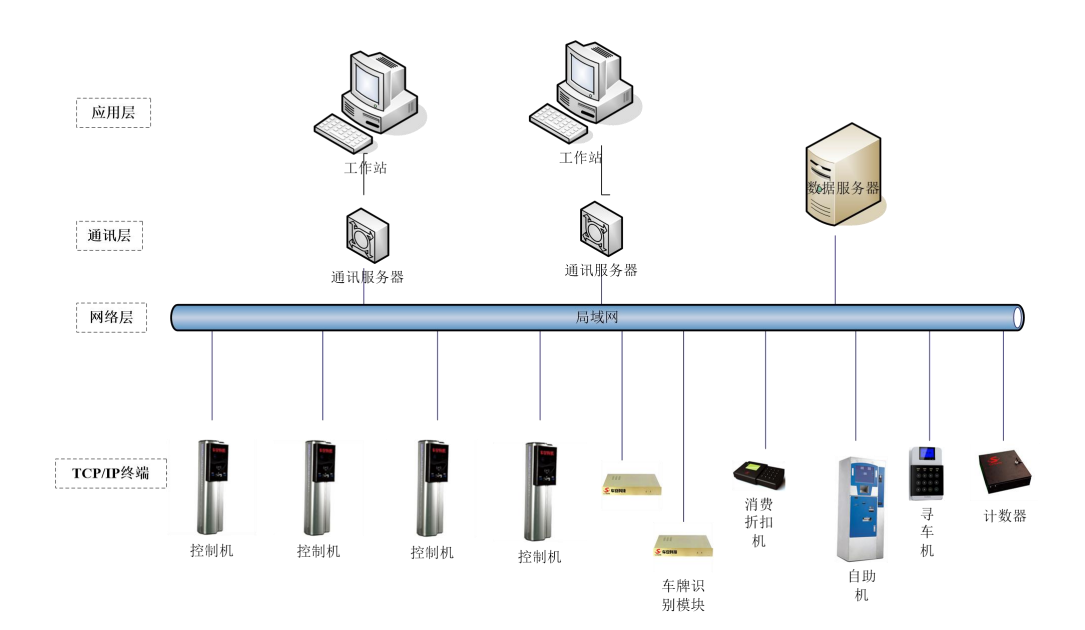

ARM7停车场管理系统网络拓扑图

#### 6.2. 梯控系统管理

6.2.1. 梯控参数

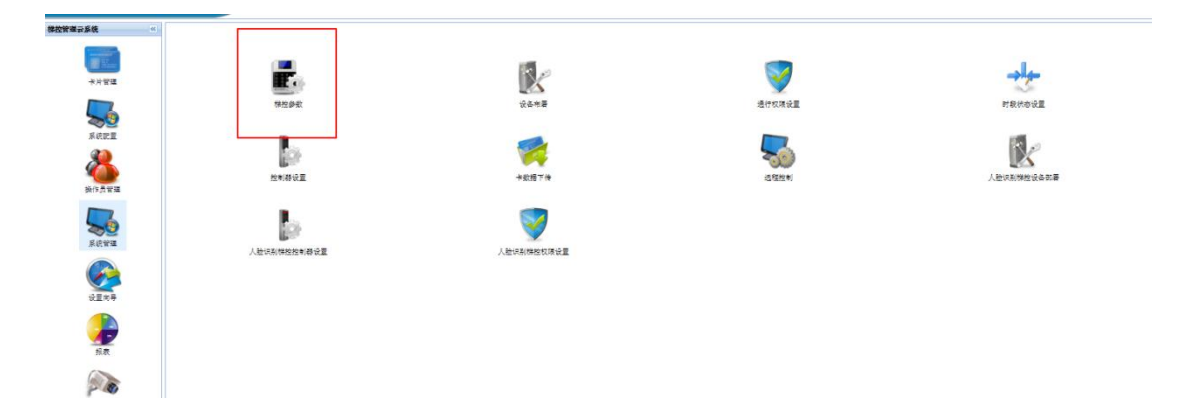

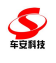

可对波特率、胁迫码等参数进行设置

| CAN法特率:                      | 10K          | > |  |
|------------------------------|--------------|---|--|
| 胁迫码:<br>主动上 <del>传</del> 端口: | 4568         | • |  |
| 启用人脸识别开放住户接钮权限;              | $\checkmark$ |   |  |
| 启用人脸识别开放访客按钮权限;              | $\checkmark$ |   |  |
| 人脸机下发袋型:                     | 韦根卡导或人脸      | ~ |  |

| 新增       |      |         |                                                                                                    |
|----------|------|---------|----------------------------------------------------------------------------------------------------|
|          | 新増   |         | 新增参数勾选项"启用人脸识别开放住户按钮权限",默认勾选<br>新增参数勾选项"启用人脸识别开放访客按钮权限",默认勾选                                        |
| 梯控参<br>数 | 编辑   | 初始<br>化 | 支持加载并显示参数"启用人脸识别开放住户按钮权限""启用人脸识别开放访客按钮<br>权限"的设置值<br>支持修改参数"启用人脸识别开放住户按钮权限""启用人脸识别开放访客按钮权限"<br>的设置值 |
| 擅自影印     | 和外传, | 无红色"受控" | 文件"印章为无效文件。 第6页共1页 车安科技质里管理体系                                                                       |

| 理规范》生成之附件 1: | QI-24-15-01 A/2                                |
|--------------|------------------------------------------------|
|              | ※ 深圳市车安科技发展有限公司                                |
| 保存           | 支持保存参数"启用人脸识别开放住户按钮权限""启用人脸识别开放访客按钮权限"<br>的设置值 |

启用勾选后可进行人脸识别后开放按钮权限

# 6.2.2.通行权限

# 6.2.3. 人脸识别梯控设备部署

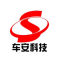

## 1. 新增人脸识别梯控设备部署

| 《<br>CarSafa 梯控管理云系统 |                    | <b>12</b>   | 6 7 開<br>11 元 11 元 11 元 11 元 11 元 11 元 11 元 1 | 1 2 2 6 2 2 2 2 2 2 2 2 2 2 2 2 2 2 2 2 |
|----------------------|--------------------|-------------|-----------------------------------------------|-----------------------------------------|
| #拉普莱亚系统 ····         | 系统信息设置 电助管端 浏览中外货料 | 建禄 朱行芝      |                                               |                                         |
| *x*2                 | Ē.                 | K           | V                                             | -tt-                                    |
| sere<br>Sere         | be and the second  | actor a     |                                               | Atransa                                 |
| 新作品型理<br>家使管理        |                    | 人社场名称和权力考虑重 |                                               |                                         |
| SER F                |                    |             |                                               |                                         |
| sia<br>Sia           |                    |             |                                               |                                         |
| 其时当地                 |                    |             |                                               |                                         |

点击梯控-系统管理-人脸识别梯控设备部署,打开界面后可以看到人脸设备 设备设置:

|    | 2644                                    | 设备实际                 | 상各字列号          | IPH: bi        | 20 Q                        | 暴吞光注册机                | 县委選定           | 15.8F       | #用标志      | 各注信息    | e integrine         | 臺谷線內               | 181   |
|----|-----------------------------------------|----------------------|----------------|----------------|-----------------------------|-----------------------|----------------|-------------|-----------|---------|---------------------|--------------------|-------|
|    | E0000001                                | Bigal(2 131          | 8099           | 192 168 1 33   | 80                          | (###)                 | 8              | 2001 /      | 1039-0    | WILLO D | 2021-12-20 15-32-02 | 2021-12-22 16-1    | 2-01  |
|    |                                         |                      |                |                |                             |                       |                |             |           |         |                     |                    |       |
| 91 | · · · · · · · · · · · · · · · · · · ·   | Langestania II Carea | -              |                |                             |                       |                |             |           |         | lines a te se       | M. Data Andread M. |       |
| 9  |                                         |                      | L              |                |                             |                       | 200 000        | -           |           |         | 请抱入安备编<br>N====1==  | 号/IP/序列号<br>日にルポ   |       |
|    | (1)会研节                                  | 以合行列号                | IP#ERE         | 28119          | た日方法示利                      | 269E                  | 700.57         | ***         | 會法律       | 2       | 6126FT (4)          | 82121907           | .e1 1 |
| 1  | /////////////////////////////////////// | 1300487              | 192.168.1.35   | 20171          | 8                           | 2                     |                | #D          |           |         | 2020-04-10 18:21:33 | 2020-04-17 16:0    | 0:3   |
| 1  | /////////////////////////////////////// | 1                    | 192 168 1 227  | 20171          | (*****                      |                       |                | 連口          |           |         | 2019-07-09 13-46-96 | 2019-07-22 09-2    | 1-3   |
|    |                                         |                      | B. 15          |                |                             | <b>)</b> *:           | 12E            |             |           |         |                     |                    |       |
|    |                                         |                      | 监控纳口:<br>监控功能: | 80 🔹 h         | tp://192.168.1.225          | ::80<br>生人抓抬订阅        | (皇控包接收端口及)     | ·理地址, 埃口需要与 | 当前网站保持一致) |         |                     |                    |       |
|    |                                         |                      |                |                |                             | 222                   | 約D.设置          |             |           |         |                     |                    |       |
|    |                                         |                      | 开门方式:<br>验证方式: | )<br>()<br>()  | 1巻 〇 近福 〇 近相<br>16年 0<br>身の | 1或人脸<br>〇<br>9证 白名单+身 | ○<br>份证 白名单或身份 | 2           |           |         |                     |                    |       |
|    |                                         |                      | 高白名单副          | 白송<br>(正周偉: 90 | :单 或 剧卡开门<br>章              |                       |                |             |           |         |                     |                    |       |
|    |                                         |                      | 身份证验证          | 闲值: 50         | 0                           |                       |                |             |           |         |                     |                    |       |

添加 IP 地址与端口号,勾选认证订阅、陌生人抓拍订阅、二维码上报,点击监控端口设置 注意:认证订阅勾选后重新打开界面仍然显示未勾选(海清接口问题),实际上只要点击监 控端口设置后即可

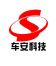

| く > C 合 5 http://192.3 | 168.1.36/login.asp |                  |                          |                    |             |           |         |         |           |        |     |
|------------------------|--------------------|------------------|--------------------------|--------------------|-------------|-----------|---------|---------|-----------|--------|-----|
| I> ☆収蔵 ~ □ 车安一卡 □ 车安一卡 | Selocalhost: Seles | F 🔮 登录车安         | <b>釜</b> 优惠信息            | 🛛 二维码 🏹 金属         | 諸世界 🔮 车安通后  | 🔮 车安通总    | 🗋 车辆入场  | 🖺 Shake | Sapp.cars | 🔀 端口映射 | 集团平 |
| Face Server            | 🗞 系统管理             | 名单管理             | # C                      | 抓拍记录               | □<br>◎ 控制记: | 录         |         |         |           |        |     |
| ■♀ 系统参数                | Http订阅设置           |                  |                          |                    | _           |           |         |         |           |        |     |
| > 系统参数                 | <u>1</u>           | 服务器地址<br>服务器端口   | 192.168.1.22<br>80       | 25                 |             |           |         |         |           |        |     |
| > 系统日志                 |                    | 认证订阅             | 订阅认证(抓拍                  | 加注册) 🖌             |             |           |         |         |           |        |     |
| ✓ HTTP订阅               | r                  | 认证URL            | /VideoCtrl/se            | rvice/Video        | -           | 需与BS—卡通门: | 禁管理系统设置 | 一致      |           |        |     |
| > 视频参数                 |                    | 陌生人抓拍订阅<br>抓拍URL | 订阅陌生人抓打<br>/VideoCtrl/se | É ✓<br>rvice/Video | 2           |           |         |         |           |        |     |
| > 图像服务                 |                    | 二维码订阅            | 订阅二维码                    | ~                  |             |           |         |         |           |        |     |
| > MQTT                 |                    | 二维码URL<br>身份证订阅  | /VideoCtrl/se<br>不订阅     | rvice/Video        |             |           |         |         |           |        |     |
|                        |                    | 心跳URL            | /subscribe/he            | artbeat            |             |           |         |         |           |        |     |
|                        |                    | 心跳间隔(秒)          | 30                       |                    |             |           |         |         |           |        |     |
|                        |                    | 定时推送             |                          |                    |             |           |         |         |           |        |     |
|                        |                    | 断网续传             | 不启用                      | ~                  |             |           |         |         |           |        |     |
|                        |                    |                  | 保存                       |                    |             |           |         |         |           |        |     |

同时需要在梯控在 AA 的 Web.config 中设置人脸设备监控服务中配置 ip 及端口号

<!-- 多功能人脸识别一体机监控服务接收地址,此地址为一卡通网站 IP,需要保持与人脸 识别一体机在同一网段,-->

<!-- 多功能人脸识别一体机监控服务接收地址--> <add key="FaceMonIP" value="192.168.1.88" /> <!-- 多功能人脸识别一体机监控服务端口--> <add key="FaceMonPort" value="8000" />

人脸识别梯控设备部署增加经纬度,并配置对应绑定梯控控制器,如下图

| a serve a server |       |         |                 |                                        |                   |                                          |        |               |      |      |                 |
|------------------|-------|---------|-----------------|----------------------------------------|-------------------|------------------------------------------|--------|---------------|------|------|-----------------|
| 设备编号             | 设备名称  | 设备序列号   | IP地址            | 端口号 <u>是</u> 召                         | 百为注册机             | 是否绑定                                     |        | 场所            | 进出标本 | 备法信息 | 创建时             |
| VE0000001        | 人體识别仪 | 1318099 | 192.168.1.33 80 |                                        | 注册机               | 是                                        |        |               | 进口   |      | 2021-12-20 15:3 |
|                  |       |         |                 |                                        |                   |                                          |        |               |      |      |                 |
|                  |       |         | 编辑              |                                        |                   |                                          |        |               | ×    |      |                 |
|                  |       |         | 设备编号:           | VE0000001                              |                   | 设备名称:                                    | 人脸识别   | 时仪            |      |      |                 |
|                  |       |         | IP地址:           | 192.168.1.33                           |                   | 第日号:                                     | 80     | \$ 设备款        | 认为口号 |      |                 |
|                  |       |         | 设备序列号:          | 1318099                                |                   | 场所:                                      |        |               |      |      |                 |
|                  |       |         | Machtata        |                                        |                   | 第三方密钥:                                   |        |               |      |      |                 |
|                  |       |         | 是否为注册机:         | V                                      |                   | 是否绑定:                                    | 1      |               |      |      |                 |
|                  |       |         | 通出标志;           | <ul> <li>● 地口 ○ 出口</li> </ul>          |                   | 识别通过后关联梯<br>拉呼梯:                         |        |               |      |      |                 |
|                  |       |         | <b>丝变</b> :     | 0.000000 \$                            |                   | 纬度:                                      | 0.0000 | 00 🔹          |      |      |                 |
|                  |       |         | 在人脸机上显示         | w                                      |                   |                                          |        | to the second |      |      |                 |
|                  |       |         | <u>客餐记一编稿</u>   |                                        |                   | 安装地址:                                    |        |               |      |      |                 |
|                  |       |         | <b>水应供拉拉制器</b>  | E000007                                | ~                 |                                          |        |               |      |      |                 |
|                  |       |         | A.C.            |                                        | and a             |                                          |        |               |      |      |                 |
|                  |       |         | Acres See       |                                        | +10.4 . Detection |                                          |        |               |      |      |                 |
|                  |       |         | 20/7/728        | ////////////////////////////////////// | T ALM IN STEVER   | 2 19 19 19 19 19 19 19 19 19 19 19 19 19 |        |               |      |      |                 |
|                  |       |         |                 |                                        |                   |                                          |        |               |      |      |                 |

人脸识别梯控设备部署增加启用访客二维码配置,勾选后可启用访客二维码,在人脸机上显示访客登记二维码

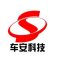

| 编号:              | VE000001             | 设备名称:            | 人脸识别仪        |
|------------------|----------------------|------------------|--------------|
| stik:            | 192.168.1.33         | 端口号:             | 80 😩 设各默认端口号 |
| 序列号:             | 1318099              | 场所:              |              |
| 地址:              |                      | 算三方密钥:           |              |
| {为注册机:           | ~                    | 是否绑定:            | ~            |
| ·标志:             | ◉进□○出□               | 识别通过后关联梯<br>拉呼梯: |              |
| 9                | 0.000000             | 纬度:              | 0.000000 ≑   |
| 、脸机上显示访<br>{记二维码 |                      | 安装地址:            |              |
| 梯控控制器:           | E0000007             |                  |              |
| :                |                      |                  |              |
| 5序列号查看方          | 式: 系统设置 -> 关于设备 -> 状 | む信息 -> 序列号       |              |

同时摄像机也要正确填写如下配置信息:

| Face Server | 🖾 系统管理 |                 | 自名单管理             |         | ◎ 抓拍记录 | 🖀 控制记录 |
|-------------|--------|-----------------|-------------------|---------|--------|--------|
| ■◇ 系统参数     | MQTT设置 |                 |                   |         |        |        |
| > 系统参数      |        | 是否启用            |                   |         |        |        |
| > 系统日志      |        | 同代云田与           | 192.168.1.158     |         |        |        |
| > HTTP订阅    |        | 云端口             | 61613             |         |        |        |
| > 视频参数      |        | 出入口类型           | 出口<br>admin       | ~       |        |        |
| > 图像服务      |        | 云端密码            | •••••             |         |        |        |
| ν ΜΩΤΤ      |        | 消息类型            | Topics            | ~       |        |        |
|             |        | 云话题TOPIC<br>陌生人 | mdtt/race/1318099 | ~       |        |        |
|             |        | 识别记录            | 上传带图片             | ~       |        |        |
|             |        | 二维码             | 不上传               | ~       |        |        |
|             |        | 身份证<br>IC或RF卡号  | 不上传               | *<br>*  |        |        |
|             |        | 断网续传            | 不启用               | ~       |        |        |
|             | B      | 服务器连接状态:        |                   | 已连接,登录成 | 为!     |        |
|             |        |                 | 保存                |         |        |        |

同时,配置文件也要修改 MQTT 服务地址

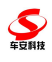

#### BS 一卡通梯控管理系统使用说明书

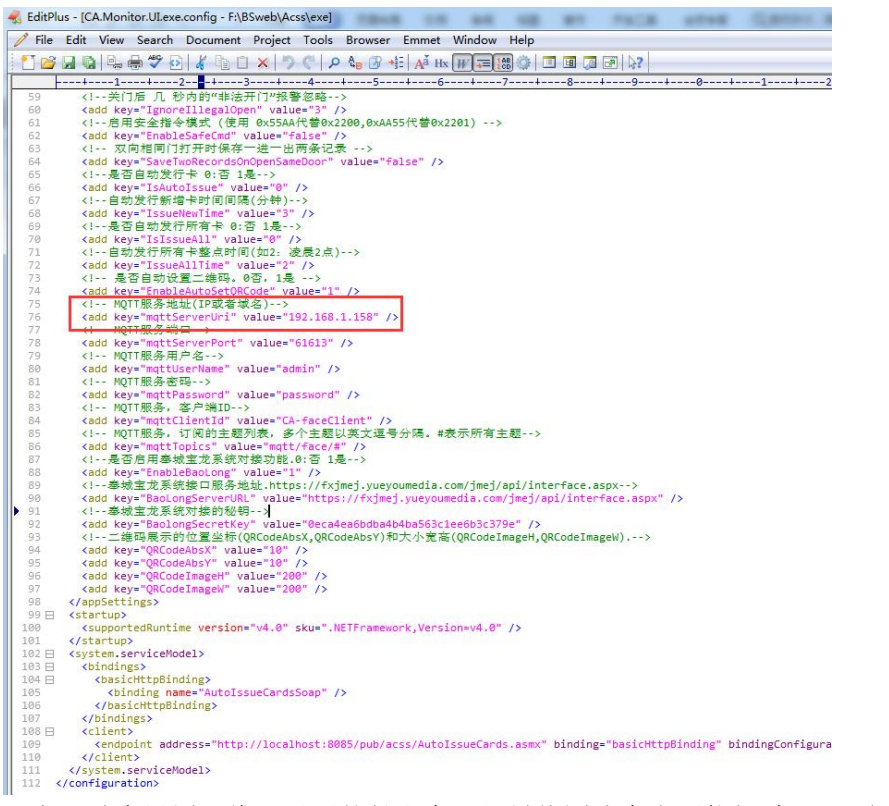

下方可随意设置二维码显示的长和宽,但最终图片大小不能超过 32K,超过 32K 不显示

- (l--二维码展示的位置坐标(QRCodeAbsX,QRCodeAbsY)和大小宽高(QRCodeImageH,QRCodeImageW).-->
  <add key="QRCodeAbsX" value="1" />
  <add key="QRCodeAbsY" value="1" />
  <add key="QRCodeAbsY" value="1" />
  <add key="QRCodeImageH" value="392" />
  <add key="QRCodeImageH" value="392" />
  <add key="QRCodeImageH" value="392" />
  <add key="QRCodeImageH" value="392" />
  <add key="QRCodeImageH" value="392" />
  <add key="QRCodeImageH" value="392" />
  <add key="QRCodeImageH" value="392" />
  <add key="QRCodeImageH" value="392" />
  <add key="QRCodeImageH" value="392" />
  <add key="QRCodeImageH" value="392" />
  <add key="QRCodeImageH" value="392" />
  <add key="QRCodeImageH" value="392" />
  <add key="QRCodeImageH" value="392" />
  <add key="QRCodeImageH" value="392" />
  <add key="QRCodeImageH" value="392" />
  <add key="QRCodeImageH" value="392" />
  <add key="QRCodeImageH" value="392" />
  <add key="QRCodeImageH" value="392" />
  <add key="QRCodeImageH" value="392" />
  <add key="QRCodeImageH" value="392" />
  <add key="QRCodeImageH" value="392" />
  <add key="QRCodeImageH" value="392" />
  <add key="QRCodeImageH" value="392" />
  <add key="QRCodeImageH" value="392" />
  <add key="QRCodeImageH" value="392" />
  </add key="QRCodeImageH" value="392" />
  </add key="QRCodeImageH" value="392" />
  </add key="QRCodeImageH" value="392" />
  </add key="QRCodeImageH" value="392" />
  </add key="QRCodeImageH" value="392" />
  </add key="QRCodeImageH" value="392" />
  </add key="QRCodeImageH" value="392" />
  </add key="QRCodeImageH" value="392" />
  </add key="QRCodeImageH" value="392" />
  </add key="QRCodeImageH" value="392" />
  </add key="QRCodeImageH" value="392" />
  </add key="QRCodeImageH" value="392" />
  </add key="QRCodeImageH" value="392" />
  </add key="QRCodeImageH" value="392" />
  </add key="QRCodeImageH" value="392" />
  </add key="QRCodeImageH" value="392" />
  </add key="QRCodeImageH" value="392" />
  </add key="QRCodeImageH" value="392" />
  </add key="QRCodeImageH" value="392" />
  </add key="QRCodeImageH" value="392" />
  </add key="QRCodeImageH" value="392" />
  </add key="QRCodeImageH" value="392" />
  </add 95
- 96
- 97
- 98
- 99 100 (JannSettings)

如果不显示图片,查看梯控日志,查看二维码图片大小

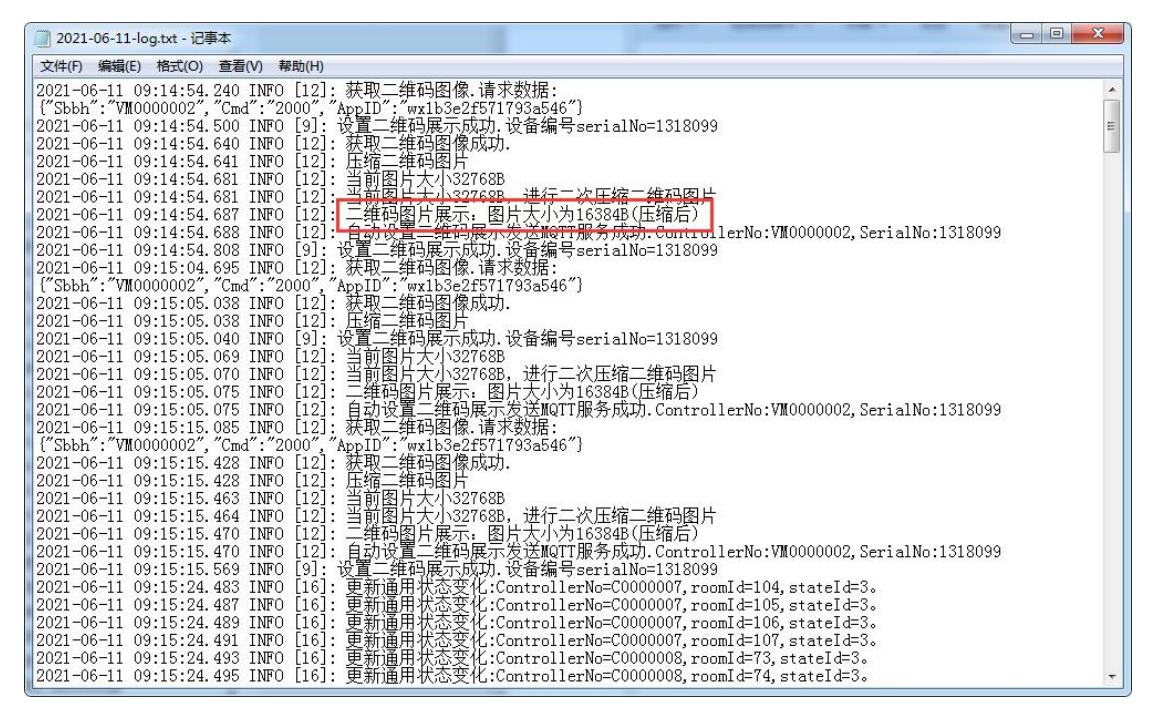

#### 6.2.4. 人脸识别梯控控制器设置

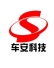

| く<br>CarSafe 梯控管理云系统                                                                        |                                       | 100 0<br>∺5 ⊻(1++ 5512 | 8 7 5 1<br>17 50 89 53 | 1 10 10 10 10 10 10 10 10 10 10 10 10 10 |
|---------------------------------------------------------------------------------------------|---------------------------------------|------------------------|------------------------|------------------------------------------|
| 2<br>2<br>2<br>2<br>2<br>2<br>2<br>2<br>2<br>2<br>2<br>2<br>2<br>2<br>2<br>2<br>2<br>2<br>2 | ROPE<br>ROPE<br>Deve de<br>Deve de de |                        | ersta des<br>arsta f   | rekovez<br>Rekovez<br>Kerende            |
| 人脸识别梯拉拉制器设置                                                                                 |                                       |                        |                        |                                          |
| 法择设备                                                                                        |                                       | 操作类型                   | 操作                     | <b>吉果</b>                                |

| 送好设备<br>◎ 増加分组 》 余報分组 》 删除分组<br>读输入设备编号/名称。 重地<br>■ 一人赴识别仪(192.168.1.33) | 法作类型           下传人脸蚊提到设备           上传注册机人脸蚊提           上传注册机人脸蚊提           上传比对记录           查看单个设备人脸蚊提           查看单个设备上时记录           位脸纹每时间           清空设备人脸蚊提           清空设备比时记录           恢复出广设量 | 操作结果 |
|--------------------------------------------------------------------------|----------------------------------------------------------------------------------------------------|------|
|                                                                          | <ul> <li>○ 恢复出厂设置</li> <li>○ 下传新增人赴数据</li> <li>✓ 确定</li> </ul>                                                                                                    |      |

1. 人脸识别设备列表:加载并显示人脸识别设备列表,包含字段设备编号、设备名称、IP地址

2. 人脸识别设备查找: 支持按设备编号、IP、设备名称等查找设备

3. 下传人脸数据到设备:①向设备列表中被选中的人脸识别设备,下发用户人脸数据信息,支持选中单个/ 多个设备

②下传用户人脸数据时,识别人脸数据对应权限组,按权限组信息下传人脸数据至对应设备

4. 上传注册机人脸数据: ①读取人脸识别注册机中注册的人脸数据至系统中,支持选中单个设备 ②建立用户人脸数据资料保存至人脸库中,默认为所有权限

5. 上传对比记录: ①向设备列表中被选中的人脸识别设备,读取人脸识别设备中的人脸比对记录,保存至 系统中,支持选中单个/多个设备 ②支持在人脸比对记录报表中查询、显示

6. 查看单个设备人脸数据: ①向设备列表中被选中的人脸识别设备,读取人脸识别设备中保存的用户人脸数据,支持选中单个设备 ②读取到的数据显示在操作结果中

7. 查看单个设备比对记录:①向设备列表中被选中的人脸识别设备,读取人脸识别设备中的人脸比对记录, 支持选中单个设备②读取到的数据显示在操作结果中,同是保存至系统中,支持在人脸比对记录报表中查 询、显示

8. 校验设备时间: 点击后即可校验设备时间

9. 清空设备人脸数据:清空人脸识别设备中保存的用户人脸数据

10. 清空设备比对记录:清空人脸识别设备中的人脸比对记录

11.恢复出厂设置: 向设备列表中被选中的人脸识别设备,下发设备复位指令,将设备恢复出厂设置,此操 作会清空设备用户数据和比对记录 

## 6.2.5. 人脸识别梯控权限设置

| HARR                  |              | 第二日<br>第二日<br>1910年<br>1917年<br>1917<br>1917 | 1<br>1<br>1<br>1<br>1<br>1                                                                                                    | ada<br>Patri<br>Julie dala                                                                                                    | 1548<br>∰779<br>₽40008±2                                                           |                                                  | erandu<br>erandu<br>erant          |                              | FERC                                                 | No.          |     |
|-----------------------|--------------|----------------------------------------------------------------------------------------------------|----------------------------------------------------------------------------------------------------|----------------------------------------------------------------------------------------------------|------------------------------------------------------------------------------------|--------------------------------------------------|------------------------------------|------------------------------|------------------------------------------------------|--------------|-----|
| 人胜识别称拉权限设置<br>权限继信息   | L            |                                                                                                    |                                                                                                    |                                                                                                    | 视频设备信息                                                                             |                                                  |                                    |                              |                                                      |              |     |
| <u>@ 増加   2 編載</u>    | × 剧除 日本 1000 | 排 查询                                                                                                    |                                                                                                    |                                                                                                    | // · · · · · · · · · · · · · · · · · ·                                             | 设备名称<br>人 時间到10                                  | P地址                                | 端口号<br>80                    | 设备序列号<br>1210000                                     | 场所           |     |
| 名标<br>④ 3\4是          |              | ₩                                                                                                    |                                                                                                    |                                                                                                    | I VEDODODI                                                                         | ARMIN                                            | 192-100-1-33                       | 00                           | 1310077                                              |              |     |
| *<br>人脸识<br>别梯限设<br>置 | 新増<br>编辑     | 页面初始                                                                                                    | ① 引<br>新<br>4<br>3<br>3<br>4<br>4<br>3<br>3<br>5<br>4<br>2<br>7<br>5<br>7<br>5<br>7<br>5<br>7<br>5<br>7<br>5<br>7<br>5<br>7<br>5<br>7<br>5<br>7<br>5<br>7 | z 特权称(可控制制度)。<br>特利限(可控制制制度)。<br>特利限(可控制制制度)。<br>"按利用制度"的。<br>"按利用制度"。<br>"按利用制度"。<br>"按利用制度"。<br>"这些。<br>"有一个。"<br>"这些。<br>"有一个。"<br>"这些。<br>"有一个。"<br>"有一个。"<br>"一个。"<br>"有一个。"<br>"有一个。"<br>"有一个。"<br>"有一个。"<br>"一个。"<br>"<br>"<br>" | 限组<br>限组<br>和自定义)<br>、<br>、<br>、<br>、<br>、<br>、<br>、<br>、<br>、<br>、<br>、<br>、<br>、 | )、<br><sup> 梯</sup> 控权限列<br>新选梯控权<br>争备名称、IP<br> | 表,支持单)<br>限内控制器;<br>选中设备)<br>地址、端口 | 选,不可空<br>对应的人脸<br>、<br>号、设备P | <ol> <li>、</li> <li>試別设备列</li> <li>ネ列号、场所</li> </ol> | 表)、<br>f、授权1 | 伏态" |
| 权限组                   |              |                                                                                                    | ①加载并显                                                                                                    | 示权限组                                                                                                    | 列表,包含                                                                              | 字段                                               |                                    |                              |                                                      |              |     |
| 列表                    |              |                                                                                                    | 名称、备注                                                                                                    | A4 A 1000                                                                                                    |                                                                                    |                                                  |                                    |                              |                                                      |              |     |
|                       | 5            |                                                                                                    | ②支持选中                                                                                                    | 单个权限组                                                                                                    | 组                                                                                  |                                                  |                                    |                              |                                                      |              |     |
| 权限组<br>查找             |              |                                                                                                    | 支持按组名                                                                                                    | 称等查找核                                                                                                    | 权限组                                                                                |                                                  |                                    |                              |                                                      |              |     |
| 权限明                   |              |                                                                                                    | 加载显示权                                                                                                    | 限组明细                                                                                                    | 信息,显示                                                                              | ;权限组内                                            | 包含的设备                              | 列表,包                         | 含                                                    |              |     |
| 细信息                   |              |                                                                                                    | 序号、梯控                                                                                                    | 权限名称·                                                                                                    | 、设备编号                                                                              | 、、设备:                                            | 名称、 IP 地                           | 址、端□                         | 号、设备                                                 | 郭列号、         | 场所  |

## 6.2.6. 设备部署

该功能模块可搜索出在线设备。

执行 D:\BSWeb\Elev\UpdateSql 脚本后,可在控制器中设置新增的对讲联动 类型(罗格朗)

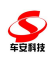

|                                                                                                    | 青布署          |                                         |                                                                                                    |                    |                               |               |          |    |
|----------------------------------------------------------------------------------------------------|--------------|-----------------------------------------|----------------------------------------------------------------------------------------------------|--------------------|-------------------------------|---------------|----------|----|
|                                                                                                    | <u>«</u>     | 继电器信息                                   |                                                                                                    |                    |                               |               |          |    |
|                                                                                                    | ○ 増加 > 提索设备  | 2 / / / / / / / / / / / / / / / / / / / |                                                                                                    |                    |                               |               |          |    |
| Noncontrol         Noncontrol         Noncontro         Noncontro         Noncontro                                                                                                    | AN00003(10)  | Prese Provention                        |                                                                                                    |                    |                               |               |          |    |
| 0000001/0     1     0.5%       0000001/0     2     9.4%       0000001/0     3     9.2%       0000001/0     64%     9.2%       0000001/0     64%     9.2%       0000001/0     64%     9.2%       0000001/0     64%     9.2%       0000001/0     64%     9.2%       0000001/0     64%     9.2%       0000001/0     64%     9.2%       0000001/0     64%     9.2%       0000001/0     64%     9.2%       000001/0     9.2%     9.4%       000001/0     64%     9.2%       000001/0     9.2%     9.4%       000001/0     9.2%     9.4%       000001/0     9.2%     9.4%       000001/0     9.2%     9.4%       000001/0     9.2%     9.4%       000001/0     9.2%     9.4%       000001/0     9.2%     9.4%       000001/0     9.2%     9.4%       000001/0     9.2%     9.4%       000001/0     9.2%     9.4%       000001/0     9.2%     9.4%       000001/0     10.4%     10.4%       000001/0     10.4%     10.4%       000001/0     10.4%     10.4%                                                                                                    | E000001(8)   | 12.018                                  | 8                                                                                                    |                    | 被屈頼                           | 19<br>1       |          | 被压 |
| 000001         2         其相信           000001         3         久湿           000001         3         久湿           000001         6500001         8           000001         6500001         8           000001         6500001         8           000001         6500001         8           000001         5         5           000001         5         5           000001         5         5           000001         5         5           000001         5         5           000001         5         5           000001         5         5           000001         5         5           000001         5         5           000001         5         5           000001         5         5           000001         5         5           1000001         5         5           1000001         5         5           1000001         5         5           1000001         5         5           1000001         5         5           1000001         5         5                                                                                                    | E000002(9)   | E0000001                                |                                                                                                    | 1                  |                               |               | 页5层<br>5 |    |
| 1     3     医小桃木       E000001     4     久江       E000001     新誌:     E000001       A#::     E000001     画は地址:       E000001     新誌:     E000001       W##:     MEA/EG>2A     E00       E000001     研告::     E000001       W##:     MEA/EG>2A     E00       E000001     研告::     E000001       W##:     IEL     E000001       E000001     研告::     E000001       E000001     ###:     E00001       E000001     ###:     E00001       E000001     ###:     E00001       E000001     ###:     E00001       E000001     ###:     E00001       E000001     ###:     E00001       E000001     ###:     E00001       E000001     ###:     E00001       E000001     ###:     E00001       E000001     ###:     E00001       E000001     ###:     E00001       E000001     ###:     E00001       E000001     ###:     E00001       E000001     ###:     E00001       ###:     E00001     ###:       E000001     ###:     E00001       ###:     ###:       ###                                                                                                    | - E000003(7) | E0000001                                |                                                                                                    | 2                  |                               |               | <u> </u> |    |
| 1     1     1     1     1     1     1     1     1     1     1     1     1     1     1     1     1     1     1     1     1     1     1     1     1     1     1     1     1     1     1     1     1     1     1     1     1     1     1     1     1     1     1     1     1     1     1     1     1     1     1     1     1     1     1     1     1     1     1     1     1     1     1     1     1     1     1     1     1     1     1     1     1     1     1     1     1     1     1     1     1     1     1     1     1     1     1     1     1     1     1     1     1     1     1     1     1     1     1     1     1     1     1     1     1     1     1     1     1     1     1     1     1     1     1     1     1     1     1     1     1     1     1     1     1     1     1     1     1     1     1     1     1     1     1     1<                                                                                                    |              | E0000001                                |                                                                                                    | 3                  |                               |               | 页3层      |    |
| 000001     経営を始ば     000001     後時:     E0000001     後時:     E000001     後時:     E000001     日本     日本     <                                                                                                    |              | E0000001                                |                                                                                                    | 4                  |                               |               | 贝2底      |    |
| 1000001       品称:       1000001       通礼知公:       1       1       1       1       1       1       1       1       1       1       1       1       1       1       1       1       1       1       1       1       1       1       1       1       1       1       1       1       1       1       1       1       1       1       1       1       1       1       1       1       1       1       1       1       1       1       1       1       1       1       1       1       1       1       1       1       1       1       1       1       1       1       1       1       1       1       1       1       1       1       1       1       1       1       1       1       1       1       1       1       1       1       1       1       1       1       1       1       1       1       1       1       1       1       1       1       1       1       1       1       1       1       1       1       1       1       1       1       1       1       1       1       1       1 <td></td> <td>E0000001</td> <td>修改控制器</td> <td></td> <td></td> <td></td> <td>×</td> <td></td>                                                                                                    |              | E0000001                                | 修改控制器                                                                                                    |                    |                               |               | ×        |    |
| Biological     概字:     単正小区の→A     単正       E000001     労業性能:     労業児会通信力第の、空気力通信力第の、空気力通信力第の、空気力通信力第の、空気力通信力第の、空気力通信力第の、空気力通信力第の、空気力通信力第の、空気力通信力第の、空気力通信力第の、空気力通信力第の、空気力通信力第の、空気力通信力第の、空気力通信力第の、空気力通信力第の、空気力通信力第の、空気力通信力第の、空気力通信力第の、空気力通信力第の、空気力通信力第の、空気力通信力       20     1     1     1     1     1     1     1     1     1     1     1     1     1     1     1     1     1     1     1     1     1     1     1     1     1     1     1     1     1     1     1     1     1     1     1     1     1     1     1     1     1     1     1     1     1     1     1     1     1     1     1     1     1     1     1     1     1     1     1     1     1     1     1     1     1     1     1     1     1     1     1     1     1     1     1     1     1     1     1     1     1     1     1     1     1     1     1     1     1     1     1     1     1     1     1     1     1     1     1     1     1     1     1     1     1     1     1     1     1     1     1     <                                                                                                    |              | 50000001                                |                                                                                                    | E0000001           | 通讯地址:                         | 8 🜲           |          |    |
| E000001         現金報告:         反定点々組成う混成之星点注意:18 重理           20 ● 14 ● 1 /1 ▶ 1         技報報告:         1 ● 1           20 ● 14 ● 1 /1 ▶ 1         技報報告:         1 ● 1           20 ● 14 ● 1 /1 ▶ 1         技報報告:         1 ● 1           20 ● 14 ● 1 /1 ▶ 1         技報告:         1 ● 1           20 ● 14 ● 1 /1 ▶ 1         技報告:         1 ● 1           20 ● 14 ● 1 /1 ▶ 1         技報告:         1 ● 1           20 ● 14 ● 1 /1 ▶ 1         技報告:         1 ● 1           20 ● 14 ● 1 /1 ▶ 1         技報社会計算書:         2 ● 1           20 ● 14 ● 1 /1 ▶ 1         技報社会計算書:         1 ● 1           20 ● 14 ● 1 /1 ▶ 1         大報告:         1 ● 1           20 ● 14 ● 1 /1 ▶ 1         大報告:         1 ● 1           20 ● 14 ● 1 /1 ▶ 1         大報告:         1 ● 1           20 ● 14 ● 1 /1 ▶ 1         大報告:         1 ● 1           20 ● 14 ● 1 ● 1 ● 1         1 ● 1         1 ● 1           20 ● 14 ● 1 ● 10         1 ● 1         1 ● 1           20 ● 14 ● 1 ● 1         1 ● 1         1 ● 1           20 ● 14 ● 1         1 ● 1         1 ● 1           20 ● 14 ● 1         1 ● 1         1 ● 1           20 ● 14 ● 1         1 ● 1         1 ● 1           20 ● 14 ● 1                                                                                                    |              | E0000001                                | <b>楼</b> 字:                                                                                                    | 测试小区6->A           | 法择 管理                         |               |          |    |
| Commons     Commons         |              | 50000001                                |                                                                                                    | 4                  | 16 9919                       |               |          |    |
| AH報話: 1届      Tell     Tell          |              | E0000001                                | NOTION-                                                                                                    |                    |                               |               |          |    |
|                                                                                                    |              |                                         | 公共楼层:                                                                                                    | 1层                 | 管理                            |               |          |    |
|                                                                                                    |              |                                         | 按键触发时间:                                                                                                    | 50 \$ 登秒           | 开放权限时间:                       | 1 🗢 🕸         |          |    |
| 時年報末間幕:300 戸井朝末間幕:100<br>時観空和方式:●(私)と数  受知経動<br>「対事項私力」 対策和力型 受知動<br>「対事項本力」 対策和力型 受知動<br>「利用 社」 100<br>一 一 一 一 一 一 一 一 一 一 一 一 一 一 一 一 一 一 一                                                                                                     |              |                                         | 按电梯按键超时报警时                                                                                                    | 间:50 ÷ 变秒          |                               |               |          |    |
|                                                                                                    |              |                                         | 周卡刷卡间幕:                                                                                                    | 3 2 10             | 异卡刷卡间藻:                       | 1 2 19        |          |    |
| ##1219/3A、 ●第4/A299 ●14/A299 ●14/A299 ●14/A297 ●14/A297 ●14/A29 |              |                                         | and the second of the second of the second o |                    | the state of the state of the |               |          |    |
| ● 引き厚いの     対き厚いの     ジャパク     ● 活用       取め开始を目用     3     ○ 秒     希     地下屈数:     1       算法:       ● 日     ●       算法:       ●       2)101 FP-0元     102 Ref     ●                                                                                                    |              |                                         | 12061201/335-                                                                                                    | Canvizal Castrizal | HET HAUSS                     | C RHET C RHET |          |    |
| 取动开始时间: 3 0 秒 本 地下民数: 1 0<br>発注: 祝徳安<br>「対策FP设置 拉物選択 ●離教 下倍位物語数数 ● 政府                                                                                                    |              |                                         | ✓ 对讲联动                                                                                                    | 対讲联动类型 罗格朗 🔽       |                               | ✓ 语音          |          |    |
| 餐注: 初位世<br>初後在<br>↓ 21月11日の是 12月2日の日<br>●創作の 1月1日の日<br>●創作の 1月1日の日<br>●創作の 1月1日の日<br>●創作の日<br>●創作の日<br>●創作の日<br>●創作の日<br>●創作の日<br>●創作の日<br>●創作の日<br>●創作の日<br>●創作の日<br>●創作の日<br>●創作の日<br>●創作の日<br>●創作の日<br>●創作の日<br>●創作の日<br>●創作の日<br>●創作の日<br>●創作の日<br>●創作の日<br>●創作の日<br>●創作の日<br>●創作の日<br>●創作の日<br>●創作の日<br>●創作の日<br>●創作の日<br>●創作の日<br>●創作の日<br>●創作の日<br>●創作の日<br>●創作の日<br>●創作の日<br>●創作の日<br>●<br>日<br>●創作の日<br>●<br>日<br>●<br>日<br>●<br>日<br>●<br>日<br>●<br>日<br>●<br>日<br>●<br>日<br>●<br>日<br>●<br>日<br>●                                                                                                    |              |                                         | 联动开放时间:                                                                                                    | 3 :秒 尤             | 地下层数:                         | 1 🗘           |          |    |
| 1000-00-00-00-00-00-00-00-00-00-00-00-00                                                                                                    |              |                                         | 备注:                                                                                                    | 19.漫曲              |                               |               |          |    |
| 🕞 对讲环设置 控制器校 网络党 下传控制器参数 🔶 建控制器参数                                                                                                    |              |                                         |                                                                                                    | 代信文                |                               |               |          |    |
| mit an                                                                                                    |              |                                         | 🛃 对讲IP设置                                                                                                    | 控制器校 短期党           | 下传控制器参数                       | 🔶 读控制器参数 🛃 确定 | 🗱 取消     |    |
|                                                                                                    |              |                                         |                                                                                                    |                    |                               |               |          |    |
|                                                                                                    |              |                                         |                                                                                                    |                    |                               |               |          |    |
|                                                                                                    |              |                                         |                                                                                                    |                    |                               |               |          |    |
|                                                                                                    |              |                                         |                                                                                                    |                    |                               |               |          |    |
|                                                                                                    |              |                                         |                                                                                                    |                    |                               |               |          |    |
|                                                                                                    |              |                                         |                                                                                                    |                    |                               |               |          |    |
|                                                                                                    |              |                                         |                                                                                                    |                    |                               |               |          |    |
|                                                                                                    |              |                                         |                                                                                                    |                    |                               |               |          |    |
| e.                                                                                                    |              |                                         |                                                                                                    |                    |                               |               |          |    |

## 6.3. 设置向导

引导用户进行停车场系统设置,列出设置步骤

## 6.4. 报表统计

查看各种数据报表,

| 全國定主國                           | × 🖉 【前常支付】 前常代纪开 🗙 🗲 編載分区                                                      | × 🌔 temp.html                                             | × 会 js 與勿測過當hidden的() × D 轉位管理云言        | iii ×                                              | Secondary analysis             |                  | ÷ = 0 ×             |
|---------------------------------|--------------------------------------------------------------------------------|-----------------------------------------------------------|-----------------------------------------|----------------------------------------------------|--------------------------------|------------------|---------------------|
| ← → C □ localh<br>Ⅲ 应用 □ 车场 □ 的 | nost:8085/webmanage/IndexModule.aspx?M<br>四1 〇 東京 〇 町町 😐 sitemap 配置・小程- 🖸 Icon | oduleID=177<br>font-阿里巴巴 (3) 彼信小程序页面布                     | A WebAPIZSelfHost 77 Hikvision Al Cloud | [微信支付] 微信                                          |                                |                  | ☆ ≡                 |
| SarSafe 梯控管                     | ·理云系统<br>系统集励变 电和                                                              | <ul> <li>         ・・・・・・・・・・・・・・・・・・・・・・・・・・・・・</li></ul> |                                         | (1) (1)<br>(1) (1) (1) (1) (1) (1) (1) (1) (1) (1) | 17 日 日 日 日<br>第 例注 消费 通知研 和助 年 | n siyeri lin xhi | i8i¥etik: Default ▼ |
| 個空管理云系统                         |                                                                                |                                                           |                                         |                                                    |                                |                  |                     |
| 中州首建                            | 1                                                                              |                                                           | 6                                       |                                                    |                                |                  |                     |
| Kienzie                         | 中片资料                                                                           |                                                           | 楊登记录表                                   |                                                    |                                |                  |                     |
| 後作员管理                           |                                                                                |                                                           |                                         |                                                    |                                |                  |                     |
| 系统管理                            |                                                                                |                                                           |                                         |                                                    |                                |                  |                     |
| 92 E 615                        |                                                                                |                                                           |                                         |                                                    |                                |                  |                     |
| TR*                             |                                                                                |                                                           |                                         |                                                    |                                |                  |                     |
| <b>201</b>                      |                                                                                |                                                           |                                         |                                                    |                                |                  |                     |
|                                 |                                                                                |                                                           |                                         |                                                    |                                |                  |                     |
|                                 |                                                                                |                                                           |                                         |                                                    |                                |                  |                     |
|                                 |                                                                                |                                                           | 1后受陆时间:2019/11/13 10:07:59 最后登陆即:::1 在  | 线人数-0 Copyright @空圳车安科技发展有限公                       |                                |                  |                     |

#### 6.4.1. 查询方案管理

点击查询管理管理可以保存查询方案并查询相应数据(以下的都调用的通用 查询方案管理不解说)

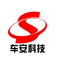

| ✓ 新田田市市 × ● (前面支付) 前面代初日 × ● 前面分区 ×                           | 🗋 temp.html  | × 合 js 與因識遺影hidden的信 × D 轉位管理云系统                 | × 🔳   | Second and the second second s | ÷ = 6 ×      |
|---------------------------------------------------------------|--------------|--------------------------------------------------|-------|----------------------------------------------------------------------------------------------------|--------------|
| ← → C 🗋 localhost:8085/webmanage/IndexModule.aspx?ModuleID=17 | 7            |                                                  |       |                                                                                                    | ☆ ≡          |
| 🛗 应用 🗋 车场 🗋 折扣机 🗋 南家 🗋 时间 🥌 sitemap 配置 · 小程 🔁 Iconfont-阿里巴巴   | USA 被信小程序页面布 | এ WebAPiZSelfHost 📶 Hikvision Al Cloud 🐵 বেংশ্লি | 吃付】微信 |                                                                                                    |              |
| (4)记录表                                                        |              |                                                  |       |                                                                                                    | D × John H T |
| 働 直向方案管理                                                      |              |                                                  |       | - 11FB                                                                                                    | 392 C        |
| CarSafe                                                       |              |                                                  |       |                                                                                                    |              |
| 2012-2018 - X <sup>2</sup> /4                                 |              |                                                  |       |                                                                                                    |              |
| 制全国建立系统                                                       |              |                                                  |       |                                                                                                    |              |
|                                                               | 查询方案管理       |                                                  | ×     |                                                                                                    |              |
|                                                               | 名称           | <b>一</b> 条件                                      |       |                                                                                                    |              |
| *8                                                            |              | M M                                              |       |                                                                                                    |              |
|                                                               |              | × ×                                              |       |                                                                                                    |              |
| 2                                                             |              |                                                  |       |                                                                                                    |              |
| A.R.                                                          |              | M M M                                            |       |                                                                                                    |              |
| 8                                                             |              |                                                  |       |                                                                                                    |              |
| <b>N</b>                                                      |              |                                                  |       |                                                                                                    |              |
| 操作点                                                           |              | 「自然列政                                            |       |                                                                                                    |              |
|                                                               |              |                                                  |       |                                                                                                    |              |
| 2                                                             |              | 整不乎技                                             |       |                                                                                                    |              |
| 系统                                                            |              | · 注意》器名称<br>· 注意》第4章                             |       |                                                                                                    |              |
|                                                               |              | 单元 >>                                            |       |                                                                                                    |              |
|                                                               |              | 原始卡号 人                                           |       |                                                                                                    |              |
| 设置                                                            |              | 姓名 11日 11日 11日 11日 11日 11日 11日 11日 11日 11        |       |                                                                                                    |              |
|                                                               |              | 御朱槿式 *                                           |       |                                                                                                    |              |
|                                                               |              |                                                  |       |                                                                                                    |              |
| 服                                                             |              | 李段 相序                                            |       |                                                                                                    |              |
| (P)                                                           |              | ▼ 升序 ▼                                           |       |                                                                                                    |              |
| 2                                                             |              | 22.02 0793                                       |       |                                                                                                    |              |
| 英时                                                            |              | ◎ 新建 🚧 保存 × 機称 曲 亚语                              |       |                                                                                                    |              |
|                                                               |              |                                                  |       |                                                                                                    |              |
|                                                               |              |                                                  |       |                                                                                                    |              |
|                                                               |              |                                                  |       |                                                                                                    |              |
|                                                               |              |                                                  |       |                                                                                                    |              |
|                                                               |              |                                                  |       |                                                                                                    |              |
|                                                               |              |                                                  |       |                                                                                                    | 10           |

# 6.4.2.卡片资料

梯控卡片资料的报表统计

| S. 出足车限      | ×                | 【前演支付】 南藻代和开 × * 💒 编   | 織分区 ×            | 🗋 temp.html | × 😤 js 與因識過當hidden的() | × [] 杨拉管理云系统           | ×      | 8-1-10 | the descent state of the |          |               |
|--------------|------------------|------------------------|------------------|-------------|-----------------------|------------------------|--------|--------|--------------------------|----------|---------------|
| ← → C        | localhost:8085/  | webmanage/IndexModule  | aspx?ModuleID=17 | 7           |                       |                        |        |        |                          |          | ☆ ≡           |
| 11 应用 🗋 年1   | 8 D 29201 D 1928 | 🗋 时间 🥌 sitemap 配置 · 小程 | 🖸 Iconfont-阿里巴巴  | 以 微信小程序页面布  | 🕅 WebAPiZSelfHost 📶 H | kvision Al Cloud 🥌 【微语 | 支付] 微值 |        |                          |          |               |
| -            | 卡片资料             |                        |                  |             |                       |                        |        |        |                          |          | m x lafault • |
| $\mathbf{S}$ | 曲查询方案管理          |                        |                  |             |                       |                        |        |        |                          | A 1100 A | ·导出 ·         |
| CarSafe      | 序号 原始卡号          | 卡表面号                   | 姓名               | 卡功能类型       | 卡物理类型                 | 卡状态                    | 未収課    | 发行时间   | 启用日期                     | 截止日期     |               |
|              |                  |                        |                  |             |                       |                        |        |        |                          |          |               |
| 制空管理云系统      |                  |                        |                  |             |                       |                        |        |        |                          |          |               |
|              |                  |                        |                  |             |                       |                        |        |        |                          |          |               |
|              |                  |                        |                  |             |                       |                        |        |        |                          |          |               |
| 7.7          |                  |                        |                  |             |                       |                        |        |        |                          |          |               |
|              |                  |                        |                  |             |                       |                        |        |        |                          |          |               |
| <b>a</b>     |                  |                        |                  |             |                       |                        |        |        |                          |          |               |
| Aux a        |                  |                        |                  |             |                       |                        |        |        |                          |          |               |
| ð            |                  |                        |                  |             |                       |                        |        |        |                          |          |               |
| 15/07/2      |                  |                        |                  |             |                       |                        |        |        |                          |          |               |
| TATES        |                  |                        |                  |             |                       |                        |        |        |                          |          |               |
|              |                  |                        |                  |             |                       |                        |        |        |                          |          |               |
| 200          |                  |                        |                  |             |                       |                        |        |        |                          |          |               |
|              |                  |                        |                  |             |                       |                        |        |        |                          |          |               |
|              |                  |                        |                  |             |                       |                        |        |        |                          |          |               |
| 10 F         |                  |                        |                  |             |                       |                        |        |        |                          |          |               |
|              |                  |                        |                  |             |                       |                        |        |        |                          |          |               |
|              |                  |                        |                  |             |                       |                        |        |        |                          |          |               |
| 10           |                  |                        |                  |             |                       |                        |        |        |                          |          |               |
| 0            |                  |                        |                  |             |                       |                        |        |        |                          |          |               |
|              |                  |                        |                  |             |                       |                        |        |        |                          |          |               |
| 3,81         |                  |                        |                  |             |                       |                        |        |        |                          |          |               |
|              |                  |                        |                  |             |                       |                        |        |        |                          |          |               |
|              |                  |                        |                  |             |                       |                        |        |        |                          |          |               |
|              |                  |                        |                  |             |                       |                        |        |        |                          |          |               |
|              |                  |                        |                  |             |                       |                        |        |        |                          |          |               |
|              |                  |                        |                  |             |                       |                        |        |        |                          |          |               |
|              | 25               | 1 /0 > > 3             |                  |             |                       |                        |        |        |                          | 銀河 25 巻  | # 0 8.        |

# 6.4.3. 人脸对比记录

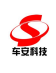

A

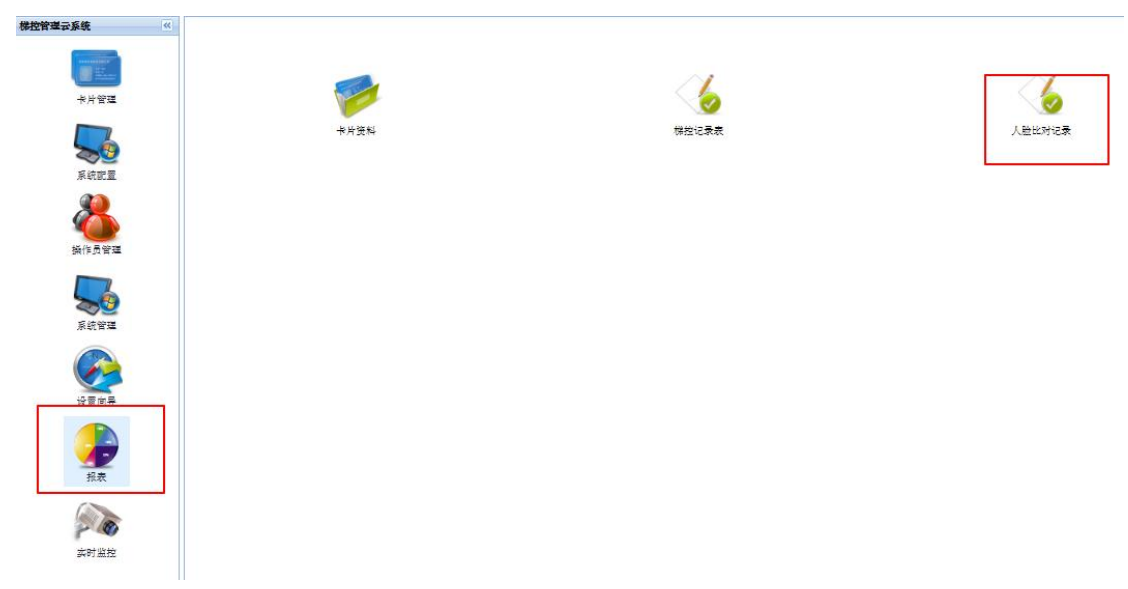

## 人脸设备的进出比对记录

| 北对时间:     | 2018-11-01 00:00 | 图 别 2018-11-22 | 00:00 | 用户姓名: |           | 设备编号:   |      | 比对结果: 🖌 比对          | 类型: 🖌 🖌 | ★ 査询 ④ 导出 |
|-----------|------------------|----------------|-------|-------|-----------|---------|------|---------------------|---------|-----------|
|           | 用户姓名             | 比对图片           | 抓拍图片  | 卡号    | 设备编号      | 比对结果    | 比对类型 | 比对时间マ               | 相似度     | 间值        |
| (01 (378) |                  | 9              |       |       | VM0000002 | 失敗      | 人脸   | 2018-11-19 14:16:21 | 56.96   | 84        |
| )1 (378)  |                  | 3              | 9     |       | VM0000002 | 失敗      | 人脸   | 2018-11-19 14:16:17 | 52.76   | 84        |
| 11 (378)  |                  | 2              |       |       | VM0000002 | 失敗      | 人脸   | 2018-11-19 14:16:15 | 53.26   | 84        |
| 暗宇        |                  | 9              |       |       | VM000002  | तर्द्या | 人脸   | 2018-11-19 14:15:52 | 90.93   | 84        |
| 音字        |                  | 9              | 610   |       | VM000002  | 成功      | 人脸   | 2018-11-19 14:15:46 | 89.91   | 84        |
| 暗宇        |                  | 9              |       |       | VM0000002 | 成功      | 人脸   | 2018-11-19 14:14:04 | 91.3    | 84        |
| 01 (378)  |                  | 3              |       |       | VM0000002 | 关版      | 人脸   | 2018-11-19 14:13:46 | 48.54   | 84        |
| 01 (378)  |                  | 7              |       |       | VM0000002 | 失敗      | 人脸   | 2018-11-19 14:13:44 | 51.84   | 84        |
| Mak       |                  | -R             | (2)   |       | VM0000002 | 4.00    | 人脸   | 2018-11-19 14:13:41 | 54.51   | 84        |
| nhinh     |                  | -              |       |       | VM0000002 | \$.92   | 人脸   | 2018-11-19 14:13:38 | 54.79   | 84        |

海清人脸识别认证上报订阅记录,保存到人脸比对记录中;

| 人脸比对记录           |              |                           |    |           |      |        |                     | 1       |              |
|------------------|--------------|---------------------------|----|-----------|------|--------|---------------------|---------|--------------|
| 比对时间: 2020-05-19 | 00:00 📑 쥙 20 | 020-05-22 00:00           | 3  | 用户姓名: 卡号: |      | · 备编号: | 比对结果:               | ▶ 比对类型: | ▲ 查询<br>→ 导出 |
| 用户姓名             | 比对图片         | 抓拍图片                      | 卡号 | 设备编号      | 比对结果 | 比对类型   | 比对时间▽               | 相似度     | 阀值           |
| Ξt               | E.           | Contraction of the second |    | VM0000006 | 成功   | 人脸     | 2020-05-19 09:39:50 | 95      | 84           |
| Ξt               | P            | S                         |    | VM0000006 | 成功   | 人脸     | 2020-05-19 09:39:48 | 95      | 84           |

#### 更换查看图片方式,点击查看图片即可查看

| 比对时间: 2021-0 | 1-19 00:00 📑 🕺 2021 | -01-29 00:00 🖪 | 用户姓名: | 卡号:       | 设备编号: |      | 比对结果: 🔽 比对          | 大型: 🖌 🚵 | 童頃 🖂 导出 |
|--------------|---------------------|----------------|-------|-----------|-------|------|---------------------|---------|---------|
| 用户姓名         | 比对图片                | 抓拍图片           | 卡号    | 设备编号      | 比对结果  | 比对类型 | 比双时间マ               | 相似度     | 间值      |
| 测试同步33       | 宣新四角                | 宣看四般           |       | VM0000002 | 成功    | 人脸   | 2021-01-27 16:37:16 | 91      | 84      |
| 宋农           | 宣善證度                | 查希認能           |       | VM0000002 | 成功    | 人脸   | 2021-01-27 16:37:11 | 91      | 84      |
| 宋农           | 音奏图像                | 查看图像           |       | VM0000002 | 成功    | 人脸   | 2021-01-27 16:34:04 | 90      | 84      |
| 宋农           | 音频图像                | 查看图像           |       | VM0000002 | 成功    | 人脸   | 2021-01-27 15:26:57 | 92      | 84      |
| 宋农           | 查看图像                | 安香图微           |       | VM0000002 | 成功    | 人脸   | 2021-01-27 15:25:06 | 90      | 84      |
| 宋农           | <u>资新资金</u>         | <b>宣誓四後</b>    |       | VM0000002 | 成功    | 人脸   | 2021-01-27 14:04:13 | 91      | 84      |
| 测试网步33       | 查希證像                | 查看图像           |       | VM0000002 | 成功    | 人脸   | 2021-01-27 11:50:26 | 91      | 84      |
| 期间周步33       | 音频图像                | 查看图像           |       | VM0000002 | 成功    | 人脸   | 2021-01-27 11:48:07 | 92      | 84      |

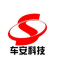

## 6.4.4.梯控记录表

梯控记录的报表统计

| 「「「「「「「」」」を見ていた。                         | × 🖉 【前漢文时】 南南市           | 和开 × × 条编辑分图               | × Themp.html   | × 会 js 與因動還當hidden的信 ×      | ○ 株技管理元系统          | ×     | S    |      |                                                                                                    | ×   |
|------------------------------------------|--------------------------|----------------------------|----------------|-----------------------------|--------------------|-------|------|------|----------------------------------------------------------------------------------------------------|-----|
| ← → C 🗋 loc                              | calhost:8085/webmanage/l | IndexModule.aspx?Module    | ID=177         |                             |                    |       |      |      |                                                                                                    | 2 = |
| 広用 ① 车场 〇                                | ) 999091 🗋 🛤 🕅 916 🥌 64  | temap 配置 · 小程 🖸 Iconfont-即 | 理巴巴 以 被信小程序页面布 | A WebAPiZSelfHost 📶 Hikvisi | on Al Cloud 🥌 【微信】 | 支付】微信 |      |      | 144745                                                                                                    |     |
|                                          | 588<br>2010-19-00        |                            |                |                             |                    |       |      | 14   | eren Laime                                                                                                    | ٠   |
| CarSafe RH                               | 控制器名称                    | 控制器编号                      | 单元             | 原始卡号                        | 姓名                 | 时间    | 刷卡模式 | 副卡事件 | 1149 [[ (29 4945 ]]                                                                                                    |     |
|                                          |                          |                            |                |                             |                    |       |      |      |                                                                                                    |     |
| 制空管理云系统                                  |                          |                            |                |                             |                    |       |      |      |                                                                                                    |     |
|                                          |                          |                            |                |                             |                    |       |      |      |                                                                                                    |     |
| 卡片                                       |                          |                            |                |                             |                    |       |      |      |                                                                                                    |     |
|                                          |                          |                            |                |                             |                    |       |      |      |                                                                                                    |     |
| 2                                        |                          |                            |                |                             |                    |       |      |      |                                                                                                    |     |
| 系统                                       |                          |                            |                |                             |                    |       |      |      |                                                                                                    |     |
| a da da da da da da da da da da da da da |                          |                            |                |                             |                    |       |      |      |                                                                                                    |     |
| 操作点                                      |                          |                            |                |                             |                    |       |      |      |                                                                                                    |     |
|                                          |                          |                            |                |                             |                    |       |      |      |                                                                                                    |     |
| 2                                        |                          |                            |                |                             |                    |       |      |      |                                                                                                    |     |
| 系统                                       |                          |                            |                |                             |                    |       |      |      |                                                                                                    |     |
| G                                        |                          |                            |                |                             |                    |       |      |      |                                                                                                    |     |
| 0.8                                      |                          |                            |                |                             |                    |       |      |      |                                                                                                    |     |
|                                          |                          |                            |                |                             |                    |       |      |      |                                                                                                    |     |
|                                          |                          |                            |                |                             |                    |       |      |      |                                                                                                    |     |
| 板                                        |                          |                            |                |                             |                    |       |      |      |                                                                                                    |     |
| <i>(</i>                                 |                          |                            |                |                             |                    |       |      |      |                                                                                                    |     |
| 221                                      |                          |                            |                |                             |                    |       |      |      |                                                                                                    |     |
|                                          |                          |                            |                |                             |                    |       |      |      |                                                                                                    |     |
|                                          |                          |                            |                |                             |                    |       |      |      |                                                                                                    |     |
|                                          |                          |                            |                |                             |                    |       |      |      |                                                                                                    |     |
|                                          |                          |                            |                |                             |                    |       |      |      |                                                                                                    |     |
| 25                                       |                          | 1.6                        |                |                             |                    |       |      |      | 57 25 B H 0 B                                                                                                    |     |
| 25                                       |                          |                            |                |                             |                    |       |      |      | and the second second s |     |

新增当人脸设备启用"识别通过后关联梯控呼梯"功能时,到摆闸人脸识别后呼梯,在梯控

| 樹控i | 保険記录表 ロ 🛛 |         |    |              |        |                    |      |         |  |  |  |  |
|-----|-----------|---------|----|--------------|--------|--------------------|------|---------|--|--|--|--|
| 的星  | 國方案管理     | today   |    |              |        |                    |      | 3打印 3号出 |  |  |  |  |
| 序号  | 控制器名称     | 控制器编号   | 单元 | 原始卡号         | 姓名     | 时间                 | 刷卡模式 | 剧卡事件    |  |  |  |  |
| 1   | E0000002  | E000002 |    | 202105170005 | Steven | 2021/5/17 18:59:57 | 人脸识别 | 普通事件    |  |  |  |  |
| 2   | E000002   | E000002 |    | 202105170003 | Steven | 2021/5/17 18:52:23 | 人脸识别 | 普通事件    |  |  |  |  |

记录表中增加访客和业主的人脸识别记录

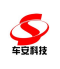

\_

深圳总部

地址: 深圳市南山区西丽麻磡路 18 号工业北区第 7 栋 服务热线: 4008 958 956 传真: 0755-8623 8650 邮编: 518055 官网: http://www.carsafe.com 邮箱: carsafe@carsafe.cn

免责声明:所有资料经过仔细核对,力求精准,但仍可能产生误差,车安科技保留因产品而变更设计的权利,届时恕不另行通知;具体产品及业务 请咨询销售代表或技术人员。

#### 6.4.5.

6.4.6.